# TAC Xenta®

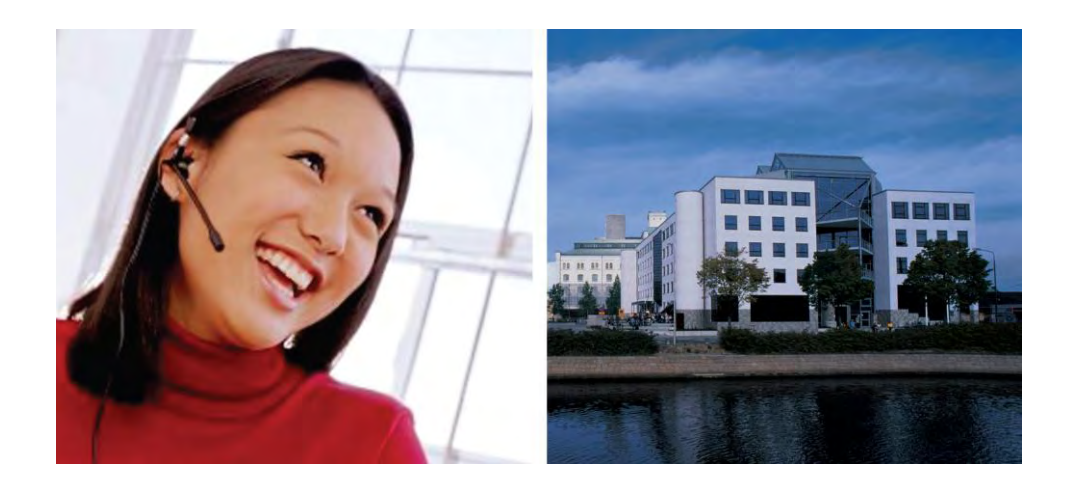

# TAC Xenta Техническое руководство ТАС Xenta 120

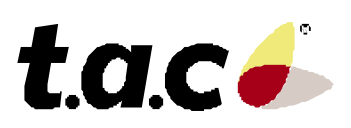

TAC Xenta

ТАС Xenta Техническое руководство ТАС Xenta 120 Авторские права © 2006 ТАС АВ. Все права сохранены.

Этот документ, так же как и продукт, к которому он относится, предназначен только для лицензированных пользователей. ТАС АВ имеет авторские права на этот документ и оставляет за собой право вносить изменения и дополнения к этому документу.

Не используйте документ для других целей, кроме тех, что указаны в этом документе.

К использованию этого документа и информации, предоставленной в нем, допускаются только лицензированные пользователи изделия и документации. Распространение, разглашение, перепечатка или использование изделия, информации или представленных в этом руководстве иллюстраций не имеющим лицензии пользователям в электронном или бумажном виде, равно как запись или другие методы, включая фотокопирование или хранение данных без имеющегося на то разрешения ТАС АВ будет рассматриваться как нарушение закона об авторских правах и наказываться в соответствии с законом.

Торговая марка и зарегистрированные торговые знаки - собственность их соответствующих владельцев.

TAC Vista®, TAC Menta®, TAC Xenta® и TAC I-talk® являются зарегистрированными торговыми знаками TAC AB.

# Содержание

# Введение

| 1 | Об  | этом руководстве        | 11 |
|---|-----|-------------------------|----|
|   | 1.1 | Структура               | 11 |
|   | 1.2 | Условные обозначения    | 12 |
|   | 1.3 | Необхолимо ознакомиться | 12 |
|   | 14  | Терминология            | 13 |
|   |     | - •P                    | -0 |

# С чего начать

| 2 | Планирование проекта                                            | 19   |
|---|-----------------------------------------------------------------|------|
|   | 2.1 Структура папки                                             | . 19 |
|   | 2.1.1 Создание папки проекта                                    | . 19 |
|   | 2.2 Рассмотрение примера                                        | . 20 |
|   | 2.2.1 Описание здания                                           | . 20 |
|   | 2.2.2 Описание устройств и их условные обозначения              | . 21 |
|   | 2.2.3 Устройства в примере                                      | . 22 |
|   | 2.2.4 Структура сети и условные обозначения устройств в примере | . 23 |
| 3 | Создание конфигурации ТАС Xenta 120                             | . 25 |
|   | 3.1 Описание примера работы в ZBuilder                          | . 25 |
|   | 3.2 Запуск ZBuilder                                             | . 25 |
|   | 3.3 Выбор шаблона                                               | . 26 |
|   | 3.4 Настройки конфигурации                                      | . 26 |
|   | 3.4.1 Настройка параметров нагрева/охлаждения                   | . 27 |
|   | 3.4.2 Настройка параметров вентилятора                          | . 29 |
|   | 3.4.3 Добавление комнатного модуля                              | . 30 |
|   | 3.4.4 Добавление сигнала включения режима «Занято»              | . 31 |
|   | 3.4.5 Добавление оконного датчика                               | . 32 |
|   | 3.4.6 Настройка параметров управления вентилятором              | . 33 |
|   | 3.5 Установка особого режима                                    | . 34 |
|   | 3.6 Изменение конфигурации Входов/выходов                       | . 35 |
|   | 3.7 Документирование и сохранение конфигурации                  | . 37 |
|   | 3.7.1 Вывод конфигурации на печать                              | . 37 |
|   | 3.7.2 Сохранение файла конфигурации                             | . 38 |
| 4 | Установка ТАС Xenta 120 в классическую сеть                     | . 39 |
|   | 4.1 Добавление и конфигурация ТАС Xenta 120                     | . 39 |
|   | 4.1.1 Добавление группы LonWorks                                | . 39 |
|   | 4.1.2 Добавление ТАС Xenta 120                                  | . 40 |

| 4.1.3 | 3 Конфигурация TAC Xenta 120 | . 42 |
|-------|------------------------------|------|
| 4.2   | Инициализация и загрузка     | 45   |

# Ссылки

| 5 | ZBuilder – инструмент конфигурации                                                                                                    | 49           |
|---|----------------------------------------------------------------------------------------------------|--------------|
|   | 5.1 Использование                                                                                                    | 49           |
|   | 5.2 Обзор ZBuilder                                                                                                    | 49           |
|   | 5.3 Шаблоны и приложения                                                                                                    | 52           |
|   | 5.3.1 Выбор файла                                                                                                    | 52           |
|   | 5.4 Окно конфигурации                                                                                                    | 52           |
|   | 5.5 Документирование конфигурации                                                                                                    | 53           |
|   | 5.5.1 Вывод на печать параметров конфигурации                                                                                                    | 53           |
|   | 5.5.2 Соотнесение графического изображения с конфигурацией                                                                                                    | 54           |
|   | 5.5.3 Сохранение конфигурации                                                                                                    | 55           |
| 6 |                                                                                                    | 57           |
| U | <b>IAC ZDuilder way ways of a maximum of a maximum of a ma</b> | 31           |
|   | 6.1 TAC ZBUIIder как надстроика (плагин) в TAC Vista                                                                                                    | 57           |
|   | 6.1.1 Saffyck ZBuilder из TAC Vista                                                                                                    | ) /<br>50    |
|   | 6.1.2 Copoc Heupona                                                                                                    | 38           |
|   | 6.2 ZBuilder как надстроика (плагин) в LonMaker                                                                                                    | 38           |
|   | 6.2.1 Sallyck Zbulluel A3 Lollwakel                                                                                                    | 30           |
|   | 6.2.2 Конфигурация ГАС Лепиа 120                                                                                                    | 39<br>60     |
|   | 6.2.4 Depuetround 7Duilder ver unterneiten (Happung)                                                                                                    | 00           |
|   | 6.2.5 Сброе нейрона                                                                                                    | 01<br>61     |
|   | 0.2.3 Сорос неирона                                                                                                    | 01           |
| 7 | Типы приложений (Конфигурация)                                                                                                    | 63           |
|   | 7.1 Терминальная нагрузка и последовательность нагрева/охлаждения                                                                                                    | 63           |
|   | 7.2 4-х трубный фанкойл                                                                                                    | 64           |
|   | 7.3 2-х трубный фанкойл                                                                                                    | 64           |
|   | 7.4 Тепловой насос                                                                                                    | 65           |
|   | 7.5 Различные управляющие сигналы                                                                                                    | 66           |
|   | 7.6 Периферийные устройства и дополнительные функции                                                                                                    | 70           |
| 0 | V                                                                                                    | <b>F</b> 1   |
| 8 | у правление вентилятором                                                                                                    | 71           |
|   | 8.1 Оощие сведения                                                                                                    | / 1          |
|   | 8.2 Аналоговое управление                                                                                                    | / 1          |
|   | 8.3 Режим включения/выключения и многоступенчатое управление                                                                                                    | 12           |
|   | 8.4 I истерезис вентилятора (Fan Hysteresis)                                                                                                    | 12           |
|   | 8.5         Другие параметры вентилятора           8.5         1         Вартом (Воост)                                                                                                    | 12           |
|   | 0.5.1 Pasion (Doost)                                                                                                    | 12           |
|   | 8.5.2 Tpermute pretronoming)                                                                                                    | 12           |
|   | 8.5.5     Sadepжка включения режима охлаждения (Cooling Delays)       8.5.4     Sadepжка включения режима исторов (Heating Delays)                                                                                                    | כז<br>בד     |
|   | 8.5.4 Sadepaka BKJIOJEHIA pekuma hai pesa (ficating Delays)                                                                                                    | 73           |
|   | 0.5.5 Unital oupation using (recuback)                                                                                                    | כו<br>בד     |
|   | 0.J.U DSalMUUBSSB (IIICHUUK)                                                                                                    | כו<br>גר     |
|   | 8.6 VIDAD TELEVISION SOLIC (IVIII III UCAUDAIIU)                                                                                                    | 74<br>Jall   |
|   | o.o 5 правление вентилятором с настенного модуля STK (Fall Collifor Holli STK w                                                                                                    | 1 all<br>7 A |
|   | umus <i>)</i>                                                                                                    | /4           |

| 9 Присоединенные устройства                                                                                                    | и параметры сети75                                                                                                    |
|----------------------------------------------------------------------------------------------------|----------------------------------------------------------------------------------------------------|
| 9.1 Устройства, установленные в                                                                                                    | помещениях                                                                                                    |
| 9.1.1 Модули STR: использовани                                                                                                    | е входов/выходов76                                                                                                    |
| 9.1.2 Модули STR: дополнительн                                                                                                    | ые функции76                                                                                                    |
| 9.2 Датчик присутствия (Оссираг                                                                                                    | cy sensor)76                                                                                                    |
| 9.3 Оконный датчик (Window Co                                                                                                    | ntact)                                                                                                    |
| 9.4 Оборудование для обеспечен                                                                                                    | ия качества воздуха                                                                                                    |
| 9.4.1 Заслонка наружного воздух                                                                                                    | a (OAD)                                                                                                    |
| 9.4.2 Контроль уровня CO <sub>2</sub>                                                                                                   |                                                                                                    |
| 9.4.3 Осушение, %RH                                                                                                    |                                                                                                    |
| 9.4.4 Экономайзер (Economizer)                                                                                                    |                                                                                                    |
| 9.5 Свободные входы/выходы                                                                                                    |                                                                                                    |
| 9.5.1 Общие сведения                                                                                                    |                                                                                                    |
| 9.5.2 Сигналы от кнопки                                                                                                    |                                                                                                    |
| 9.6 Свойства LON                                                                                                    |                                                                                                    |
| 9.6.1 Узел (Node)                                                                                                    |                                                                                                    |
| 9.6.2 SNVT                                                                                                    |                                                                                                    |
| 9.6.3 Общие свойства SNVT                                                                                                    |                                                                                                    |
|                                                                                                    |                                                                                                    |
| 10 Способ управления                                                                                                    |                                                                                                    |
| 10.1 Уставки температуры в пом                                                                                                    | ещении                                                                                                    |
| 10.2 Параметры настройки РІ рег                                                                                                    | улятора                                                                                                    |
| 10.3 Каскадное управление (Casc                                                                                                    | ade control)                                                                                                    |
| 10.4 Взаимодействие Мастер-По                                                                                                    | дчиненный (Master-Slave)                                                                                                    |
| 10.5 Синхронизация приволов и                                                                                                    | настройка конечных положений 89                                                                                                    |
| Tote Cimipolitiondini inplizodoz il                                                                                                    |                                                                                                    |
|                                                                                                    |                                                                                                    |
| 11 Особые режимы                                                                                                    |                                                                                                    |
| 11         Особые режимы           11.1         Общие сведения                                                                          | <b>91</b>                                                                                                    |
| 11 Особые режимы           11.1 Общие сведения           11.2 Активация особого режима.                                                 | 91<br>91<br>91                                                                                                    |
| 11 Особые режимы           11.1 Общие сведения           11.2 Активация особого режима.           11.3 Состояние, когда активен особого | 91<br>91<br>91<br>обый режим                                                                                                    |
| 11 Особые режимы           11.1 Общие сведения                                                                                          | 91<br>91<br>91<br>обый режим                                                                                                    |
| <ul> <li>11 Особые режимы</li></ul>                                                                                                    | 91<br>91<br>91<br>обый режим                                                                                                    |
| 11 Особые режимы                                                                                                    | 91<br>91<br>91<br>обый режим                                                                                                    |
| 11 Особые режимы                                                                                                    | 91<br>91<br>91<br>обый режим                                                                                                    |
| <ul> <li>11 Особые режимы</li></ul>                                                                                                    | 91         91         0бый режим         93         94         17иях»         94         связи вентилятора         94         связи реле потока         95                                                                                                    |
| <ul> <li>11 Особые режимы</li></ul>                                                                                                    | 91         91         91         0бый режим         93         94         17иях»         94         связи вентилятора         94         связи реле потока         95         емпературы воздуха                                                                                                    |
| <ul> <li>11 Особые режимы</li></ul>                                                                                                    | 91         91         91         0бый режим         93         94         17иях»         94         связи вентилятора         94         связи вентилятора         94         связи реле потока         95         емпературы воздуха         95                                                                                                    |
| <ul> <li>11 Особые режимы</li></ul>                                                                                                    | 91         91         91         0бый режим         93         94         17иях»         94         связи вентилятора         94         связи реле потока         95         емпературы воздуха         95         ующаяся в режиме вкл/выкл, установлена в выкл.                                                                                                    |
| <ul> <li>11 Особые режимы</li></ul>                                                                                                    | 91         91         91         0бый режим         93         94         17иях»         94         связи вентилятора         94         связи реле потока         95         емпературы воздуха         95         ующаяся в режиме вкл/выкл, установлена в выкл.         95                                                                                                    |
| <ul> <li>11 Особые режимы</li></ul>                                                                                                    | 91         91         91         91         0бый режим         93         94         17иях»         94         связи вентилятора         94         связи реле потока         95         емпературы воздуха         95         ующаяся в режиме вкл/выкл, установлена в выкл.         95         режимов         96                                                                                                    |
| <ul> <li>11 Особые режимы</li></ul>                                                                                                    | 91         91         91         0бый режим         93         94         17иях»         94         связи вентилятора         94         связи вентилятора         94         связи реле потока         95         емпературы воздуха         95         ующаяся в режиме вкл/выкл, установлена в выкл.         95         режимов         96                                                                                                    |
| <ul> <li>11 Особые режимы</li></ul>                                                                                                    | 91         91         91         0бый режим         93         94         17иях»         94         связи вентилятора         94         связи реле потока         95         емпературы воздуха         95         ующаяся в режиме вкл/выкл, установлена в выкл.         95         режимов         96                                                                                                    |
| <ul> <li>11 Особые режимы</li></ul>                                                                                                    | 91         91         91         91         0бый режим         93         94         17иях»         94         связи вентилятора         94         связи реле потока         95         емпературы воздуха         95         ующаяся в режиме вкл/выкл, установлена в выкл.         95         режимов         96         101                                                                                                    |
| <ul> <li>11 Особые режимы</li></ul>                                                                                                    | 91         91         91         91         91         91         91         91         91         91         91         91         91         91         91         91         91         91         91         91         91         91         91         91         91         91         91         91         91         91         92         93         94         101         94         101         95         96         101         97         98         99         91         92         93         94         101         95         96         101         92         93         94         95         95                    |
| <ul> <li>11 Особые режимы</li></ul>                                                                                                    | 91         91         91         91         91         91         91         91         91         91         91         91         91         91         91         91         91         91         91         91         91         91         91         91         91         91         91         91         91         91         93         94         101         94         101         95         96         101         97         96         101         101         102         102                                                                                                    |
| <ul> <li>11 Особые режимы</li></ul>                                                                                                    | 91         91         91         91         91         91         91         91         91         91         91         91         91         91         91         91         91         91         91         91         91         91         91         91         91         91         91         91         91         91         92         93         94         101         95         96         96         97         98         99         90         91         92         93         94         101         95         96         97         98         99         91         92         93         94 </td                  |
| <ul> <li>11 Особые режимы</li></ul>                                                                                                    | 91         91         91         91         91         91         91         91         91         91         91         91         91         91         91         91         91         91         91         91         91         91         91         91         91         91         91         91         91         91         92         93         94         101         94         101         95         96         101         92         102         103         104         105         106         107         102         102         102         102         102         102         102         102 <td< td=""></td<> |
| <ul> <li>11 Особые режимы</li></ul>                                                                                                    | 91         91         91         91         91         91         91         91         91         91         91         91         91         91         91         91         91         91         91         91         91         91         91         91         91         91         91         91         91         91         92         93         94         CB930 BeHTUЛЯТОРА         94         CB930 Pene notoka         95         емпературы воздуха         95         ующаяся в режиме вкл/выкл, установлена в выкл. 95         96         101         92         102         103         104         105         105   |

# Приложения

| A  | Вычисление уставки                                  |     |
|----|-----------------------------------------------------|-----|
| B  | Список SNVT                                         |     |
|    | B.1 Входы и выходы объекта «Node Object» (nvi, nvo) |     |
|    | B.2 Входы объекта «Control Object» (nvi)            |     |
|    | В.3 Выходы объекта «Control Object» (nvo)           |     |
| ПJ | редметный указатель                                 | 119 |

# Введение

1 Об этом руководстве

# 1 Об этом руководстве

В этом руководстве описывается специфический процесс. Для получения дополнительной информации обратитесь к руководству соответствующего продукта.

Для получения информации относительно того, как установить программное обеспечение, обратитесь к соответствующему руководству по установке, поставляемому с программным обеспечением. Для получения информации относительно продуктов третьих производителей, обратитесь к соответствующим руководствам на эти продукты.

Если Вы обнаружите ошибки и/или непонятные описания в этом руководстве, пожалуйста, свяжитесь со своим представителем ТАС.

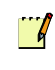

#### Примечание

Мы постоянно улучшаем и вносим коррективы в документацию. Это руководство, возможно, было обновлено.

Пожалуйста, следите за обновлениями на нашем сайте www.tac.com.

# 1.1 Структура

Данное руководство содержит следующие разделы:

#### • Введение

Введение включает в себя информацию о структуре данного руководства и информацию о том, как пользоваться руководством наиболее эффективно для поиска той или иной информации.

• С чего начать

Данный раздел содержит поэтапное описание того, как спроектировать и выполнить различные задачи, а также информацию о том, как завершить типовой проект. Если Вам нужна наиболее полная информация, смотрите соответствующую главу раздела Справочная Информация данного руководства.

#### • Справочная информация

Данный раздел включает в себя наиболее полную информацию о разных частях раздела С чего начать. Здесь также содержится информация об альтернативных решениях, которая не отражена в разделе С чего начать данного руководства.

#### • Приложение

В конце руководства мы поместили некоторые подробные описания и списки.

Эта информация может быть полезной в отдельных случаях, но обычно не требуется разработчику.

# 1.2 Условные обозначения

В руководстве встречаются следующие условные обозначения.

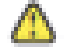

## Предупреждение

Предупреждает Вас, что отказ выполнить определенное действие может привести к повреждению оборудования и быть опасным для Вас.

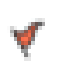

## Внимание

Предупреждает Вас о возможной потере данных, нарушениях безопасности или других серьезных проблемах.

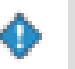

#### Важно

Предоставляет Вам дополнительную информацию, являющуюся существенной при завершении задачи.

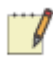

#### Примечание

Знакомит Вас с дополнительной информацией.

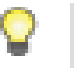

#### Заметка

Предоставляет Вам дополнительную информацию, не являющуюся существенной при завершении задачи.

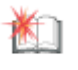

#### Дополнительно

Предупреждает о том, что данная информация относится к сложным задачам или задачам с ограниченным доступом.

# 1.3 Необходимо ознакомиться

Для того, чтобы данное руководство было наиболее полезным, Вам также предлагается ознакомиться и с другими руководствами:

• Инструмент программирования TAC ZBuilder для TAC Xenta 120, краткое руководство 0-003-3010.

- Программирование систем управления фанкойлами TAC Xenta 121-FC, краткое руководство, 0-003-3057.
- Программирование систем управления тепловыми насосами TAC Xenta 121-HP Programmable, краткое руководство, 0-003-3058.
- Руководство по установке аппаратной платформы TAC Xenta 121/24 24 VAC, 0FL-4234.
- Руководство по установке аппаратной платформы TAC Xenta 121/230 230 VAC, 0FL-4235.
- Разработка классических сетей TAC Vista IV, техническое руководство, 0-004-7841.
- Разработка сетей LNS в TAC Vista IV, техническое руководство, 0-004-7842.

# 1.4 Терминология

# Устройства ТАС Xenta

- В этом руководстве все программируемые TAC Xenta, 280/300/401, будут называться устройствами Xenta.
- Xenta 422, 452 и так далее будут упоминаться как модули ввода/вывода.

# Устройства LonWorks

• Все другие устройства, включая Xenta 100, будут назваться устройствами LonWorks.

## Классическая сеть

• Классической сетью в системе TAC Vista называется сеть LonWorks с устройствами TAC Xenta и/или устройствами LonWorks, использующая коммуникационный порт LTA и не использующей базу данных LNS. Классическая сеть HE использует связывания SNVT (bindings).

## Сеть LNS

• Сетью LNS в системе TAC Vista называется сетью LonWorks с устройствами TAC Xenta и/или устройствами LonWorks, использующая порт LTA с VNI в качестве сетевого интерфейса (NI), LonMaker 3 и базу данных LNS. Этот тип порта LTA представлен в виде порта LNS в TAC Vista IV.

# Режимы работы TAC Vista

- **Режим разработки**. Этот режим используется при инициализации сети. В этом режиме Вы можете отправлять информацию устройствам сети, так же как и принимать сервис пин от каждого устройства.
- Режим работы. Этот режим обеспечивает полную связь между сервером и устройством сети. Если связь между сервером и устройством сети будет прервана, то Вы получите аварийное сообщение.

В таблице ниже приведены некоторые термины и сокращения, которые могут Вам пригодиться, относительно программы приложения зонального контроллера и сетевых коммуникаций.

| Термин              | Описание                                       |
|---------------------|------------------------------------------------|
| ASC                 | Приложение специализированного контроллера     |
| CCD                 | Устройство управления климатом                 |
|                     | Файл записи конфигурации, содержащий XIF       |
| CFR                 | файл для устройств со многими параметрами      |
|                     | конфигурации. Например, ТАС Xenta 120.         |
| Configuration (кон- | Процесс разработки программного обеспечения    |
| фигурирование)      | для ASC                                        |
| DAT                 | Температура приточного воздуха                 |
|                     | ТАС Vista: инструмент конфигурации контрол-    |
| Device plug in      | лера                                           |
| Device plug-in      | LNS: приложение, предоставляющее пользова-     |
|                     | тельский интерфейс устройства.                 |
| Examples Made       | Специальный конфигурируемый режим работы       |
| Exception Mode      | контроллера, используемый в определенных       |
| (особый режим)      | случаях.                                       |
| Hardwired (Аппа-    | Manun prava/purava duravaru namenavau          |
| ратно реализован-   | модуль ввода/вывода, физически подключен-      |
| ный)                | ный, вместо SINV I связыванию.                 |
| HP                  | Тепловой насос                                 |
| FC                  | Фанкойл                                        |
| I/O                 | Вход/ выход                                    |
| INC                 | Сервисы сети LonWorks; программное обеспе-     |
| LINS                | чение конфигурирования сетей LonWorks.         |
| MS                  | Многоступенчатый.                              |
|                     | Параметр конфигурации; переменная, которая     |
| nci                 | получает значение от инструмента конфигура-    |
|                     | ции и сохраняет его при отключении питания.    |
|                     | Микропроцессор, предназначенный для управ-     |
|                     | ления сетью. У нейрон-чипов есть три 8- бито-  |
| Neuron              | вых процессора: два для обеспечения коммуни-   |
|                     | кационного протокола, один - прикладной про-   |
|                     | цессор общего назначения.                      |
|                     | Переменная, которая обычно получает свое зна-  |
| nvi                 | чение из другого устройства в сети посредством |
|                     | связывания.                                    |

| Термин                                              | Описание                                                                                                    |
|-----------------------------------------------------|----------------------------------------------------------------------------------------------------|
| nvo                                                 | Переменная, передаваемая в другое устройство                                                                                                    |
| OAD                                                 | Заслонка наружного воздуха                                                                                                    |
| OAT                                                 | Температура наружного воздуха                                                                                                    |
| PWM                                                 | (Широтно-импульсная модуляция) Один из ти-<br>пов управляющего сигнала для привода.                                                                                                    |
| Sequence diagram<br>(Последовательная<br>диаграмма) | Диаграмма с терминальной нагрузкой по оси X и<br>выходной сигнал контроллера (символьный) по<br>оси Y. Отображает фактическое использование<br>TCD в зависимости от TL.                                                                                          |
| scpt                                                | Стандартный тип конфигурационного параметра                                                                                                    |
| SPID                                                | Стандартный идентификатор программы (ID)                                                                                                    |
| SNVT                                                | Стандартный тип сетевой переменной                                                                                                    |
| STR                                                 | Комнатный датчик температуры (серии STR)                                                                                                    |
| Stand-alone (авто-<br>номный)                       | ГАС ZBuilder не работает напрямую с контрол-<br>лером, а также не работает в качестве надстрой-<br>ки (плагина). Сгенерированная конфигурация<br>может быть сохранена только как файл без воз-<br>можности загрузки в контроллер или сохранения<br>в базе ланных |
| TCD                                                 | Устройство управления температурой. Оборудо-<br>вание для нагрева и/или охлаждения.                                                                                                    |
| Template (Шаблон)                                   | Стандартный файл конфигурации, который мо-<br>жет быть использован как отправная точка при<br>создании проекта ZBuilder. Имя файла *. zbt.                                                                                                    |
| TL, Terminal Load<br>(Терминальная на-<br>грузка)   | Терминальная нагрузка – это значение в диапа-<br>зоне от -100% до +100%. Это значение отобра-<br>жает количество тепла (<0 нагрев, >0 охлажде-<br>ние), необходимое для достижения требуемой<br>температуры.                                                     |
| ucpt                                                | Конфигурационный тип, определяемый пользо-<br>вателем.                                                                                                    |
| ХFВ-файл/ХFО-<br>файл                               | Когда XIF-файл импортируется в инструмент конфигурации LonMaker, он преобразуется в два файла: XFB-файл и XFO-файл.                                                                                                    |
| XIF-файл                                            | Файл внешнего интерфейса. Это файл, который коротко описывает, какие сетевые переменные содержит устройство.                                                                                                    |

| Термин | Описание                                                                   |
|--------|----------------------------------------------------------------------------|
| .zbc   | Расширение имени для файла конфигурации<br>ZBuilder.                       |
| .zbt   | Расширение имени для файлов шаблонов ZBuild-<br>er. Смотри также «шаблон». |

# С чего начать

- 2 Планирование проекта
- 3 Создание конфигурации ТАС Xenta 120
- 4 Установка ТАС Xenta 120 в классическую сеть

# 2 Планирование проекта

Планирование проекта сети LonWorks позволяет сэкономить много времени и усилий в дальнейшей работе. Такие вопросы, как структура сети (группы), условные обозначения устройств и так далее, нужно рассмотреть до создания сети.

# 2.1 Структура папки

Следующий вопрос - определение места хранения файлов на жестком диске. Хорошо организованный проект требует хорошо организованную файловую структуру.

# 2.1.1 Создание папки проекта

При создании нового проекта необходимо подготовить каталог, содержащий папки и подпапки, как показано на рисунке ниже. Назовем наш проект ACME.

Приведем краткое описание папок и их содержания:

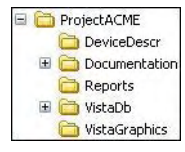

- **DeviceDescr** (Описание устройств) папка, содержащая \*.mtaфайлы и \*.xif-файлы для устройств сети LonWorks.
- Documentation (Документация) подпапка, где хранится большое количество общей информации, например, технические руководства, краткие руководства, техническая информация по оборудованию (TPI). Информация относительно блоков ввода/вывода, описания функционирования и другие файлы, созданные DesignBuilder, могут храниться здесь.
- **Reports** (Отчеты) отчеты сервера Vista.
- VistaDb (База данных Vista) папка, содержащая базу данных Vista.
- VistaGraphics (Графика) графические файлы Vista.

По окончанию процесса разработки вся папка проекта перемещается с компьютера разработчика на компьютер пользователя. Сохраните структуру папки как сжатый файл (\*.zip), чтобы избежать проблем с атрибутами «только чтение» при хранении на компакт-диске.

# 2.2 Рассмотрение примера

В следующих главах описан процесс конфигурации и добавления TAC Xenta 120 в сеть LonWorks при помощи TAC ZBuilder. Пример нашей сети описан ниже.

# 2.2.1 Описание здания

Мы создаем систему для фиктивной компании по имени ACME Inc.

Предприятие – маленькое двухэтажное здание, обслуживаемое смонтированным на крыше оборудованием. На первом этаже расположены отдел маркетинга, бухгалтерия, отдел управления и вход в приемную (Lobby). На втором этаже расположены проектный отдел (Engineering) и служба поддержки клиентов (Support).

На первом этаже бухгалтерия (Accounts) обслуживается крышным кондиционером с постоянным расходом воздуха. Секции охлаждения и нагрева кондиционера снабжаются теплом и холодом от центральных станций. Пространство разделено на две зоны контроля: бухгалтерия (Accounts) и конференц-зал (Conference Room) с рекуперацией воздуха. Отдел продаж (Marketing) и отдел управления обслуживаются (Management) одним крышным кондиционером с переменным расходом воздуха (VAV). Приемная (Lobby) на первом этаже обслуживается одним крышным кондиционером с постоянным расходом воздуха.

На втором этаже служба поддержки клиентов (Support) обслуживается крышным кондиционером с постоянным расходом воздуха, контролирующим отдельную зону. Проектный отдел (Engineering) обслуживается крышным кондиционером с переменным расходом воздуха. Температура воздуха в лаборатории проектного отдела контролируется при помощи фанкойла. Персонал может обслуживать систему с диспетчерской станции на основе PC.

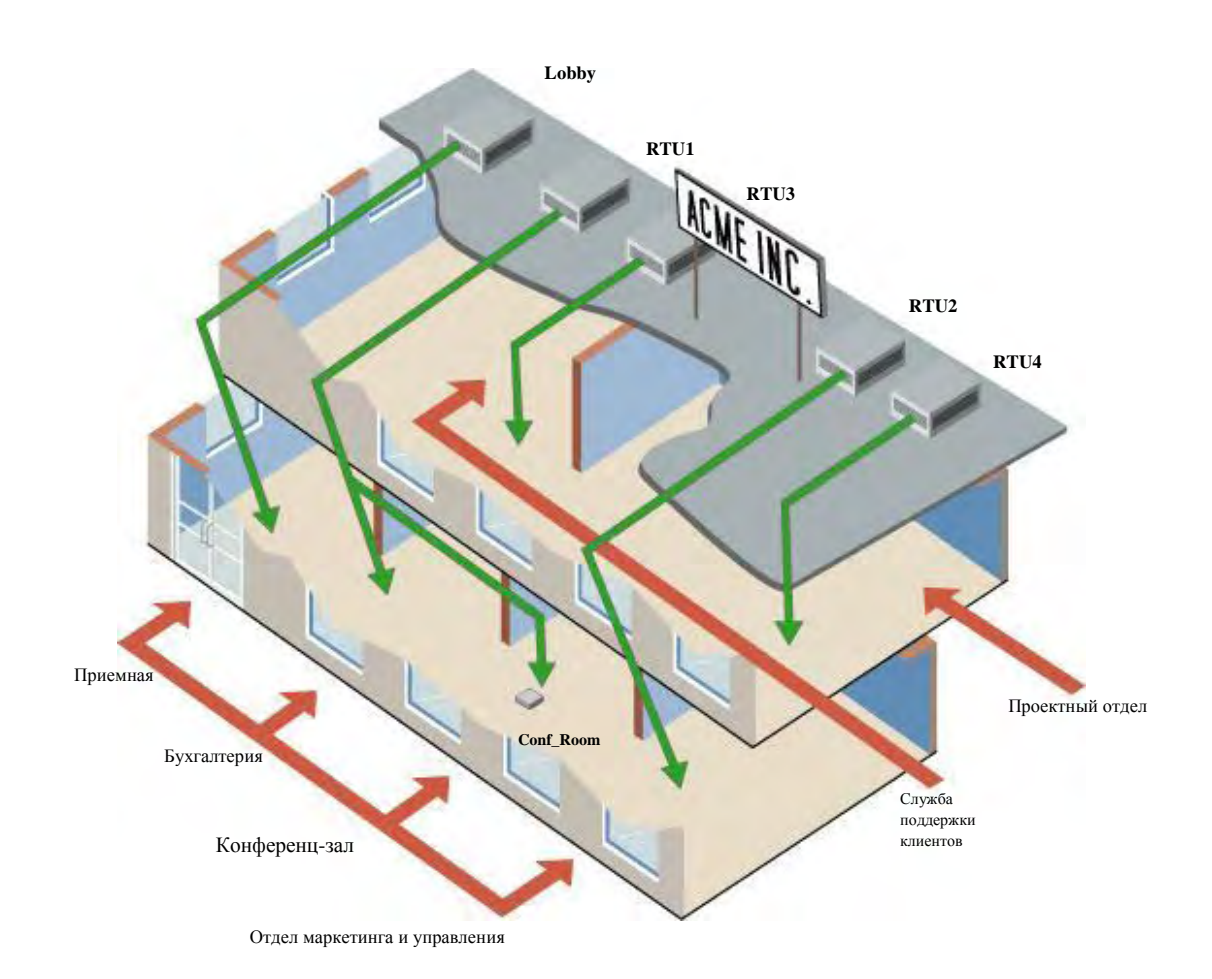

# 2.2.2 Описание устройств и их условные обозначения

На первом этаже крышной кондиционер, обслуживающий бухгалтерию, будет управляться контроллером Xenta 301, он называется **RTU1**.

Кондиционер с рекуперацией воздуха, обслуживающий отдел маркетинга и отдел управления, будет управляться контроллером Xenta 281, он называется **Conf\_Room**.

Крышной кондиционер, обслуживающий отдел маркетинга и отдел управления, будет управляться контроллером Xenta 401 с четырьмя модулями ввода/вывода, он называется **RTU2**.

Кондиционер, обслуживающий приемную, будет управляться контроллером Xenta 104, он называется **Lobby**.

На втором этаже крышной кондиционер, обслуживающий отдел поддержки клиентов, будет управляться контроллером Xenta 104, он называется **RTU3**.

Крышной кондиционер, обслуживающий проектный отдел, будет управляться контроллером Xenta 401 с пятью модулями ввода/вывода, он называется **RTU4.** 

Фанкойл в лаборатории проектного отдела будет управляться контроллером Xenta 121-FC, сконфигурированным в TAC ZBuilder, он называется **Engr\_Lab.**  Компьютер с установленным на нем интерфейсом называется VistaSRV1 (на некоторых рисунках он называется VistaSrv\_1, но знака «\_» следует избегать); компьютер расположен в отделе поддержки клиентов.

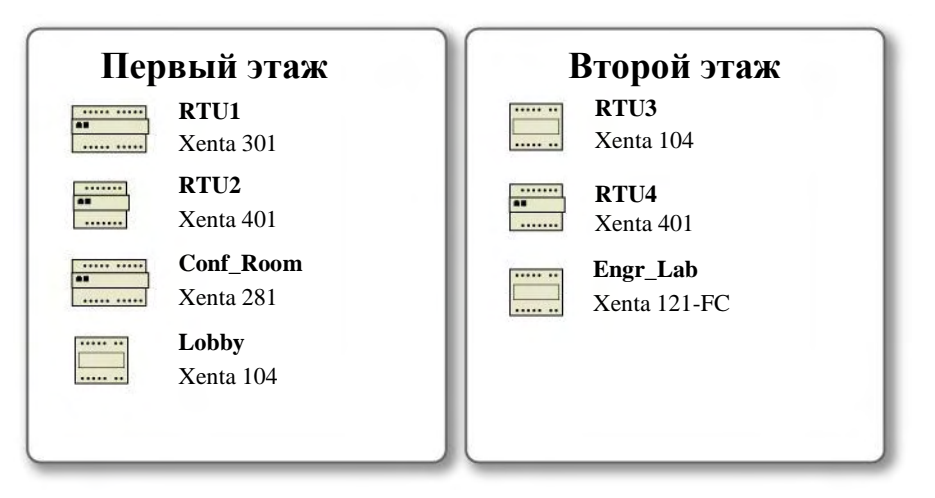

# 2.2.3 Устройства в примере

В нашем примере мы будем использовать часть выше описанной сети, чтобы проиллюстрировать процесс добавления Xenta 120. Для того, чтобы проиллюстрировать процесс конфигурации и установки TAC Xenta 120, мы выбрали фанкойл в лаборатории проектного отдела на втором этаже.

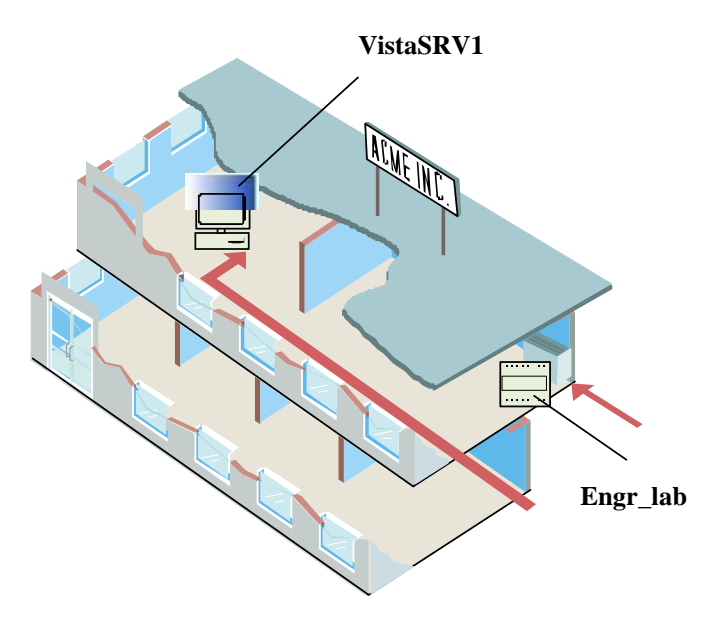

Мы работаем со следующим устройством:

| Первый этаж | Второй этаж              |
|-------------|--------------------------|
|             | Engr_Lab<br>Xenta 121-FC |

# 2.2.4 Структура сети и условные обозначения устройств в примере

При добавлении Xenta 120 с помощью рабочей станции Vista, имя сети будет совпадать с названием компании – ACME\_Inc. Так как здание имеет два этажа, сеть спроектирована таким образом, что ее устройства разделены на две группы Xenta, названные 1st\_Floor и 2nd\_Floor.

Устройства, расположенные на первом этаже, таким образом, будут установлены в Xenta группе 1st\_Floor, в то время как устройства, расположенные на втором этаже, будут установлены в Xenta группе 2nd\_Floor.

Xenta 104 принадлежит сети LonWorks, группе 1st\_Floor\_LW, и Xenta 121-FC принадлежит сети LonWorks, группе 2nd\_Floor\_LW.

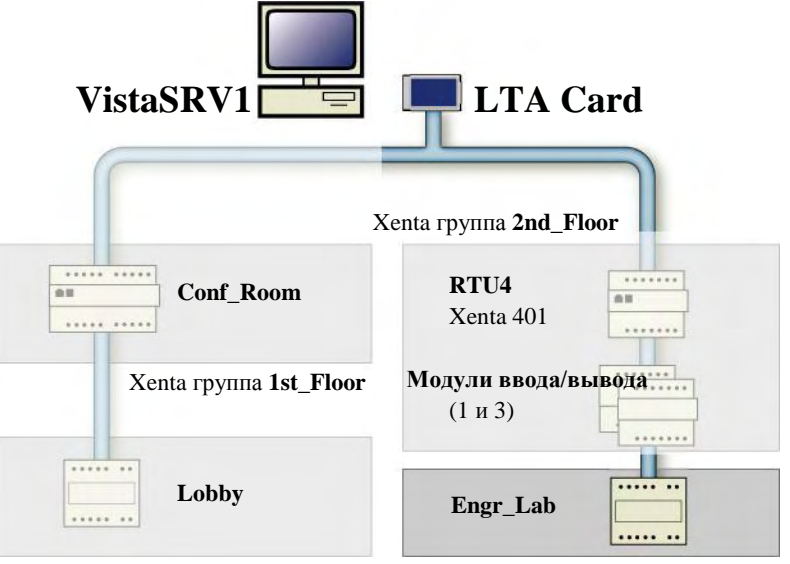

LonWorks группа 1st\_Floor\_LW

LonWorks группа 2nd\_Floor\_LW

# 3 Создание конфигурации ТАС Xenta 120

# 3.1 Описание примера работы в ZBuilder

ZBuilder – это программный инструмент, предназначенный для создания набора конфигурационных параметров для специализированных приложений, например, фанкойлов с электрическим подогревателем или тепловым насосом с реверсивным клапаном. Параметры сохраняются в файле конфигурации, который используется TAC Vista или LonMaker'ом для установки и инициализации соответствующего контроллера TAC Xenta 120.

Для получения более подробной информации об этом инструменте и методах работы см. Главу 5 «ZBuilder – инструмент конфигурации», стр. 49 и другие главы руководства в разделе «Ссылки».

Из этого раздела Вы узнаете о том, как использовать ZBuilder для:

- Запуска ZBuilder в автономном режиме
- Выбора шаблона конфигурации
- Настройки конфигурации
- Установки особого режима
- Конфигурации входов/выходов
- Сохранения и документирования конфигурации

# **3.2** Запуск ZBuilder

ZBuilder может быть запущен в автономном режиме, а также как надстройка (плагин) из TAC Vista или LONMAKER.

Для запуска ZBuilder как надстройка (плагина) Xenta 120 должна быть добавлена в сеть LonWorks:

- Для получения более подробной информации о запуске ZBuilder как надстройки (плагина) из рабочей станции Vista, см. Раздел 6.1.1 «Запуск ZBuilder из TAC Vista», стр.57.
- Для получения более подробной информации о запуске ZBuilder как надстройки (плагина) из LonMaker, см. Раздел 6.2.1 «Запуск ZBuilder из LonMaker», стр.58.

Например, запустим ZBuilder в автономном режиме для создания файла конфигурации до того, как Xenta 120 будет добавлена в сеть Lonworks.

## Запуск ZBuilder в автономном режиме

• Щелкните Start (пуск), наведите курсор на All Programs (все программы), затем на T A C, далее на TAC ZBuilder и щелкните TAC ZBuilder.

Откроется окно TAC ZBuilder Select File (выбор файла).

# 3.3 Выбор шаблона

Для упрощения процесса конфигурации запустите шаблон или другой файл конфигурации, похожий на приложение, которое Вы собираетесь создать.

Для получения более подробной информации о выборе файла, см. Главу 5.3.1 «Выбор файла», стр. 52.

В нашем примере Вы запускаете шаблон для 4-х трубного фанкойла.

## Выбор шаблона

- 1 Убедитесь, что в диалоговом окне Выбор файла выбрана опция Select from a list of Templates (выбор из списка шаблонов).
- 2 Из списка шаблонов выберите нужный шаблон. В нашем примере, FanCoil 4-pipe.zbt.

| elect File                                                    | ?                                                 |
|---------------------------------------------------------------|---------------------------------------------------|
| Selection <ul> <li>Select from a list of Templates</li> </ul> | Description                                       |
| FanCoil 2-pipe.zbt<br>FanCoil 4-pipe.zbt<br>HeatPump.zbt      | Fan coil description text<br>for 4-pipe fan coil. |
| O Browse for Configuration or Template File                   |                                                   |

3 Щелкните ОК.

# 3.4 Настройки конфигурации

Обычно необходимо настроить конфигурацию по умолчанию для текущего приложения.

В нашем примере мы задаем настройки для достижения следующего:

- Вентилятор всегда будет работать минимум 30 секунд после выключения второго подогрева.
- Когда открыто окно, контроллер выключается.

- Второй подогрев запускается при 80% нагрузки.
- Вторая ступень вентилятора запускается при 70% нагрузки в режиме охлаждения.
- Сигнал о включении режима «Занято» передается посредством SNVT; все другие входы/выходы будут реализованы аппаратно, то есть, физически подключены.

## 3.4.1 Настройка параметров нагрева/охлаждения

Для получения более подробной информации о последовательности управления, см. Главу 7.1 «Нагрузка и последовательность нагрева/охлаждения», стр.63.

#### Настройка параметров нагрева/охлаждения

- 1 Щелкните вкладку Configuration (конфигурация).
- 2 В структуре системы выберите Sequences\Cooling (последовательности\охлаждение).
- 3 В секции Cooling (охлаждение), в списке типов устройств, выберите нужный тип устройства. В нашем примере это Increase/decrease (увеличить/уменьшить).
- 4 Выберите опцию Hardwired output (физический выход).

| Application<br>Sequences<br>G Cooling<br>Primary heating<br>Secondary heating<br>Secondary heating<br>Connected devices<br>Room unit<br>Docupancy<br>Window contact<br>O adD<br>Control<br>Setpoints<br>Fran<br>Pl<br>Concetad devices<br>Room unit<br>Docupancy<br>Window contact<br>Control<br>Setpoints<br>Fran<br>Pl<br>Coscade<br>Air quality<br>Cooling<br>Air quality<br>Cooling<br>Air quality<br>Cooling<br>Air quality<br>Node<br>SNVT<br>Node<br>SNVT<br>Max control signal<br>Actuator stroke time<br>Setpoints<br>Setpoints<br>Setp | ooning / neuting seq                                                                                                    | uences (cooling)        |                      |                       |    |      |
|----------------------------------------------------------------------------------------------------|----------------------------------------------------------------------------------------------------|-------------------------|----------------------|-----------------------|----|------|
| Control         Setpoints         Fan         PI         Cascade         Air quality         CO2         2RH         Economizer         Free I/O         Free I/O         Node         Node         SNVT         Min control signal         0%         100%         X         Node         Min control signal         0%         X         Max control signal         100%         Actuator stroke time         300         seconds                                                                                                    | Application<br>Sequences<br>Cooling<br>Cooling<br>Primary heating<br>Secondary heating<br>Fan<br>Connected devices<br>Room unit<br>Cocupancy<br>Window contact<br>DAD | -                       | Dea                  | d Band                | /  | /    |
| Node     Min control signal     0     %       Node     Min control signal     0     %       Actuator stroke time     300     seconds                                                                                                    | , Control<br>식, Setpoints<br>식, Fan<br>식, Pl<br>ⓒ Cascade                                                                                                    | -100 -75 -50<br>Cooling | -25 0 <sup>Ter</sup> | minal <sub>0</sub> 25 | 50 | 75 1 |
|                                                                                                    | Air quality<br>CO2<br>RH<br>Economizer<br>Free I/O                                                                                                    | Increase/decrease       | Hardwired output     | % TL                  |    |      |

Примите во внимание, что значок Cooling в структуре системы слева изменился на зеленый значок ввода/вывода.

Вы увидите синюю наклонную линию, показывающую, как будет открываться клапан при увеличении нагрузки (при увеличении потребности в холоде).

- 5 В структуре системы выберите Sequences\Primary heating (последовательности\первый нагрев).
- 6 В секции Primary heating (первый нагрев), в списке типов устройств, выберите нужный тип устройства. В нашем примере это Increase/decrease (увеличение/уменьшение).

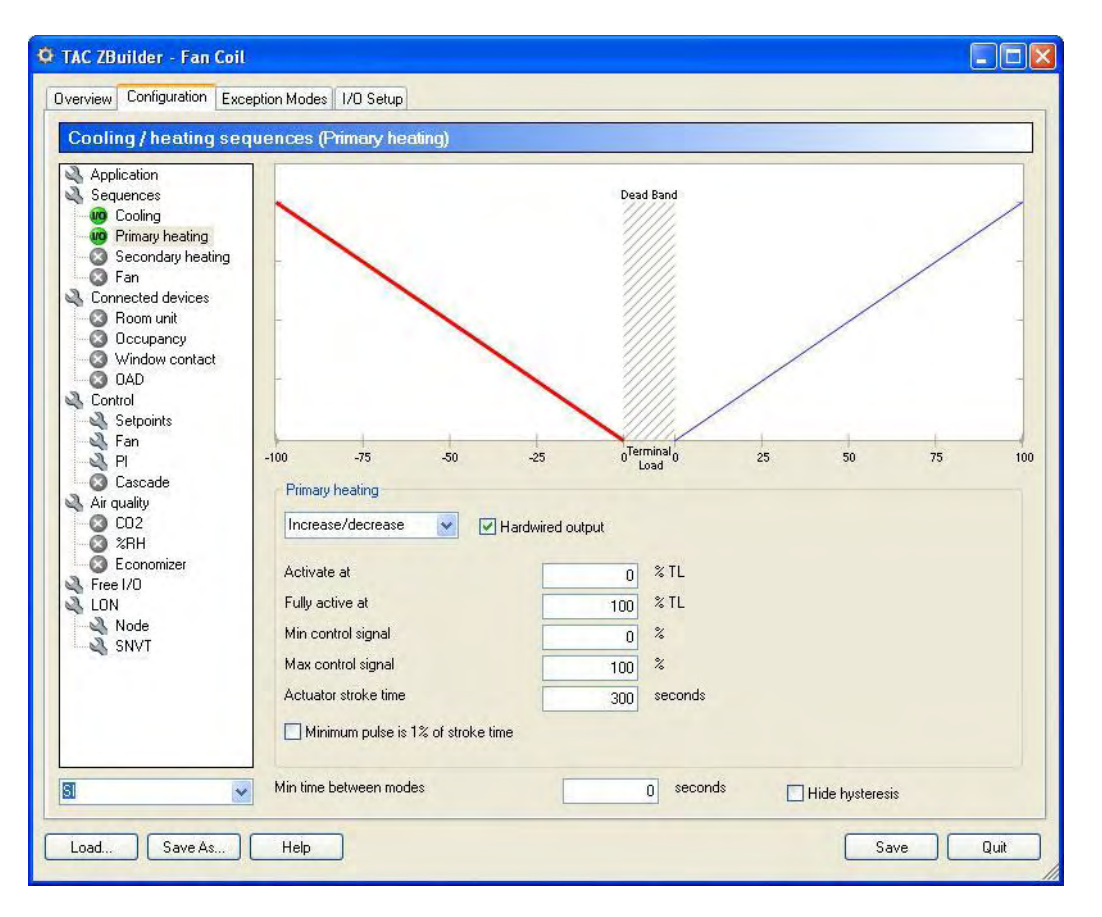

7 Выберите опцию Hardwired output (физический выход).

Вы увидите красную наклонную линию, показывающую, как будет открываться клапан при увеличении нагрузки (при уменьшении потребности в тепле).

- 8 В блоке Fully active at (полностью активировать при) введите нужное значение. В нашем примере «80».
- 9 В структуре системы выберите Sequences\Secondary heating (последовательности\второй подогрев).
- 10 В секции Secondary heating (второй подогрев), в списке типов устройств, выберите нужный тип устройства. В нашем примере это On/off (Вкл/выкл) для добавления одноступенчатого подогревателя.
- 11 Выберите опцию Hardwired output (физический выход).
- 12 В блоке Activate at (активировать при) введите нужное значение. В нашем примете «80», чтобы определить, в какой точке будет включаться подогреватель.

13 В блоке Hysteresis (гистерезис) введите нужное значение. В нашем примере это «15», чтобы определить гистерезис пред выключением подогревателя.

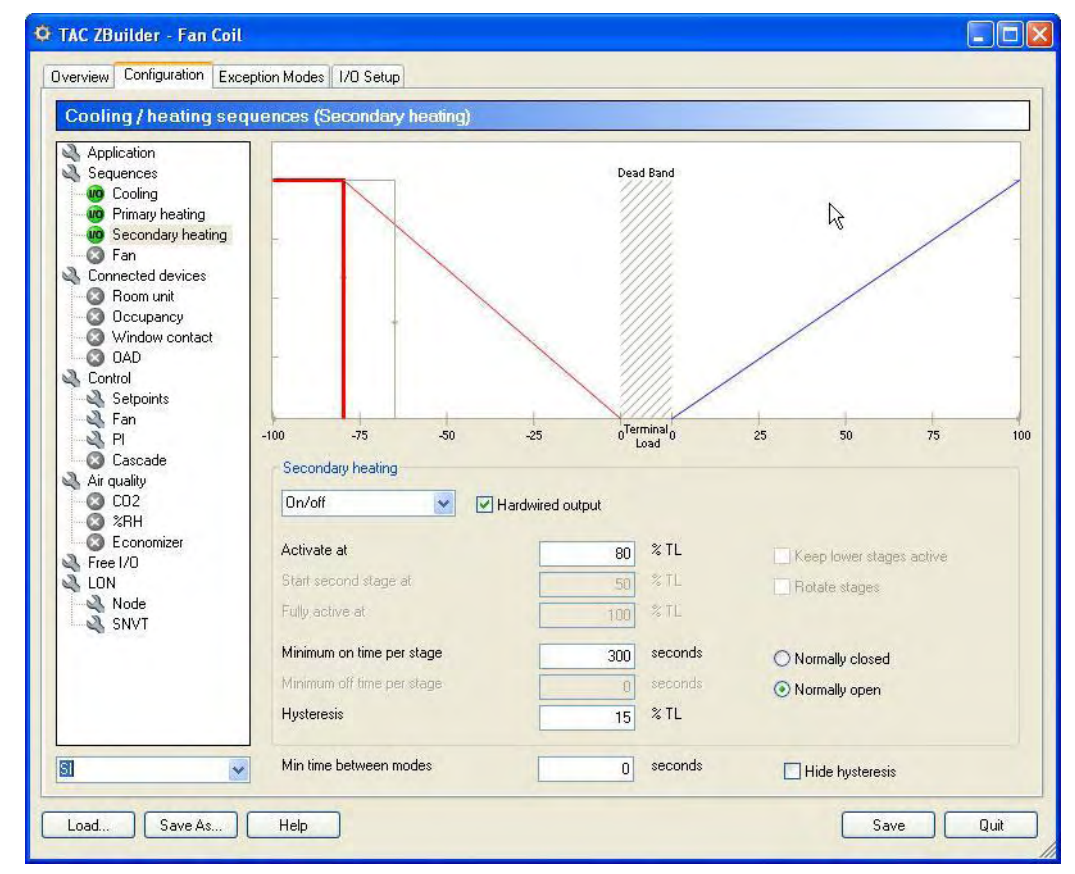

# 3.4.2 Настройка параметров вентилятора

В нашем примере мы используем шаблоны 2-х ступенчатого вентилятора, но настраиваем время задержки включения/выключения и мертвую зону.

## Настройка параметров вентилятора

- 1 В структуре системы выберите Sequences\Fan (последовательности\вентилятор).
- 2 В списке типов вентиляторов выберите нужный тип вентилятора. В нашем примере это 2 stage (2-х ступенчатый).
- 3 Выберите опцию Hardwired output (физический выход).
- 4 В блоке Activation of cooling stages, Second stage (активация ступеней охлаждения, вторая ступень) введите нужное значение, в нашем примере «70».

5 Выберите опцию Show heating/cooling sequence (отобразить последовательность нагрева/охлаждения), чтобы совместить отображение последовательности нагрева/охлаждения с последовательностью включения ступеней вентилятора.

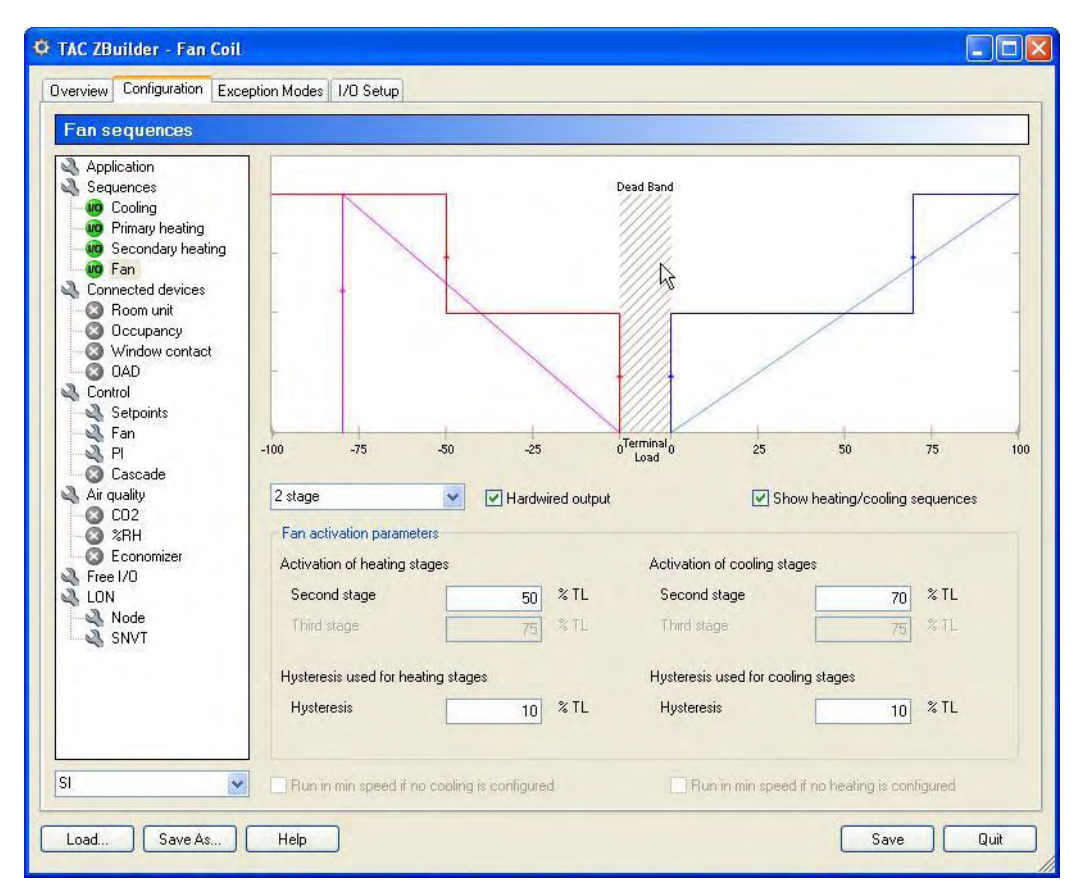

# 3.4.3 Добавление комнатного модуля

Некоторые типы комнатных датчиков температуры могут соединяться с контроллерами серии TAC Xenta 120. В нашем примере мы добавляем к контроллеру модуль STR 106.

Добавление комнатного модуля

1 В структуре системы выберите Connected devices/Room unit (присоединенные устройства/комнатные модули).

2

| r toom unit purumeters                                           |                                        |                                  |
|------------------------------------------------------------------|----------------------------------------|----------------------------------|
| Application                                                      | Select hardwired room unit             | Temperature Offset Wheel Scaling |
| Sequences Cooling Primary heating                                | C STR104                               | ► + <u>5.0</u> *C                |
| Gecondary heating                                                | Bypass button used as on/off           |                                  |
| Connected devices     Room unit     Occupancy     Window contact | • STR106                               | · 7,0 °C                         |
| Control                                                          | Bypass button used as on/off           |                                  |
| & Fan<br>& Pl<br>⊗ Cascade                                       | C STR107                               |                                  |
| Air quality<br>CO2<br>28 %RH                                     | Bypass button used as on/off           |                                  |
| Conomizer                                                        | C STR150                               |                                  |
|                                                                  | Activate STB 150 reset offset function |                                  |
|                                                                  | Bypass button used as on/off           | <u>×</u>                         |
|                                                                  | Hardwired status LED                   |                                  |
|                                                                  | Bypass time 120 minutes                |                                  |

В секции Select hardwired room unit (выбор комнатного модуля) выберите нужный модуль. В нашем примере это STR 106.

# 3.4.4 Добавление сигнала включения режима «Занято»

Для того, чтобы контроллер мог переключать режимы «занято», необходимо активировать сигнал включения режима «занято». В нашем примере мы устанавливаем сигнал включения режима «занято» посредством SNVT.

Добавление сигнала включения режима «Занято»

- 1 В структуре системы выберите Connected devices\Occupancy (присоединенные устройства\сигнал включения режима «занято»).
- 2 Выберите опцию Active (активно).
- **3** Отключите опцию **Hardwired occupancy sensor (датчик присутствия**), это означает, что будут использоваться SNVT.

Обратите внимание, что значок Оссирапсу в структуре системы слева изменился на желтый значок «SNVT».

| TAC ZBuilder - Fan Coil                                                                                                    |                                                                                                    |              |                               |           |  |
|----------------------------------------------------------------------------------------------------|----------------------------------------------------------------------------------------------------|--------------|-------------------------------|-----------|--|
| TAC ZBuilder - Fan Coil         Overview       Configuration         Exce         Occupancy         Application         Sequences         O         O         Primary heating         O         Secondary heating         O         Secondary heating         O         Secondary heating         O         Secondary heating         O         O         Occupancy         O         Non unit         O         Occupancy         O         O         O         O         O         O         O         O         O         O         O         O         O         O         O         O         O         O         O         O         O         O         O         O         O         O         O | ption Modes 1/0 Setup<br>✓ Active<br>Hardwired occupancy sensor<br>Occupancy sensor on time<br>Occupancy sensor of time<br>Delay before leaving occupancy mode | 0<br>2<br>20 | seconds<br>seconds<br>minutes |           |  |
| Control<br>Setpoints<br>Fan<br>Cascade<br>Cascade<br>CO2<br>CO2<br>CO2<br>CO2<br>CO2<br>CO2<br>CO2<br>CO2<br>SRH<br>CO2<br>CO2<br>SRH<br>CO2<br>SNVT                                                                                                    |                                                                                                    |              |                               |           |  |
| Load Save As                                                                                                    | Help                                                                                                    |              |                               | Save Quit |  |

# 3.4.5 Добавление оконного датчика

Для того, чтобы определить особый режим, необходимо активировать соответствующее физическое устройство. В нашем примере мы устанавливаем оконный датчик.

#### Добавление оконного датчика

- 1 В структуре системы выберите Connected devices\Window contact (присоединенные устройства\оконный датчик).
- 2 Выберите опцию Active (активно).

## 3 Выберите опцию Hardwired window contact (оконный датчик).

| Verview Configuration Exce                                                                                                    | ption Modes    1/U. Setup                                                                                                |  |
|----------------------------------------------------------------------------------------------------|----------------------------------------------------------------------------------------------------|--|
| Window Contact                                                                                                    |                                                                                                    |  |
| Application<br>Sequences<br>Cooling<br>Primary heating<br>Fan<br>Connected devices<br>Room unit<br>Coccupancy<br>Window contact<br>Control<br>Setpoints<br>Fan<br>Pl<br>Cascade<br>Ar quality<br>CO2<br>XRH<br>CO2<br>XRH<br>XRX<br>XRX<br>XRX<br>XRX<br>XRX<br>XRX<br>XRX<br>XXXXXXXX | Active I hardwired window contact In order to use the window contact as an Exception Mode it must first be defined here. |  |

# 3.4.6 Настройка параметров управления вентилятором

Для защиты подогревателя вентилятор должен еще работать некоторое время после выключения подогревателя.

В нашем примере мы увеличим время задержки выключения.

#### Настройка параметров управления вентилятором

- 1 В структуре системы выберите Control\Fan (управление\ вентилятор).
- 2 Для отображения параметров щелкните Heating delays (задержка нагрева).

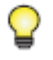

#### Заметка

Для отображения параметров также можно нажать на значки «+» и «-».

- **3** В блоке **Off delay heating mode (режим времени задержки выключения нагрева)** введите нужнее значение. А данном случае, «30».
- 4 Для отображения параметров щелкните Run in deadband (paботать в мертвой зоне).

5 Выберите опцию Run in dead band when in occupied mode (paботать в мертвой зоне, когда включен режим «занято»).

| <sup>-</sup> an control parameter                                                                           | S                    |                                                             |  |
|----------------------------------------------------------------------------------------------------|----------------------|-------------------------------------------------------------|--|
| Application<br>Sequences                                                                                    | Boost                | Not activated.                                              |  |
| Primary heating<br>Secondary heating                                                                        | Eonditioning         | Not activated                                               |  |
| Connected devices                                                                                           | 🛃 Cooling delays     | Delay on: 1 seconds. Delay off: 2 seconds.                  |  |
| Occupancy     Window contact                                                                                | E Heating delays     | Delay on: 3 seconds. Delay off: 30 seconds.                 |  |
| OAD                                                                                                    | On delay heating mo  | ode 3 seconds                                               |  |
| Setpoints Setpoints Fan Setpoints Fan Cascade Air quality CO2 ZRH CO2 XRH Economizer Free I/O LON Node SNVT | Off delay heating mo | ode 30 seconds                                              |  |
|                                                                                                    | Eedback              | Not activated                                               |  |
|                                                                                                    | H Interlock          | Primary heat: False. Secondary heat: False. Cooling: False. |  |
|                                                                                                    | 😑 Run in dead band   | Occupied: True, Standby: False, Unoccupied: False,          |  |
|                                                                                                    | 🗹 Run in dead ban    | nd when in occupied mode                                    |  |
|                                                                                                    | 🔲 Run in dead ban    | nd when in standby mode                                     |  |
|                                                                                                    | 🔲 Run in dead ban    | nd when in unoccupied mode                                  |  |
|                                                                                                    |                      |                                                             |  |
|                                                                                                    |                      |                                                             |  |
|                                                                                                    |                      |                                                             |  |

# 3.5 Установка особого режима

Особые режимы используются для описания некоторых событий, которые каким-либо образом могут повлиять на нормальное управление.

В нашем примере мы будем отключать нагрев/охлаждение, если окно остается открытым более, чем две минуты. Мы описываем этот случай в особом режиме.

#### Установка особого режима

- 1 Откройте вкладку Exception Modes (особые режимы).
- 2 Для отображения параметров щелкните Exception Mode 1 (особый режим 1).
- 3 В первом списке Activation input (активация входа) выберите нужный вход. В нашем примере это Window contact (оконный датчик).
- 4 Во втором списке Activation input (активация входа) выберите нужное состояние. В нашем примере это contact is open (контакт открыт).
- 5 В блоке **Delays (время задержки)**, в поле **Delay on (задержка времени включения)** введите нужное значение. В нашем примере это «120».

6 В блоке Exception mode description (описание особого режима) введите пояснение, в данном примере «оконный датчик».

| 🌣 TAC ZBuilder - Fan Coil                                                                                                    |                                                                                                    |                 |                                                                            |      |
|----------------------------------------------------------------------------------------------------|----------------------------------------------------------------------------------------------------|-----------------|----------------------------------------------------------------------------|------|
| Overview Configuration Exception Modes 1/O Setup                                                                                                    |                                                                                                    |                 |                                                                            |      |
| Exception Modes  Exception Modes  Exception mode is activated when Activation input                                                                                                    |                                                                                                    |                 |                                                                            |      |
| Window contact                                                                                                    | contact is open                                                                                                    | ~               |                                                                            |      |
| Activation allowed when Controller is in cooling mode Controller is in heating mode nviApplicMode is in HVAC_COOL nviApplicMode is in HVAC_HEAT Delays Delay on Labelay off Delay off Dela | Status when active<br>Exception requires device<br>Application mode override<br>Run cooling at<br>Run primary heating at<br>Set secondary heating at<br>Set fan at<br>Run DAD at | to be restarted | Normal control Normal control Normal control Normal control Normal control | #    |
| Exception mode description                                                                                                    | Auxiliary pump should be                                                                                                    | Turned off      |                                                                            |      |
| Window contact                                                                                                    | Sets digital output                                                                                                    | Select output   |                                                                            |      |
| Load Save As Help                                                                                                    |                                                                                                    |                 | Save (                                                                     | Quit |

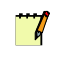

#### Примечание

Пояснительный текст должен содержать не более 110 символов.

7 Для того, чтобы скрыть параметры, щелкните Exception Mode 1 (особый режим 1).

| Overview     | Configuration | Exception Modes | 1/0 Setup |
|--------------|---------------|-----------------|-----------|
| Excep        | otion Modes   | _               |           |
| <u>+ Ехс</u> | eption Mode 1 | Window conta    | ict       |
| <b>Ехс</b>   | eption Mode 2 |                 |           |
| <u> Ехс</u>  | eption Mode 3 |                 |           |
| <b>Ехс</b>   | eption Mode 4 |                 |           |
| E Eve        | ention Mode 5 |                 |           |

Пояснения для данного особого режима теперь отображается текстом справа.

# 3.6 Изменение конфигурации Входов/выходов

Когда в приложении используются физические входы и выходы, ZBuilder автоматически выбирает подходящие входы/выходы контроллера.

Однако, при необходимости входы и выходы могут быть вручную подключены к другим портам.

ZBuilder также содержит SNVT для функций, которые Вы установили, но не используете для физических входов/выходов. Эти SNVT должны быть связаны.

В нашем примере мы выбираем релейный выход К4 для второго подогрева.

## Изменение конфигурации входов/выходов

- 1 Откройте вкладку I/O Setup (установка входов/выходов).
- 2 В блоке входов/выходов, в списке **Output (выходы)**, щелкните нужный выход. В нашем примере это, **K1**, **Sec. Heating 1 1st stage (второй подогрев, первая ступень).**
- **3** Переместите выход к нужному порту. В данном случае, к порту K4.

| TAC ZBuilder -         | Fan Coil                                 |                                  |                                                                  |                       |               |      |
|------------------------|------------------------------------------|----------------------------------|------------------------------------------------------------------|-----------------------|---------------|------|
| Verview Configura      | ation Exception Mo                       | odes 1/0 Setup                   |                                                                  |                       |               |      |
| I/O Setup              |                                          |                                  |                                                                  |                       |               |      |
| Hardware platform      | 8                                        | IO ports                         |                                                                  | Functions bound to SN | IVTs          |      |
| Туре                   |                                          | Input                            | Used for                                                         | Function              | Bound to SNVT |      |
| X121-FC                |                                          | X1<br>X2<br>X3<br>B1<br>B2<br>U1 | Bypass button/fan command<br>Window contact<br>Space temperature | Occupancy             | nviDccSensor  |      |
| Digital input polarity | y                                        | R1                               | Setpoint offset                                                  |                       |               |      |
| X1 active when         | OOpen                                    | Z2                               |                                                                  |                       |               |      |
|                        | <ul> <li>Closed</li> </ul>               | Output<br>V1                     | Used for  Pri. Heating 1 - Increase                              |                       |               | _    |
| X2 active when         | O Open                                   | V2<br>V3                         | Pri. Heating 2 - Decrease<br>Cooling 1 - Increase                |                       |               | _    |
| X3 active when         | <ul> <li>Closed</li> <li>Open</li> </ul> | V5<br>V6                         |                                                                  |                       |               |      |
|                        | Closed                                   | K2<br>K3                         | Fan 1 - 1st speed<br>Fan 2 - 2nd speed                           |                       |               |      |
| U1 active when         | O Open                                   | D1<br>Y1                         |                                                                  |                       |               |      |
|                        | Closed                                   | <                                |                                                                  | 2                     |               |      |
| B1 Temperature of      | fset                                     | 0,0 °C                           | U1 mode 💿 0-10 V                                                 |                       |               |      |
| B2 Temperature of      | fset                                     | 0,0 °C                           | @12-10 V                                                         |                       |               |      |
| U1 Temperature of      | fset                                     | 00 °C                            |                                                                  |                       |               |      |
| Load Sav               | ve As He                                 | lp                               |                                                                  |                       | Save          | Quit |

В списке Functions bound to SNVTs (функции, связанные с SNVT) отображаются использующиеся SNVT для напоминания о том, что эти SNVT должны быть связаны.

В нашем примере отображается SNVT *nviOccSensor*, поскольку используется не физический датчик присутствия, а переменная SNVT.
# 3.7 Документирование и сохранение конфигурации

Процесс конфигурации закончен. Теперь необходимо документировать и сохранить результат. Позднее сохраненный файл используется для загрузки конфигурации в контроллер. Для примера это описано в Главе 4 «Установка ТАС Xenta 120 в

#### 3.7.1 Вывод конфигурации на печать

классическую сеть», стр. 39.

Для создания архива настройки входов/выходов и некоторые другие детали конфигурации могут быть напечатаны в нужном формате. Для получения более подробной информации о документировании конфигурации см. Главу 5.5 «Документирование конфигурации», стр. 53.

В нашем примере мы добавляем некоторые описания и делаем стандартную распечатку.

#### Вывод конфигурации на печать

- 1 Откройте вкладку Overview (краткий обзор). В поле Selected devices (выбранные устройства) можно увидеть обзор приложения.
- 2 В поле **Description (описание)** введите пояснения. В нашем примере «This is a 4-pipe fan-coil application for the lab in the Engineering area» («Приложение 4-х трубного фанкойла для лаборатории проектного отдела»).

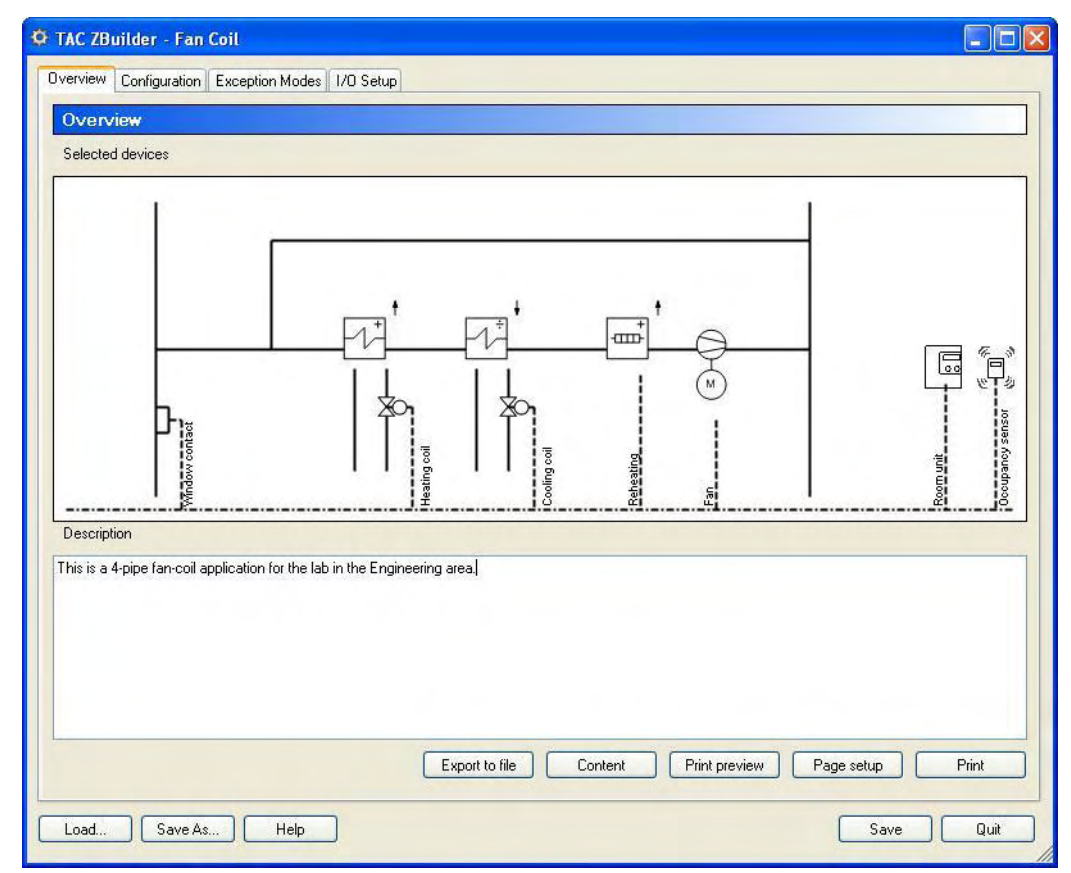

- 3 Щелкните Print preview (предварительный просмотр печати). Откроется окно предварительного просмотра печати, в котором отображаются название конфигурации, дата и время, пояснительные комментарии, соединения входов/выходов и список использующихся параметров конфигурации (UCPT).
- 4 Чтобы отправить документ на печать, нажмите кнопку «Печать» в панели инструментов.

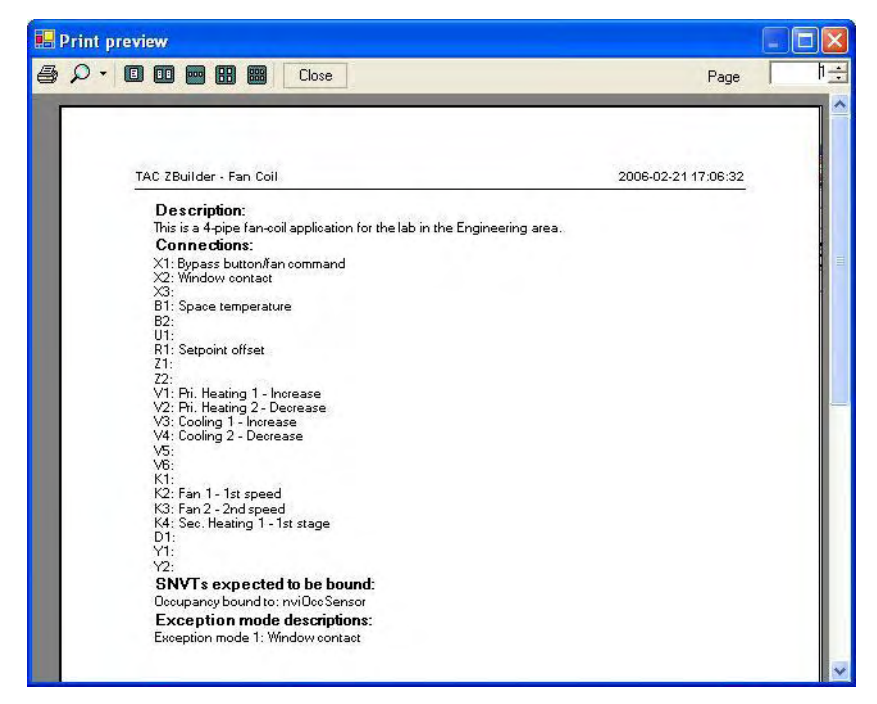

5 Щелкните Close (закрыть).

#### 3.7.2 Сохранение файла конфигурации

Текущая конфигурация может быть сохранена или как обычный файл конфигурации (\*.zbc), или как шаблон конфигурации (\*.zbt), во втором случае только при помощи кнопки **Save as (сохранить как)**.

Для получения более подробной информации о сохранении файла конфигурации, см. Главу 5.5.3 «Сохранение конфигурации», стр. 55.

В нашем примере мы сохраняем приложение как обычный файл конфигурации.

#### Сохранение файла конфигурации

- 1 Откройте вкладку Overview (краткий обзор), щелкните Save (сохранить).
- 2 Выберите папку хранения файла. В данном случае это C:.\ProjectACME\DeviceDescr.
- **3** Введите имя файла конфигурации. В нашем примере, **Engr\_Lab.zbc**.
- 4 Чтобы выйти из ZBuilder, щелкните Quit (выход).

# 4 Установка ТАС Xenta 120 в классическую сеть

тем загружается в Xenta 120.

Хепta 120 необходимо добавить в сеть LonWorks для того, чтобы иметь возможность загружать параметры из файла конфигурации в TAC Xenta 120 при помощи ZBuilder. В то же время Xenta 120 может быть добавлена как стандартное устройство сети LonWorks, или может быть добавлена позднее в существующую сеть. Для получения более подробной информации о создании сети LonWorks, см. *Техническое руководство Классические сети* и/или *Texническое руководство Cetu* LNS.

Перед загрузкой параметров Вы загружаете уже созданную конфигурацию в ZBuilder. На этом этапе Вы можете внести изменения в файл конфигурации и сохранить их, если это необходимо. Далее файл конфигурации перемещается в базу данных Vista, а за-

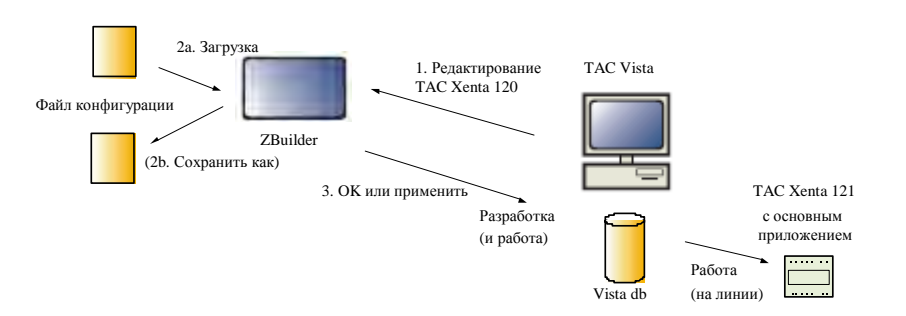

Рис. 4.1: Использование ZBuilder как надстройки (плагина) для TAC Vista

В нашем примере мы добавим одну TAC Xenta 120 в существующую классическую сеть.

## 4.1 Добавление и конфигурация ТАС Xenta 120

Вы можете добавлять и конфигурировать устройства Xenta 120 в Vista в режиме «offline»

С точки зрения Vista TAC Xenta 120 является устройством Lon-Works с конфигурационными параметрами, которые могут быть изменены.

#### 4.1.1 Добавление группы LonWorks

Xenta 120 добавляется в группу LonWorks в сети LonWorks.

В нашем примере мы добавляем группу LonWorks, 2nd\_Floor\_LW  $\kappa$  сети LonWorks, ACME\_Inc.

#### Добавление группы LonWorks

- 1 В рабочей станции Vista, измените режим Vista на Engineering (режим разработки).
- 2 В панели папок (Folders) правой кнопкой мыши щелкните объект сети LonWorks, принадлежащий группе LonWorks. А нашем примере это объект VistaSRV1- ACME\_Inc.
- 3 Наведите курсор на New (новое), затем на Device (устройство), затем щелкните LonWorks Group (группа LonWorks).

| μ X                                     | Ctrl+Skift+O<br>Ctrl+F<br>Ctrl+E | Open in New <u>W</u> indow<br><u>S</u> earch<br>Edit                | TAC Vista                                                                                                    |
|-----------------------------------------|----------------------------------|---------------------------------------------------------------------|----------------------------------------------------------------------------------------------------|
| Device  LonWorks Group                  | •                                | New                                                                 |                                                                                                    |
| Object  TAC Xenta Group Shortcut Eolder | d                                | Commission and Download<br>Download Parameters<br>Upload Parameters | Ist     Ist     Ist |
|                                         | F5                               | Refresh                                                             | 2                                                                                                    |
|                                         |                                  | <u>V</u> iew Events                                                 |                                                                                                    |
|                                         | CHUD                             | Authority                                                           | 2                                                                                                    |

4 Задайте имя группе LonWorks. В данном случае, 2nd\_Floor\_LW.

#### 4.1.2 Добавление ТАС Xenta 120

Вам необходимо добавить Xenta 120 в группу LonWorks сети Lon-Works. В нашем примере Вы задаете имя «Engr\_Lab» Xenta 120 и добавляете ее в группу LonWorks 2nd\_Floor\_LW сети ACME\_Inc Lonworks.

#### Добавление ТАС Xenta 120

- 1 В рабочей станции Vista, в панели папок (Folders), правой кнопкой мыши щелкните группу LonWorks, которой принадлежит Xenta 120. В нашем примере это VistaSRV1-ACME\_Inc-2nd\_Floor\_LW.
- 2 Наведите курсор на New (новое), затем на Device (устройство) и щелкните TAC Xenta 120.

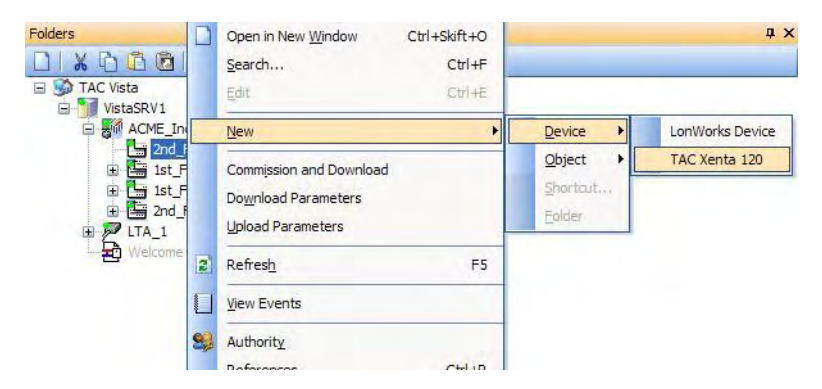

3 Щелкните Next (далее).

**4** В поле **Name (имя)** введите имя для Xenta 120. В нашем примере Engr\_Lab.

| Add a LonWorks de<br>Enter name and de | e <b>vice</b><br>evice identifications for th | ne new LonWorks u | nit. | 4 |
|----------------------------------------|-----------------------------------------------|-------------------|------|---|
| Name:<br>Engr_Lab                      | _                                             |                   |      |   |
| The device type is 1                   | TAC Xenta 511/527/913                         |                   |      |   |
|                                        | a subnev note autress.                        |                   |      |   |
|                                        |                                               |                   |      |   |
|                                        |                                               |                   |      |   |
|                                        |                                               |                   |      |   |

- 5 Щелкните Next (далее).
- **6** В поле **Neuron ID** введите neuron ID для Xenta 120.
- 7 В поле File system (файловая система) выберите файл внешнего интерфейса Xenta 120 (.xif). В данном случае, C:\ProjectACME\DeviceDescr\X120FC.xif.

| Add a LonWorks device                                   |          |
|---------------------------------------------------------|----------|
| Add a LonWorks device<br>Specify Neuron ID and XIF file | <b>S</b> |
| Neuron ID:                                              |          |
| 123456789123 SP                                         |          |
| Load XIF file from:                                     |          |
|                                                         |          |
| ODatabase                                               |          |
|                                                         |          |
| ⊙ File system                                           |          |
| C:\Program Files\TAC\TAC Vista 4.4.1\\$ini\X120FC.xif   |          |
|                                                         |          |
|                                                         |          |
| < Back Next > Finish                                    | Cancel   |

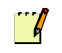

#### Примечание

- Файлы внешнего интерфейса, использующиеся вместе с Xenta 120, устанавливаются вместе с Vista. Если Vista установлена в заданной по умолчанию папке, то файлы находятся в папке C:\Program Files\TAC\TAC Vista 4.4.x\\$ini.
- Для Xenta 121-НР (тепловой насос) используется файл внешнего интерфейса X120HP.xif.

- 8 Щелкните Finish (готово).
- 9 Щелкните Close (закрыть).

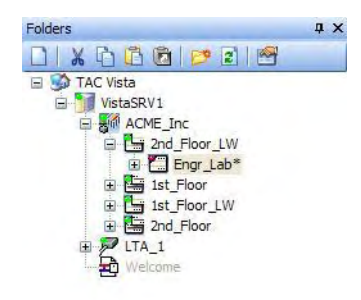

Теперь устройство ТАС Xenta 120 добавлено в сеть.

#### 4.1.3 Конфигурация ТАС Xenta 120

Для того, чтобы перенести параметры из файла конфигурации в базу данных Vista, Вам необходимо запустить ZBuilder из TAC Vista и загрузить файл конфигурации.

В нашем примере Вы загружаете созданный ранее файл конфигурации Engr\_Lab.zbc.

#### Конфигурация ТАС Xenta 120

- 1 В TAC Vista правой кнопкой мыши щелкните новое устройство Xenta 120. В нашем примере это VistaSRV-2nd\_Floor\_LW-Engr\_Lab.
- 2 Щелкните Edit (редактировать).

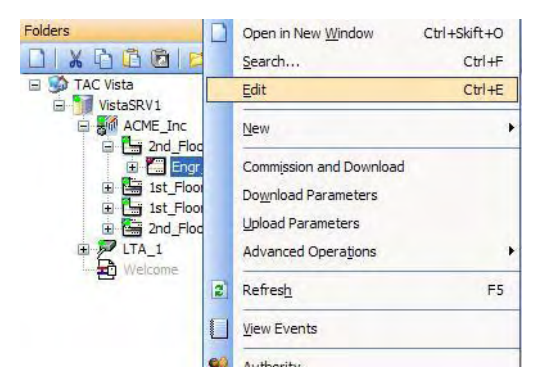

Запускается TAC ZBuilder.

- **3** В ZBuilder щелкните Load (загрузить).
- 4 В диалоговом окне Select File (выбрать файл) щелкните Browse for Configuration or Template File (выбрать файл конфигурации или файл шаблона).

5 В поле Browse for Configuration or Template File (выбрать файл конфигурации или файл шаблона) выберите файл конфигурации. В нашем примере это файл C:\ProjectAcme\DeviceDescr\Engr\_Lab.zbc.

| Selection     Select from a list of Tomplates            | Description                                                                      |
|----------------------------------------------------------|----------------------------------------------------------------------------------|
| FanCoil 2-pipe.zbt<br>FanCoil 4-pipe.zbt<br>HeatPump.zbt | File not found                                                                   |
| Browse for Configuration or Template File                | This is a 4-pipe fan-coil<br>application for the lab ir<br>the engineering area. |
|                                                          |                                                                                  |

6 Щелкните ОК.

| ding a template or confi | iguration file means that | you will loose all                               | changes, are y                                                      | ou sure you wish to continue?                                                       |
|--------------------------|---------------------------|--------------------------------------------------|---------------------------------------------------------------------|-------------------------------------------------------------------------------------|
|                          | ОК                        | Cancel                                           |                                                                     |                                                                                     |
|                          | ling a template or conf   | ling a template or configuration file means that | ling a template or configuration file means that you will loose all | ling a template or configuration file means that you will loose all changes, are yo |

#### 7 Щелкните ОК.

| Application parameter                                                                                                    | \$                                                                                                    |  |
|----------------------------------------------------------------------------------------------------|----------------------------------------------------------------------------------------------------|--|
| Application<br>Sequences<br>Cooling<br>Primary heating<br>Fan<br>Connected devices<br>Room unit<br>O Room unit<br>O AD<br>Window contact<br>O AD<br>Setpoints<br>Fan<br>Pl<br>Cascade<br>Air quality<br>CO2<br>XRH<br>Economizer<br>Free I/O<br>Node<br>SNVT | <ul> <li>4 pipe</li> <li>2 pipe</li> <li>Heatmacheologie (range over temperation<br/>Heatmacheologie (range over temperation<br/>Hatwind webei temperation cerv)</li> <li>Allow secondary heating if nviApplicMode is in hyac_cool mode</li> </ul> |  |

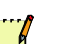

#### Примечание

Теперь содержимое файла конфигурации загружено в ZBuilder. Это последний момент, когда можно внести изменения в ZBuilder. Если изменения были сделаны, то, возможно, Вы захотите сохранить эти изменения при помощи кнопки **Save as** (сохранить как) в существующем файле конфигурации или в новом файле конфигурации.

8 Для переноса конфигурационных параметров в базу данных Vista щелкните **OK** и закройте ZBuilder.

#### 3

Заметка

Чтобы перенести параметры конфигурации в базу данных Vista и не закрывать ZBuilder, нажмите кнопку **Apply (применить).** 

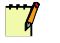

#### Примечание

Во время редактирования файла конфигурации для Xenta 120, уже установленной в сети LonWorks и Vista в режиме работы, загрузка конфигурации в Xenta 120 уже была произведена в ZBuilder при помощи команд **Аррly/ОК (применить/ОК).** Таким образом, инициализация и загрузка не нужны.

После того, как произвели изменения в конфигурации, следует произвести сброс нейрона Xenta 120 в Vista, чтобы изменения вступили в силу. Если произвести сброс не удалось, то Вы должны выполнить ручной перезапуск. Для получения более подробной информации о перезагрузке нейрона, см. Раздел 6.1.2. «Перезапуск нейрона», стр. 58.

### 4.2 Инициализация и загрузка

Параметры конфигурации должны быть загружены из базы данныхVista в TAC Xenta 120. Для того, чтобы осуществить инициализацию и загрузку, необходимо присоединиться к сети LonWorks.

#### Инициализация и загрузка

- 1 В рабочей станции Vista, в панели папок, правой кнопкой мыши щелкните Xenta 120. В нашем примере, VistaSRV1-2nd\_Floor-Engr\_Lab.
- 2 Щелкните Commission and Download (инициализация и загрузка).

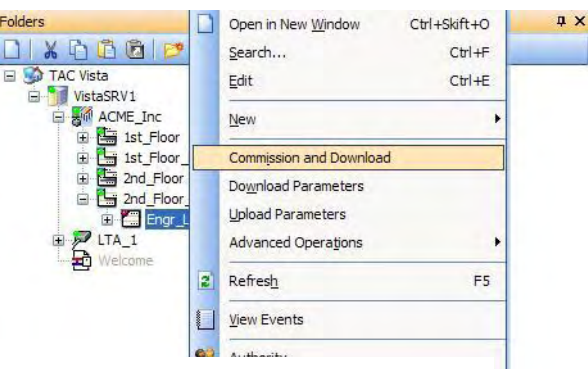

3 Щелкните Download parameters from Vista to device (загрузить параметры из Vista в устройство).

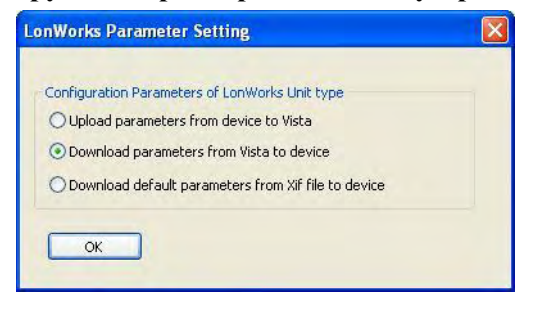

4 Щелкните ОК.

**5** Щелкните **Continue** (продолжить).

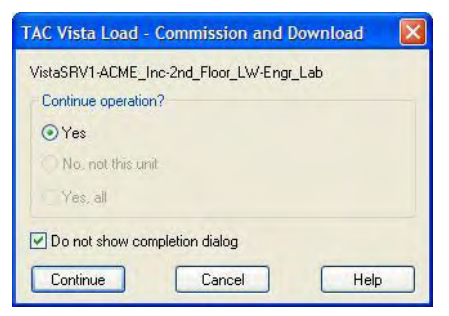

6 В диалоговом окне TAC Vista Load – Upload Parameters (загрузка TAC Vista – загрузка параметров) нажмите значок 🔃 .

| Jame                                     | Path                                               | Status                                                      | Progress                   |
|------------------------------------------|----------------------------------------------------|-------------------------------------------------------------|----------------------------|
| Engr_Lab                                 | VistaSRV1-ACME_In                                  | Operation successful                                        | Finished                   |
|                                          |                                                    |                                                             |                            |
|                                          |                                                    |                                                             |                            |
|                                          |                                                    |                                                             |                            |
| 006-02-15 08:51:51                       | "VistaSRV1-ACME_Inc-2nd<br>"VistaSRV1-ACME_Inc-2nd | _Floor_LW-Engr_Lab'' Readin<br>Eloor_LW-Engr_Lab'' Node c   | g node configuration state |
| 006-02-15 08:53:04<br>006-02-15 08:53:04 | "VistaSRV1-ACME_Inc-2nd<br>"VistaSRV1-ACME_Inc-2nd | _Floor_LW-Engr_Lab'' Downlo<br>_Floor_LW-Engr_Lab'' Resetti | ng Neuron Chip             |
| DOC 02 1E 00-E2-0E                       | "VistaSRV1-ACME Inc-2nd                            | _Floor_LW-Engr_Lab" comple                                  | ted 🔉 🔊                    |

- 7 Щелкните Close (закрыть).
- 8 Включите режим разработки Vista (Operating).
- **9** В панели папок обновите структуру системы и убедитесь, что Xenta 120 находится в режиме «на линии».

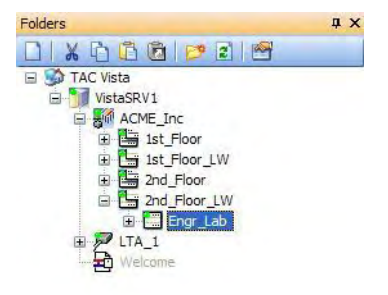

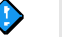

#### Важно

После того, как произвели изменения в конфигурации, следует произвести сброс нейрона Xenta 120 в Vista, чтобы изменения вступили в силу. Если произвести сброс не удалось, то Вы должны выполнить ручной перезапуск. Для получения более подробной информации о перезагрузке нейрона, см. Раздел 6.1.2. «Перезапуск нейрона», стр. 58.

# Ссылки

- 5 ZBuilder инструмент конфигурации
- **6 TAC ZBuilder** как надстройка (плагин)
- 7 Типы приложений (Конфигурация)
- 8 Управление вентилятором
- **9** Присоединенные устройства и параметры сети
- 10 Проблемы управления
- 11 Особые режимы
- 12 Установка входов/выходов

# 5 ZBuilder – инструмент конфигурации

# 5.1 Использование

Контроллеры серии TAC Xenta 120 используются для приложений, которые могут быть спроектированы и гибко сконфигурированы при помощи ZBuilder.

Этот инструмент – это пакет программного обеспечения, который может быть запущен в автономном режиме, а также как надстройка (плагин) из TAC Vista® или LONMAKER®.

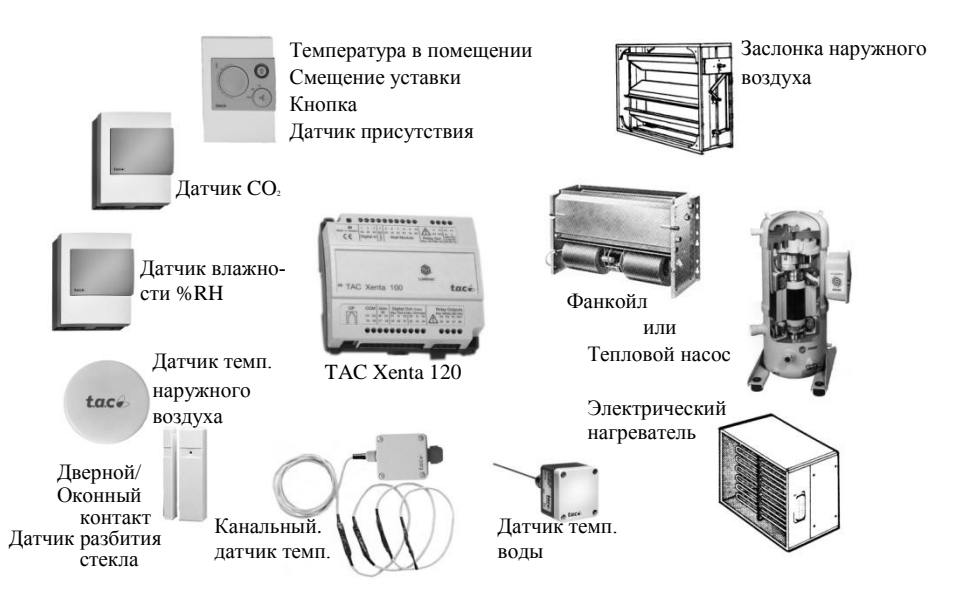

Рис. 5.1: Контроллер серии ТАС Xenta 120 и варианты периферийных устройств

Конфигурация, созданная при помощи этого инструмента, переносится в сеть LNS или Vista и загружается в контроллер TAC Xenta® 120, содержащий требуемый набор входов и выходов и основное программное обеспечение для соответствующего приложения.

# 5.2 Oбзор ZBuilder

ZBuilder используется для создания файла конфигурации программного обеспечения, где входные сигналы, аппаратные и/или SNVT переменные, используются для воздействия на устройство управления климатом (CCD), выходные сигналы направляются в выходы и/или в выходные SNVT.

Содержимое файла конфигурации используется TAC Vista или LON-MAKER'ом для загрузки конфигурации в контроллер Xenta 120, который уже содержит требуемое программное обеспечение для определенного приложения (например, для фанкойла или теплового насоса).

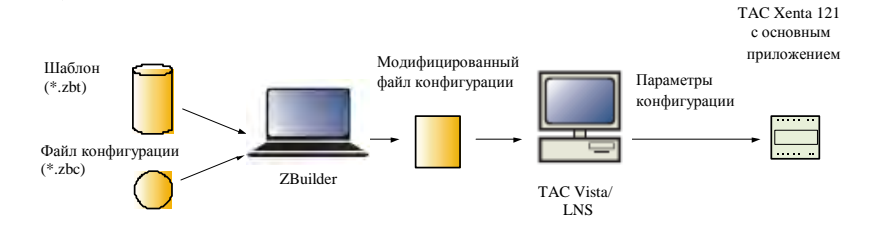

Рис. 5.2: Создание и загрузка модифицированного файла конфигурации для приложения TAC Xenta 121.

На стартовой странице ZBuilder пользователь может запустить шаблон (\*.zbt) или редактировать ранее сохраненный файл конфигурации (\*.zbc). Настройка конфигурации осуществляется в трех вкладках:

- Конфигурация (Configuration)
- Особый режим (Exception Mode)
- Установка входов/выходов (I/O Setup)

Во вкладке *Конфигурация* (Configuration) перечислены доступные модули конфигурации и соответствующие параметры.

Во вкладке *Особый режим* (Exception Mode) можно определить до восьми особых режимов, то есть, специальные действия при определенных событиях, например желаемое действие, когда окно открыто.

Во вкладке Установка входов/выходов (I/O Setup) показано, как используются входы и выходы для выбранных контроллеров Xenta 120.

Четвертая вкладка *Обзор* представляет собой графическое изображение приложения со списком самых важных параметров и функцией вывода на печать.

Результат сохраняется как пользовательский файл конфигурации. Для загрузки файла конфигурации в TAC Xenta 120 используются TAC Vista или LonMaker.

Панель оператора TAC Xenta OP может использоваться для отображения значений переменных *nvi* и *nvo*. Вследствие большого количества возможностей задания конфигурации контроллера, возможность конфигурации с помощью панели оператора не реализована.

#### О программе TAC ZBuilder

Информацию о текущей версии TAC ZBuilder можно найти в окне About TAC ZBuilder (о программе TAC ZBuilder), которое появляется при щелчке на значок в верхнем левом углу.

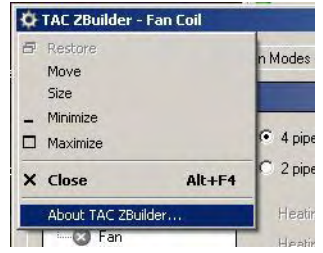

Рис. 5.3: Поиск информации о версии TAC ZBuilder

#### Терминальная нагрузка

В программе управления Xenta вычисляется Терминальная нагрузка - это значение в диапазоне от –100% до +100%. Это значение отображает количество тепла или охлаждения, необходимое для достижения требуемой температуры.

Отрицательная Терминальная нагрузка означает, что необходим подогрев.

Положительная Терминальная нагрузка означает, что необходимо охлаждение.

В процессе конфигурации определяются действия устройства управления климатом (CCD) при различных уровнях Терминальной нагрузки.

Это отображено на последовательной диаграмме с Терминальной нагрузкой по оси X и выходным сигналом в устройство управления климатом CCD на оси Y.

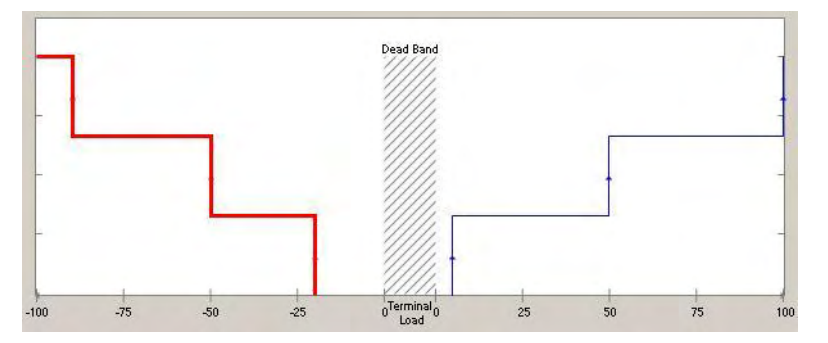

В ZBuilder устройство управления климатом (CCD) может состоять из трех устройств - нагревающих или охлаждающих:

- Первый нагрев (Primary heating)
- Второй нагрев (Secondary heating)
- Охлаждение (Cooling)

## 5.3 Шаблоны и приложения

#### 5.3.1 Выбор файла

При запуске выбирается шаблон (\*.zbt) из списка или файла конфигурации (\*.zbc; или другого шаблона):

| Select File                                                                                                    | 28                                                                  |
|----------------------------------------------------------------------------------------------------|---------------------------------------------------------------------|
| Select File  Select form a list of Templates  FanCoil 2-pipe.zbt FanCoil 4-pipe.zbt HeatPump.zbt  O Browse for Configuration or Template File | Pescription<br>Description<br>U U U U U U U U U U U U U U U U U U U |
|                                                                                                    | OK Cancel                                                           |

Модифицированный результат может быть сохранен как новый шаблон или файл.

Существует два основных шаблона: фанкойл и тепловой насос. Как только был загружен тип приложения (F-C или HP), другой тип загрузить невозможно.

Если Вам нужен другой тип, то сначала необходимо Сохранить текущий тип или перезапустить ZBuilder.

# 5.4 Окно конфигурации

В левой части окна конфигурации находятся структура системы и выпадающее меню выбора системы измерения.

| Overview Configuration Exception Modes 1/0 Setup                                                                                                    |                                                                        |
|----------------------------------------------------------------------------------------------------|------------------------------------------------------------------------|
| Application<br>Sequences<br>Ocoling<br>Opimacy heating<br>Secondary heating<br>Fan<br>Connected devices                                                                                                    | Структура системы                                                      |
| weights with the second second | Выбор системы измерения<br>SI (метрическая) или<br>US (фунто-дюймовая) |
| Min time between modes                                                                                                    |                                                                        |

Щелкнув на меню в списке, Вы можете проверить или изменить различные параметры приложения.

Значки в структуре системы обозначают, какие параметры отображены, а также некоторые свойства конфигурируемых устройств.

Таблица 5.1: Значки в меню

| Значок | Значение                                                               |
|--------|------------------------------------------------------------------------|
| 2      | «Главное» окно или<br>Окно с дополнительными функциями и настройками.  |
|        | Окно для конфигурируемых устройств, которые подклю-<br>чены аппаратно. |
| 0      | Окно для конфигурируемых устройств, подключенных посредством SNVT.     |
| 0      | Окно для неиспользуемых устройств.                                     |

## 5.5 Документирование конфигурации

Для документирования и дальнейшего использования конфигурация может быть:

- экспортирована как текстовый файл
- выведена на печать как список параметров в заранее определенном формате
- соотнесена с графическим описанием
- сохранена как файл конфигурации или файл шаблона

#### 5.5.1 Вывод на печать параметров конфигурации

Для документирования и дальнейшего использования установка входов/выходов и другие детали параметров конфигурации могут быть выведены на печать.

#### Вывод на печать параметров конфигурации

- **1** Откройте вкладку **Overview (обзор)**.
- 2 В поле **Description (описание)** введите нужный текст.
- 3 Чтобы выбрать, какие части необходимо вывести на печать (или экспортировать как текстовый файл), щелкните Content (содержание).
- 4 Щелкните Print preview (предварительный просмотр печати).

Откроется окно предварительного просмотра печати, в котором будет показано следующее (в зависимости от выбранного содержания):

- Заголовок (тип приложения, имя файла конфигурации, дата и время предварительного просмотра).
- Описание: текст в поле **Description (описание)**.
- Соединения: входные и выходные порты, указанные в I/O Setup (установка входов/выходов).

- SNVT, которые должны быть связаны: список SNVT, указанный в **I/O Setup (установка входов/выходов)**.
- Описания особого режима: описание для каждого определенного особого режима.
- Параметры конфигурации: список пользовательских параметров конфигурации (UCPT), их имена, номера (порядковые номера в таблице), индексы (номер бита, 0 является наиболее значимым) и значения.
- **5.5.2** Соотнесение графического изображения с конфигурацией Чтобы визуально представить файл конфигурации, в секции Description (описание) окна Select File (выбор файла) можно поместить графическое изображение. На рисунке ниже показано, что также отображается и пояснение, введенное в поле Описание во вкладке Overview

| election<br>Select from a list of Templates                                                     | Description                     |
|-------------------------------------------------------------------------------------------------|---------------------------------|
| FanCoil 2-pipe.zbt<br>FanCoil 4-pipe.zbt<br>HeatPump.zbt                                        | Heat pump configuration<br>v 2. |
| Browse for Configuration of Lemplate File     C\Program Files\TAC\TAC ZRuilder\Templates\HeatPu | mp2 z                           |

Рис. 5.4: Графическое изображение и текстовое описание выбранного файла конфигурации.

В окне появится любой файл с расширением .jpg с тем же именем и находящийся в той же папке.

Пример: Если файл конфигурации находится в C:\Program Files\TAC\TAC ZBuilder\Templates\HeatPump2.zbc, то графическое изображение C:\Program Files\TAC\TAC ZBuilder\Templates\HeatPump2.jpg появится в секции окна **Description (описание)**. Максимальное разрешение файла с расширением .jpg не должно превышать 120х120 пикселей.

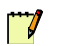

#### Примечание

(обзор).

В окне **Overview (обзор)** находится графическое изображение **выбранных устройств**. Это динамическая графика, обновляемая каждый раз при любых изменениях в конфигурации. На этом этапе графику нельзя сохранять отдельно.

#### 5.5.3 Сохранение конфигурации

Текущая конфигурация может быть сохранена или как обычный файл конфигурации (\*.zbc), или как шаблон конфигурации (\*.zbt); во втором случае только при помощи кнопки **Save as (сохранить как)**.

Zbuilder всегда запускается с конфигурацией, выбранной пользователем. При внесении изменений кнопка **Save (сохранить)** становится активной. Нажатие на кнопку **Save (сохранить)** немедленно повлечет перезапись выбранной конфигурации (если не использовался шаблон).

Для того, чтобы сохранить исходную конфигурацию, используйте кнопку **Save as (сохранить как)**; укажете имя файла, папку и формат(.zbc или .zbt). После этого пользуйтесь кнопкой **Save (сохранить)**.

Итак, прежде, чем нажать кнопки **Save (сохранить)** или **Save as (сохранить как)**, обратите внимание на следующее:

- Во вкладке Overview (обзор) введите пояснение в поле Description (описание). Этот текст будет отображен на предварительном просмотре параметров конфигурации в окне Выбор файла, о котором шла речь выше.
- Соедините графическое описание, имя которого должно быть таким же, как и имя файла конфигурации, как было описано выше.
- Примите решение, будете ли Вы использовать текущую конфигурацию в качестве шаблона или исходного файла.

# 6 TAC ZBuilder как надстройка (плагин)

TAC Xenta 120 может использоваться как устройство LONWORKS с параметрами конфигурации, которые можно редактировать при помощи ZBuilder, а также как надстройка (плагин) в TAC Vista или LONMAKER.

# 6.1 TAC ZBuilder как надстройка (плагин) в TAC Vista

ZBuilder используется как надстройка (плагин) в Vista, когда устройства Xenta 120 установлены в классической сети.

#### 6.1.1 Запуск ZBuilder из TAC Vista

Как описано в главе 4 «Установка TAC Xenta 120 в классическую сеть» на стр.39, мы запускаем ZBuilder из TAC Vista для того, чтобы перенести параметры из существующего файла конфигурации в базу данных Vista.

#### Запуск ZBuilder из TAC Vista

1 В TAC Vista правой кнопкой мыши щелкните новое устройство Xenta 120 и выберите Edit (редактировать).

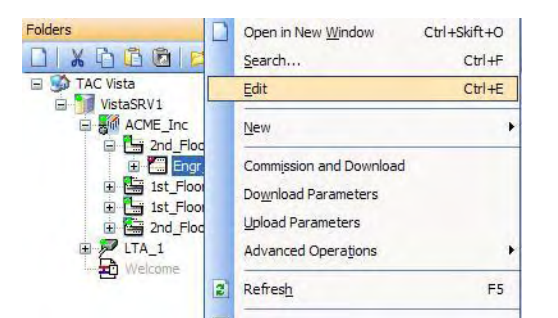

Рис. 6.1: Запуск ZBuilder в командой Редактировать.

Теперь следует запустить TAC ZBuilder.

2 В окне ZBuilder Select File (выбор файла) щелкните Browse for Configuration or Template File (выбор файла конфигурации или файл шаблона) и выберите файл конфигурации Engr\_Lab.zbc, как описывалось в предыдущей главе.

Теперь содержимое файла конфигурации загружено в ZBuilder. Это последний момент, когда можно внести изменения в ZBuilder. Если изменения были сделаны, то, возможно, Вы захотите сохранить эти изменения при помощи кнопки Save as (сохранить как) в существующем файле конфигурации или в новом файле конфигурации.

#### 6.1.2 Сброс нейрона

Сброс нейрона Xenta 120 выполняется в Vista после того, как произошли изменения в конфигурации. Если сброс был прерван, то Вы должны выполнить ручной перезапуск.

#### Сброс нейрона

- 1 В рабочей станции Vista, в панели папок, правой кнопкой мыши щелкните устройство Xenta 120.
- 2 Наведите курсор на Advanced Operations (дополнительные операции), затем щелкните Reset Neuron (сброс нейрона).
- 3 Щелкните Yes.

## 6.2 ZBuilder как надстройка (плагин) в LonMaker

ZBuilder используется как надстройка (плагин) в LonMaker, когда устройства Xenta 120 установлены в сеть LNS.

#### 6.2.1 Запуск ZBuilder из LonMaker

ZBuilder запускается из LonMaker для того, чтобы перенести параметры из существующего файла конфигурации в базу данных LNS.

#### Важно

Не используйте браузер LonMaker для проверки или изменения значений переменных *nci*, *scpt* или *ucpt*. Эти значения могут быть интерпретированы неверно, и только ZBuilder может интерпретировать приложения Xenta 120 правильно.

#### Запуск ZBuilder из LonMaker

1 В поле чертежа LonMaker'а правой кнопкой мыши щелкните устройство Xenta 120.

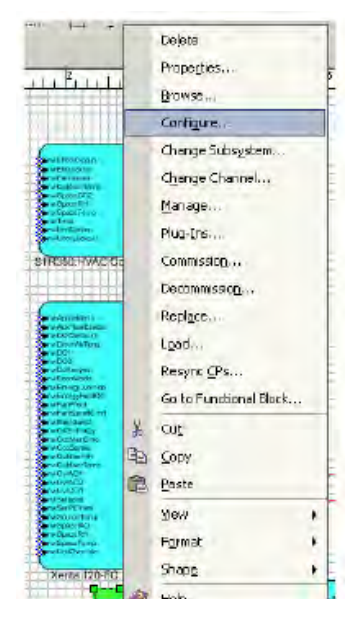

2 Щелкните Configure (конфигурировать).

Рис. 6.2: Запуск ZBuilder из LonMaker с командой Конфигурировать.

Теперь следует запустить TAC ZBuilder.

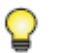

#### Заметка

- Также Вы можете щелкнуть System Plug-Ins (системные надстройки (плагины)) в меню LonMaker и запустить TAC ZBuilder из окна надстроек (плагинов).
- Если ZBuilder не запускается (а вместо него запускается браузер LonMaker), Вам необходимо зарегистрировать ZBuilder как надстройку (плагин). Для получения более подробной информации о том, как зарегистрировать надстройку (плагин), см. Раздел 6.2.4 «Регистрация ZBuilder как надстройки (плагина)», стр. 61.

#### 6.2.2 Конфигурация ТАС Xenta 120

Конфигурация Xenta 120 в ZBuilder переносит параметры в базу данных LNS. Если устройство было инициализировано в это время, то параметры будут также загружены в Xenta 120; иначе параметры будут загружены во время инициализации Xenta 120. Для получения более подробной информации об инициализации устройства см. Технической руководство Сети LNS.

#### Конфигурация ТАС Xenta 120

- 1 В ZBuilder, в диалоговом окне Select File (выбор файла) щелкните Browse for Configuration or Template File (выбор файла конфигурации или файла шаблона).
- **2** Выберите требуемый шаблон или требуемый файл конфигурации.

Теперь содержимое шаблона/файла конфигурации загружены в ZBuilder. Это последний момент, когда можно внести изменения в ZBuilder. Если изменения были сделаны, то, возможно, Вы захотите сохранить эти изменения при помощи кнопки **Save as (сохранить как)** в существующем файле конфигурации или в новом файле конфигурации.

- 3 Отредактируйте параметры конфигурации, как это необходимо.
- 4 Щелкните Save as (сохранить как).
- 5 Выберите нужную папку.
- 6 Щелкните Save (сохранить).
- 7 Чтобы перенести параметры в базу данных LNS и закрыть ZBuilder, щелкните **OK**.

Если необходимо, чтобы несколько устройств Xenta 120 имели одну и ту же конфигурацию, то можно воспользоваться возможностью обновления формы устройства LonMaker с готовой конфигурацией. Для получения более подробной информации о том, как обновить форму устройства LonMaker, см. Раздел 6.2.3 «Обновление формы устройства LonMaker», стр. 60.

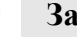

#### Заметка

Чтобы перенести параметры конфигурации в базу данных LNS и не закрывать ZBuilder, нажмите кнопку **Аррly (применить).** 

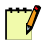

#### Примечание

Во время редактирования файла конфигурации для Xenta 120, которая была установлена в сети LonWorks и инициализирована, в ZBuilder была произведена загрузка конфигурации в Xenta 120 при помощи команд **Apply/OK (применить/OK).** 

После того, как произошли изменения в конфигурации, для того, чтобы изменения вступили в силу, из LonMaker выполняется сброс нейрона Xenta 120. Если сброс был прерван, то Вы должны выполнить ручной перезапуск. Для получения более подробной информации о перезагрузке нейрона, см. Раздел 6.1.2. «Перезапуск нейрона», стр. 61.

#### 6.2.3 Обновление формы устройства LonMaker

Если несколько контроллеров Xenta 120 должны иметь одну и ту же конфигурацию, то для упрощения процесса загрузки Вам следует использовать готовый, обновленный шаблон LonMaker'a устройства Xenta 120.

# Использование шаблона LonMaker'а для загрузки конфигурации

- 1 Запустите ZBuilder из меню Пуск компьютера.
- 2 Откройте вкладку Configuration (конфигурация).
- **3** В структуре системы выберите LON.
- 4 Щелкните Update Template (обновить шаблон).

Теперь шаблон LonMaker'а устройства Xenta 120 обновлен готовой конфигурацией, включая записи расширений (блоки STR, тексты особых режимов и тд).

5 В LonMaker переместите требуемое количество форм Xenta 120 в поле чертежа.

Правильные параметры будут соотнесены с новыми устройствами Xenta 120.

#### 6.2.4 Регистрация ZBuilder как надстройки (плагина)

Обычно TAC ZBuilder регистрируется вместе со всеми другими надстройками (плагинами) при создании чертежа сети. Однако, может возникнуть необходимость произвести регистрацию еще раз.

#### Регистрация ZBuilder как надстройки (плагина)

- 1 B LonMaker, в меню LonMaker, щелкните Network Properties (свойства сети).
- 2 Откройте вкладку Plug-in Registry (регистрация надстройки (плагина)).
- **3** В списке Already Registered (уже зарегистрировано) выберите TAC ZBuilder (Версия х.х.х).
- 4 Щелкните Add (добавить).

|                   | emote Lightweight Client Access Permission Lightweight Client Options        |  |  |  |  |
|-------------------|------------------------------------------------------------------------------|--|--|--|--|
| laming<br>Diug In | Server Location Network Interface Resource File Languages Logon Onnet/Offnet |  |  |  |  |
| Flug-III          | Registration Domain I Timing LonMaker Options                                |  |  |  |  |
| Ī                 | Plug-In Registration                                                         |  |  |  |  |
|                   | Already Registered                                                           |  |  |  |  |
|                   | TAC ZBuilder (Version 1.0)                                                   |  |  |  |  |
|                   |                                                                              |  |  |  |  |
|                   |                                                                              |  |  |  |  |
|                   | Not Registered                                                               |  |  |  |  |
|                   | ATV31-38 Lonworks-Interface Plugin R2 (Version 1.0)                          |  |  |  |  |
|                   | Echelon LNS Report Generator (Version 3.04)                                  |  |  |  |  |
|                   | Echelon LonMaker Browser (Version 3.00)                                      |  |  |  |  |
|                   | Add Add All Remove All                                                       |  |  |  |  |
|                   | To Be Registered                                                             |  |  |  |  |
|                   | TAC ZBuilder (Version 1.0)                                                   |  |  |  |  |
|                   |                                                                              |  |  |  |  |
|                   |                                                                              |  |  |  |  |
|                   | Skin this promot when re-opening this drawing                                |  |  |  |  |
|                   |                                                                              |  |  |  |  |
|                   | Register all unregistered plug-ins when re-opening this drawing              |  |  |  |  |
|                   |                                                                              |  |  |  |  |
|                   |                                                                              |  |  |  |  |
|                   |                                                                              |  |  |  |  |

- 5 Щелкните ОК.
- 6 Подождите, пока ZBuilder будет зарегистрирован.

#### 6.2.5 Сброс нейрона

После того, как произошли изменения в конфигурации, для того, чтобы изменения вступили в силу, из LonMaker выполняется сброс нейрона Xenta 120. Если сброс был прерван, то Вы должны выполнить ручной перезапуск.

#### Сброс нейрона

- **1** В поле чертежа LonMaker'а правой кнопкой мыши щелкните устройство Xenta 120.
- 2 Щелкните Manage (управление).
- 3 Щелкните Reset (сбросить).
- 4 Закройте диалоговое окно LonMaker Device Manager (менеджер устройств в LonMaker).

# 7 Типы приложений (Конфигурация)

# 7.1 Терминальная нагрузка и последовательность нагрева/охлаждения

Функция ТАС Xenta 120 определяется терминальной нагрузкой, то есть, какая необходима степень нагрева/охлаждения в каждый момент времени.

Можно сконфигурировать максимум два нагревающих устройства и одно охлаждающее. Каждое их этих устройств может быть многоступенчатым, с широтно-импульсной модуляцией (pwm), аналоговым выходным сигналом или сигналом типа увеличение/ уменьшение.

Пользователь определяет, как будет происходить нагрев или охлаждение относительно терминальной нагрузки, результат отображается на диаграмме с терминальной нагрузкой по оси X и выходным сигналом по оси Y.

На рисунке ниже показан пример последовательности нагрева/охлаждения.

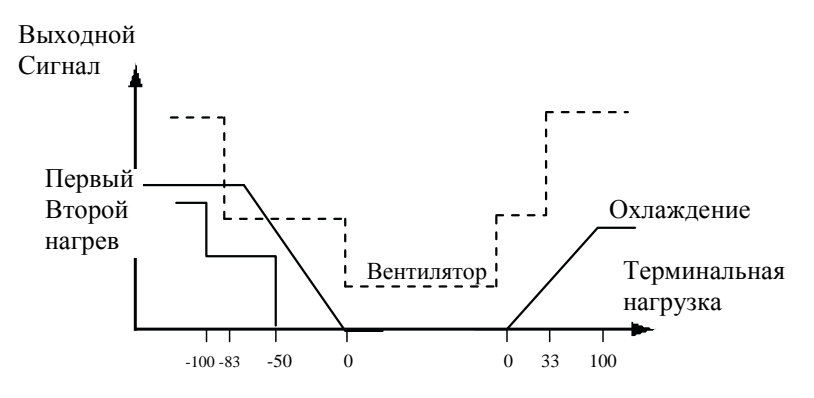

Рис. 7.1: Последовательность нагрева/охлаждения как функция терминальной нагрузки

# 7.2 4-х трубный фанкойл

Пример системы 4-х трубного фанкойла:

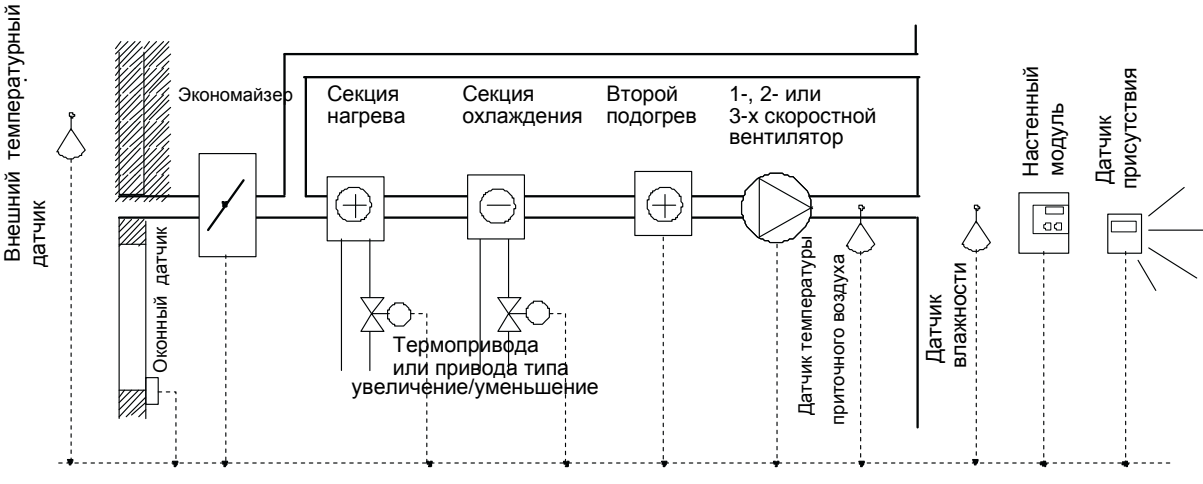

Рис. 7.2: 4-х трубный фанкойл

# 7.3 2-х трубный фанкойл

Пример системы 2-х трубного фанкойла:

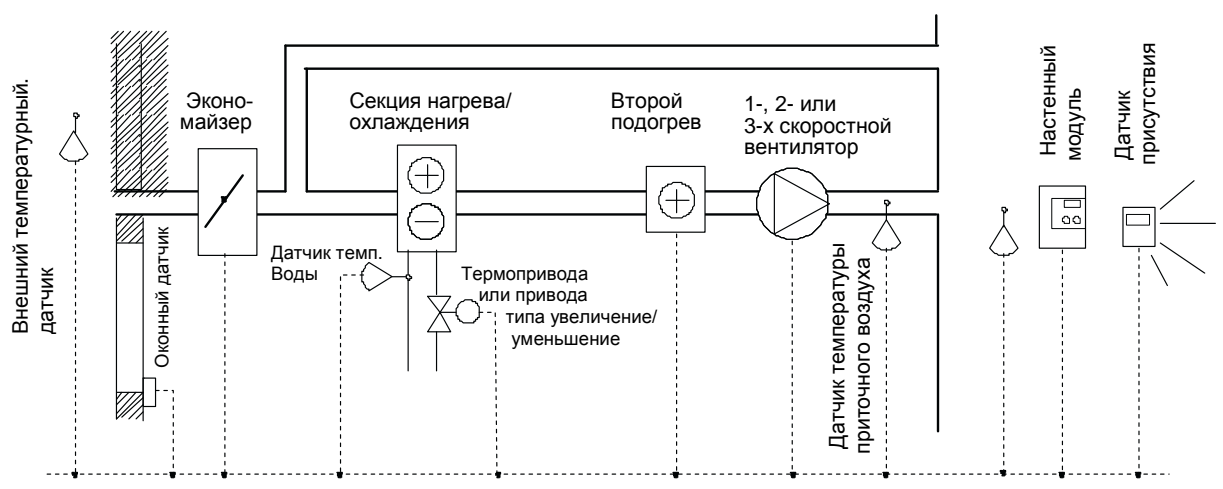

Рис. 7.3: 2-х трубный фанкойл

#### Температура переключения

В 2-хтрубном фанкойле стоит датчик температуры воды для входящего потока. Когда контроллер работает в автоматическом режиме, он переключается между нагревом и охлаждением, основываясь на настраиваемом уровне температуры переключения.

Существует гистерезис переключения нагрева/охлаждения. С температурой переключения 20 °С (68 °F) и гистерезисом переключения 3 °С (5.4 °F) режим работы фанкойла нагрев будет изменен на режим охлаждения при 21.5 °C (70.7 °F). Режим работы охлаждение будет изменен на режим нагрева при 18.5 °C (65.3 °F).

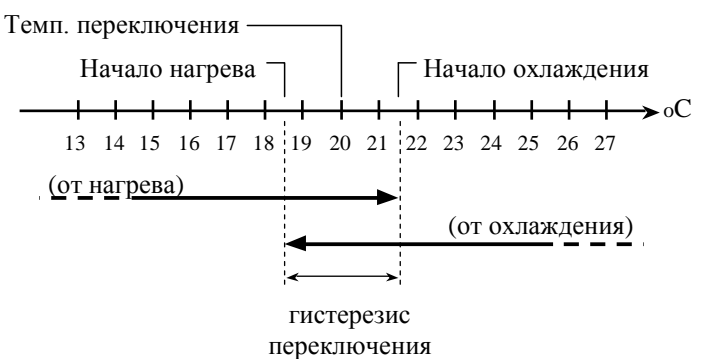

Рис. 7.4: Параметры температуры переключения 2-х трубного фанкойла

Если датчик температуры воды не используется, то режим НА-ГРЕВ или ОХЛАЖДЕНИЕ должен быть установлен внешней управляющей системой.

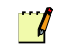

#### Примечание

Осуществить нагрев можно при помощи второй ступени нагрева, даже если режим показывает, что температура воды слишком низкая, чтобы фанкойл сам начал нагрев.

# 7.4 Тепловой насос

Пример системы с тепловым насосом:

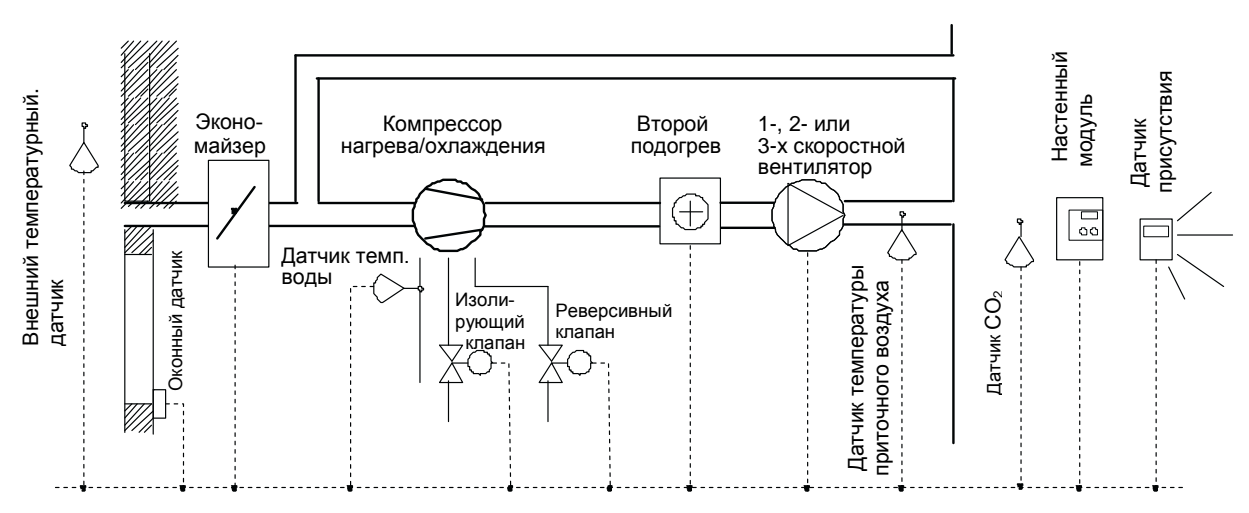

Рис. 7.5: Тепловой насос с изолирующими и реверсивными клапанами.

#### Изолирующий клапан

В водных тепловых насосах окружающий поток воды может быть отключен в целях экономии энергии. Это достигается при помощи изолирующего клапана, подключенного к дискретному выходу. Изолирующий клапан откроется, когда система даст сигнал на включение компрессора, но сам компрессор не будет активизирован, пока не истечет сконфигурированное время задержки.

#### Реверсивный клапан

Реверсивный клапан используется для установки режимов нагрева или охлаждения теплового насоса. Клапан управляется дискретным выходом; также существуют настраиваемые ограничения работы клапана относительно работы компрессора.

Положение определяется режимом нагрева/охлаждения. Задержка может быть установлена как интервал времени от выключения реверсивного клапана до включения компрессора.

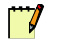

#### Примечание

Осуществить нагрев можно при помощи второй ступени нагрева, даже если режим показывает, что температура воды слишком низкая, чтобы фанкойл сам начал нагрев.

### 7.5 Различные управляющие сигналы

Существуют следующие управляющие сигналы:

- Включение/выключение (On/off)
- Многоступенчатые: 2 ступени, 3 ступени (Multistage: 2 stage, 3 stage)
- Увеличить/уменьшить (Increase/decrease)
- Широтно-импульсная модуляция (PWM)
- Аналоговый (Analog)

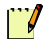

#### Примечание

Обычно последовательности нагрева и охлаждения и их управляющие сигналы полностью независимы друг от друга. Однако, из-за использования одинаковых клапанов и приводов, следующие два типа приложений используют одинаковые управляющие сигналы для первого нагрева и охлаждения:

- 2-х трубный фанкойл
- Тепловой насос с реверсивным клапаном

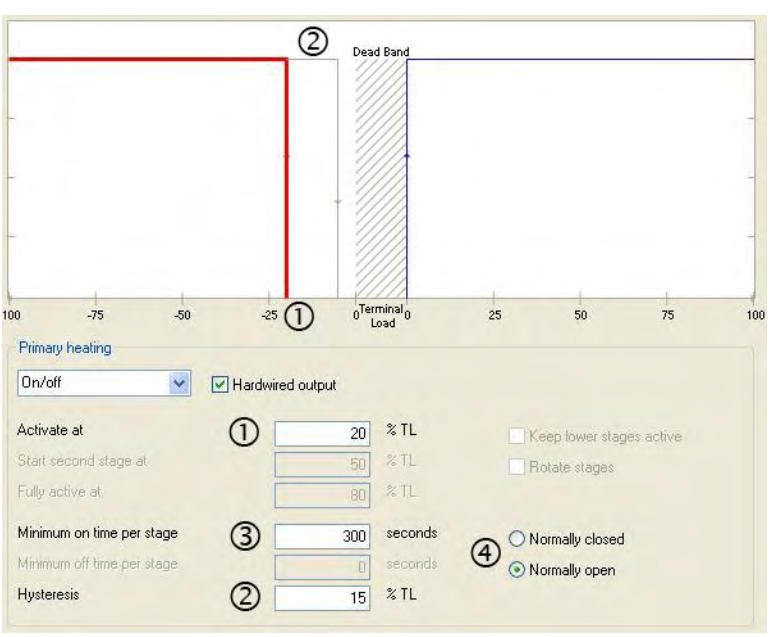

#### Включение/выключение

Рис. 7.6: Пример включения/выключения последовательности нагрева

- **1** Устройство активизируется при данной терминальной нагрузке, обычно равной 0.
- 2 Значение гистерезиса. Для того, чтобы отключить выход, терминальная нагрузка должна быть уменьшена. В данном примере до –(20% – 15%) = –5%.
- **3** Минимальное время, при котором выход будет включен, когда он активизирован.
- **4** Выберите, какой тип устройства будет присоединен. Для нормально закрытого устройства выход будет выключен, когда выключено устройство.

В таблице ниже представлен краткий обзор.

Таблица 7.1: Выход для управления различными типами устройств

|                       | Выход                |                     |
|-----------------------|----------------------|---------------------|
|                       | Устройство выключено | Устройство включено |
| Нормально<br>закрытый | выкл                 | Вкл                 |
| Нормально<br>открытый | вкл                  | ВЫКЛ                |

#### Многоступенчатый

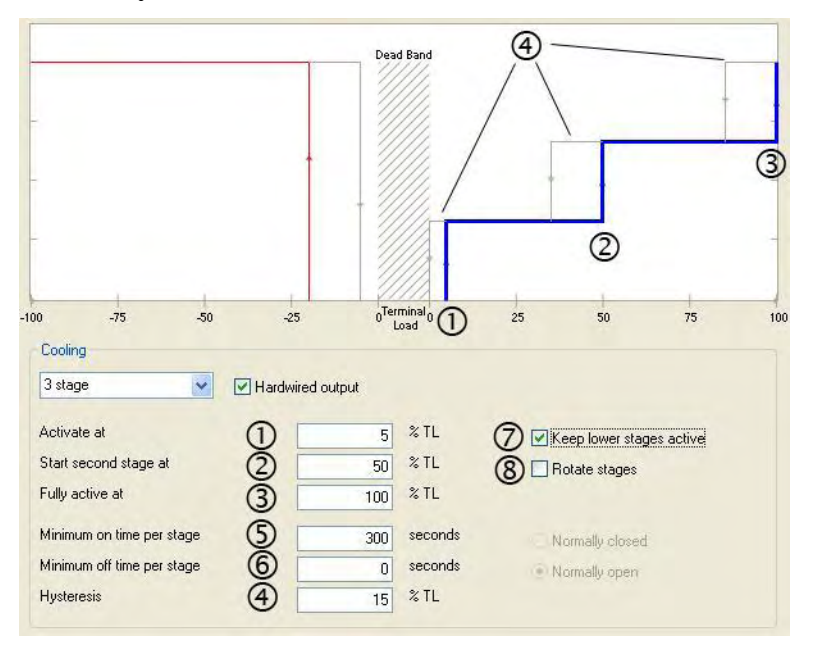

Рис. 7.7: Пример 3-х ступенчатой последовательности охлаждения

- 1 Устройство активизируется при данной терминальной нагрузке.
- 2 При этой нагрузке активизируется вторая ступень.
- 3 При этой нагрузке устройство полностью активизируется.
- 4 Значение гистерезиса, одинаково на всех ступенях. Однако, примите во внимание, что требуемого управляющего сигнала нельзя достичь в пределах мертвой зоны.
- 5 Минимальное время работы каждой ступени в секундах. (Ступени не могут переключаться слишком часто).
- 6 Минимальное время выключения каждой ступени в секундах.
- **7** Более низкие ступени должны продолжать работать, когда начинают работать более высокие ступени. Действительно для многоступенчатых приложений.
- 8 Ступени цикла (1 => 2 => 3 еtc). Если в какой-то момент ни одна ступень не включена, то при следующей активизации контроллер выберет следующую ступень. Цель этой функции состоит в равномерной выработке ресурса ступеней.

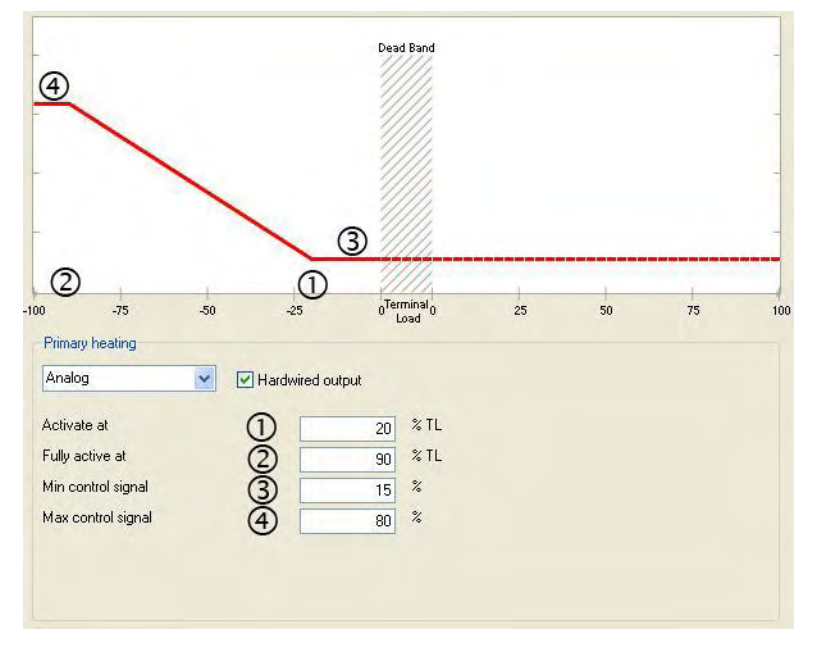

Увеличение/уменьшение, широтно-импульсная модуляция - PWM («скважность»), аналоговый

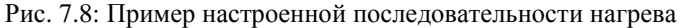

- 1 Устройство активизируется при данной терминальной нагрузке.
- 2 При этой нагрузке устройство полностью активно.
- **3** Минимальный управляющий сигнал, то есть, сигнал не может иметь меньшее значение.
- **4** Максимальный управляющий сигнал, то есть, сигнал не может иметь большее значение.

Для сигнала типа *Увеличить/уменьшить* время хода штока привода также должно быть определено; от полностью закрытого для полностью открытого состояния.

Для сигнала типа *PWM* («скважность») должно быть определено одно дополнительное значение:

 полный Период (время цикла, то есть время одного полного периода).

Выходной импульс, длительность которого пропорциональна величине управляющего сигнала, выдается каждый период. «Скважность» является отношением длительности импульса к периоду.

Настраиваемые параметры:

- Период.
- % корреляции ширины к 0 % управляющего сигнала (нормирование, минимальная скважность).
- % корреляции ширины к 100% управляющего сигнала (нормирование, максимальная скважность).
- Дельта (если изменение меньше этой величины, то управляющий сигнал не изменяется в следующем цикле).

#### Широтно-импульсная модуляция (PWM), US-тип

Иногда используется другой тип широтно-импульсной модуляции – US. При этом ширина импульса определяет абсолютное положение штока, а не изменение его положения относительно положения в предыдущем цикле.

PWM «импульс» выдается только однажды, при наличии изменений.

В таких случаях удобно выдавать обновленный импульс только тогда, когда изменение ширины будет больше, чем пороговое значение, определенное в другом параметре:

• Pulse only if change is greater or equal to (Выдать импульс только в случае, если изменение больше или равно)

# 7.6 Периферийные устройства и дополнительные функции.

В остальных главы раздела Ссылки рассматриваются различные типы устройств, которые обычно используются с фанкойлами или тепловыми насосами.

Также в некоторых главах рассматриваются особые режимы и функции установки входов/выходов инструмента ZBuilder.

Информация об устройствах и параметрах, в основном, представлена в главах с заголовками, которые совпадают с заголовками таблиц и окон ZBuilder.

# 8 Управление вентилятором

# 8.1 Общие сведения

Различают вентиляторы с управлением аналоговым сигналом, сигналом вкл/выкл (1-скоростной вентилятор), или многоступенчатым управлением (2-х или 3-х скоростные).

Также можно настроить, как будет работать вентилятор при наличии людей в помещении. По умолчанию вентилятор будет включен, когда в помещении кто-то есть и в режиме «байпас», и выключен во всех других режимах, связанных с присутствием людей в помещении, за исключением случаев, когда необходим нагрев или охлаждение.

#### Важно

Для устройств, у которых есть или физический вход, или вход SNVT, значение SNVT, если оно действительно, будет всегда приоритетным.

Это справедливо даже тогда, когда выбрана опция **Hardwired** (аппаратный)!

### 8.2 Аналоговое управление

При аналоговом управлении достигается непрерывное увеличение скорости вентилятора.

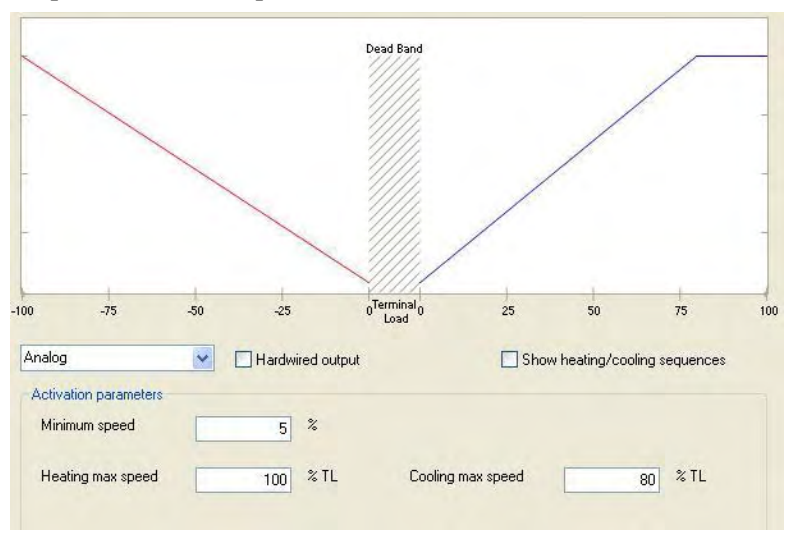

Рис. 8.1: Вентилятор с аналоговым управлением

# 8.3 Режим включения/выключения и многоступенчатое управление

Режим включения/выключения – то же самое, что и 1-ступенчатое управление. При 1-ступенчатом и многоступенчатом управлении скорость вентилятора увеличивается с ступенчато.

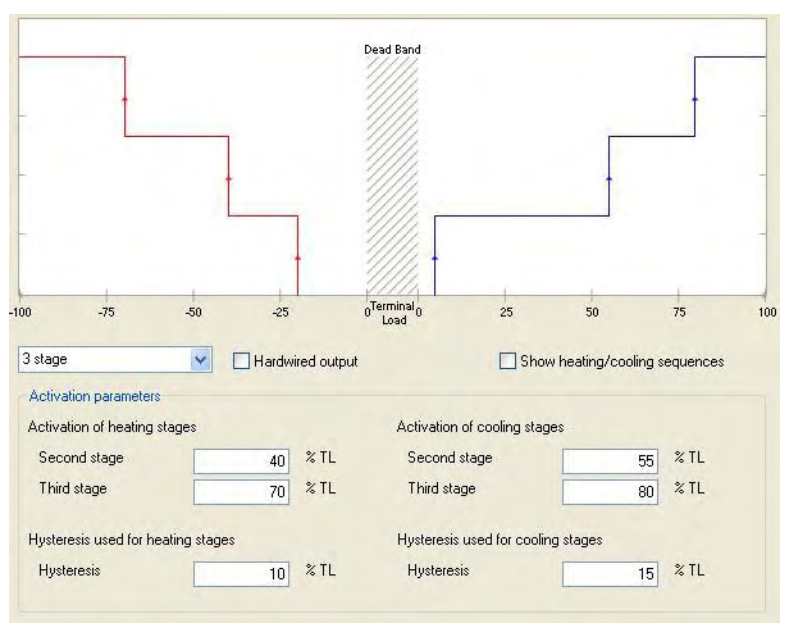

Рис. 8.2: 3-х ступенчатое управление вентилятором

## 8.4 Гистерезис вентилятора (Fan Hysteresis)

Значение гистерезиса (отдельно для нагрева и охлаждения) применяется на всех ступенях, но не достигает величины мертвой зоны.

### 8.5 Другие параметры вентилятора

#### 8.5.1 Разгон (Boost)

Разгон используется для вентиляторов, требующих большого пускового момента.

Время разгона определяет, сколько секунд вентилятор будет работать на максимальной скорости перед тем, как вступит в силу нормальное значение управляющего сигнала.

#### 8.5.2 Тренинг (Conditioning)

Тренинг означает, что вентилятор будет прокручиваться через определенные интервалы времени, если он простаивает. Время активности тренинга вентилятора задано в минутах. Если вентилятор всегда работает на минимальной скорости, будет использоваться разгон вентилятора.

Время покоя - максимальный интервал в часах до того, как будет включен вентилятор, если он не используется.
#### 8.5.3 Задержка включения режима охлаждения (Cooling Delays)

Для продления эффекта вентилятора используются различные задержки времени.

Задержка времени включения не позволяет вентилятору начать работу прежде, чем устройство управления температурой достигнет нужной температуры.

Задержка времени включения не используется, если вентилятор работает в мертвой зоне.

Также есть Задержка времени выключения между временем поступления сигнала выключения вентилятора (и выключения связанного с ним устройством управления температурой) и временем фактического отключения вентилятора.

Если установлено, то задержка времени выключения применяется также при обычном управлении, то есть, когда устройство управления температурой работает ниже уровня деактивации TL.

Задержка времени выключения не используется, если вентилятор работает в мертвой зоне.

#### 8.5.4 Задержка включения режима нагрева (Heating Delays)

Таким же образом осуществляется задержка времени включения нагрева.

Задержка времени включения не позволяет вентилятору начать работу прежде, чем устройство управления температурой достигнет нужной температуры.

Задержка времени включения не используется, если вентилятор работает в мертвой зоне.

Также есть Задержка времени выключения между временем поступления сигнала выключения вентилятора (и выключения связанного с ним устройством управления температурой) и временем фактического отключения вентилятора. Это часто используется для охлаждения второго электрического нагревателя.

Если установлено, то задержка времени выключения применяется также при обычном управлении, то есть, когда устройство управления температурой работает ниже уровня деактивации TL.

Задержка времени выключения не используется, если вентилятор работает в мертвой зоне.

#### 8.5.5 Сигнал обратной связи (Feedback)

Если используется сигнал обратной связи вентилятора, подключенный или к входному/выходному порту, или через SNVT, он должен быть активизирован.

Можно определить время подтверждения, то есть, минимальное количество секунд после начала работы вентилятора до тех пор, пока не придет сигнал обратной связи. (Иначе произойдет авария).

#### Важно

Для устройств, у которых есть или физический вход, или вход SNVT, значение SNVT, если оно действительно, будет всегда приоритетным.

Это справедливо даже тогда, когда выбрана опция **Hardwired** (аппаратный)!

#### 8.5.6 Взаимосвязь (Interlock)

Первый/второй нагрев или охлаждение взаимосвязаны с вентилятором.

Во взаимосвязи с вентилятором устройство нагрев/охлаждения автоматически выключается в случае отказа вентилятора. Связанные устройства также выключаются в случае поступления сигнала выключения вентилятора от настенного модуля или от переменной *nviFanSpeedCmd*.

#### 8.5.7 Работа в мертвой зоне (Run in deadband)

Вентилятор может быть настроен для работы в мертвой зоне при присутствии людей в помещении, в режиме ожидания, при отсутствии людей в помещении.

## 8.6 Управление вентилятором с настенного модуля STR (Fan Control from STR Wall units)

Вентилятор также может управляться переключателем режимов работы вентилятора настенных модулей:

- STR106 (с пятью режимами: автоматический, выключен, 1-я, 2-я и 3-я скорости)
- STR107 (с тремя режимами: автоматический, выключен, включен)
- STR150, 350/351 (может быть настроен любой режим).

## 9 Присоединенные устройства и параметры сети

Для улучшения работы системы можно добавить некоторые дополнительные устройства.

Они могут быть присоединены к физическим входам контроллера или получены как входные SNVT.

### 🕥 Важно

Для устройств, у которых есть или физический вход, или вход SNVT, значение SNVT, если оно действительно, будет всегда приоритетным.

Это справедливо даже тогда, когда выбрана опция **Hardwired** (аппаратный)!

### 9.1 Устройства, установленные в помещениях

К TAC Xenta 121 может быть присоединен любой из ниже перечисленных датчиков температуры:

- Модули STR 100/101/102/103/104/106/107/150
- Любые датчики ТАС с сопротивлением 1.8 кОм
- Модуль STR350/351 через сеть LonWorks
- Любой другой датчик Lon

В случае использования нескольких (максимум трех) датчиков температуры воздуха, контроллер усреднит их значения.

Все Lon датчики температуры будут связаны с переменной *nviSpaсеTетр*; система разделит их логически.

Устройства Lon и физически присоединенные устройства могут использоваться параллельно или отдельно; их значения будут усреднены.

Для Lon датчиков смещение устанавливается внутри датчика. Для других датчиков существует поле ввода смещения температуры. Получившееся смещение представляет собой числовое дополнение между значением переменной *nviSetpntOffset* и настройками устройства, установленного в помещении.

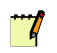

#### Примечание

Для значений температуры воздуха и смещения используются значения как физических устройств, так и значения SNVT. Это является исключением из общего правила о приоритете значений SNVT над значениями физических устройств.

Для некоторых датчиков необходимо предоставить дополнительную информацию.

#### 9.1.1 Модули STR: использование входов/выходов

По умолчанию определенным портам контроллера назначают определенные функции модуля STR.

#### Статус светодиодного индикатора

В модулях STR101/102/103/104/106/107 светодиод статуса может быть физически присоединен к контроллеру (к аналоговому выходу Y1 или как альтернатива к релейному выходу K).

(В модуле STR150 светодиод статуса заменяется на символ «Man» на дисплее LCD. Также в модуле STR150 отображаются значения некалиброванные значения температуры.)

Выход светодиода может быть присоединен к другому порту (кроме STR150!) в окне установки входов/выходов. Обратите внимание, однако, что в этом случае будет необходимо внешнее электрическое питание (24 VAC или любое напряжение DC в диапазоне 5–24 V).

#### 9.1.2 Модули STR: дополнительные функции

#### Кнопка «байпас» используется в режиме вкл/выкл

Кнопка «байпас» может использоваться для переключения между режимами Occupied (присутствия людей в помещении) и Unoccupied (отсутствия людей в помещении), или для включения режима Occupied/Байпас в определенное время.

#### Активация функции сброса смещения модуля STR150

Это так называемая функция сброса модуля STR150 для отелей. При ее активации старое значение смещения не учитывается при переходе из режима Unoccupied в режим Occupied до тех пор, пока смещение не будет изменено (например, новым постояльцем отеля).

#### Настройка диапазона регулятора смещения температуры Модули STR102/104/106/107 имеют пластмассовый ограничитель на

задней стороне регулятора смещения для ограничения хода регулятора и, тем самым, ограничения величины смещения.

Чтобы позволить полный ход регулятора, но при этом ограничить значение смещения, контроллер может быть сконфигурирован для калибровки хода регулятора в соответствии с настройками двух полей ввода.

## 9.2 Датчик присутствия (Occupancy sensor)

Если подключен датчик присутствия, то он может определить режим работы контроллера. Можно определить время задержки как для включения режима Occupied, так и для его выключения. Если Вы зашли в комнату, чтобы просто что-то взять, то нет необходимости включать режим Occupied (**Время включения режима Occupied**).

И наоборот, если Вы покидаете комнату на короткий период времени, то нет необходимости включать режим Occupied (**Время выключения режима Occupied**).

Также существует время задержки (Задержка времени выключения режима Occupied), что позволяет Xenta продолжать работать в режиме Occupied несколько минут, после того, как перестал поступать сигнал с датчика присутствия.

Если датчик присутствия не подключен, то контроллер работает всегда исходя из предположения, что в помещении присутствуют люди.

Датчик может быть подключен к контроллеру или напрямую, или посредством сетевой переменной *nviOccSensor*. Переменная *nviOccSensor* используется тогда, когда она получает действительное значение, вне зависимости от наличия датчика, подключенного аппаратно.

Значение сигнала с аппаратно подключенного датчика отправляется в переменную сети *nvoOccSensor*. Если датчик не подключен, то передается значение OC\_NUL. Также перед тем, как изменится режим работы из Occupied в Ожидание, задается определенная задержка в переменной *nvoEffectOccup*. Изменение состояния в переменной *nvoOccSensor* происходит с задержкой в 500 мс для того, чтобы иметь возможность использования датчика присутствия другими системами (освещения, сигнализации и тд).

## 9.3 Оконный датчик (Window Contact)

Оконный датчик используется для активации особого режима, и он должен быть определен как одно из присоединенных устройств. Выберите опцию Activate (активировать) и Hardwired window contact (оконный датчик).

# 9.4 Оборудование для обеспечения качества воздуха

На качество воздуха влияют несколько факторов, например:

- уровень CO<sub>2</sub>
- относительная влажность, % RH

• объем приточного воздуха, возвращаемого экономайзером Чтобы улучшить качество воздуха, необходимо контролировать уровень СО<sub>2</sub>, и при необходимости поставлять свежий наружный воздух.

Заслонка наружного воздуха может использоваться для минимизации потребления энергии при поступлении наружного воздуха и одновременно для достижения требуемой температуры в помещении. Она также может быть использована для поддержания уровня CO<sub>2</sub>. Если значение температуры наружного воздуха позволяет использовать его для охлаждения, то активизируется экономайзер. PI регулятор управляет заслонкой наружного воздуха, когда управляющий сигнал находится в мертвой зоне. Когда необходимо охлаждение, заслонкой наружного воздуха полностью открыта, если значение температуры наружного воздуха позволяет использовать его для регулирования температуры в помещении. В режиме нагрева заслонка наружного воздуха находится в состоянии минимального открытия. Контроль уровня % RH/CO<sub>2</sub> позволяет ограничить использование экономайзера.

Система может работать без заслонки наружного воздуха, при этом нужно ориентироваться на следующие параметры:

- Уровень энтальпии наружного воздуха. Если энтальпия выше требуемого значения, работа экономайзера не разрешается.
- Вкл/выкл. Состояние определяется статусом переменной nvi.

• В обоих выше описанных случаях конфигурация будет определять, какое положение (в процентах) должна принять заслонка наружного воздуха, если не происходит управление. Поэтому применение заслонки определяет степень ее минимального открытия. В режиме Unoccupied заслонка наружного воздуха всегда полностью закрыта.

#### 9.4.1 Заслонка наружного воздуха (ОАD)

Использование заслонки наружного воздуха позволяет минимизировать потребление энергии при поступлении наружного воздуха и одновременно для достижения требуемой температуры в помещении. Заслонка внешнего воздуха также может использоваться для поддержания допустимого уровня CO<sub>2</sub>.

Необходимо установить несколько параметров, среди них минимальная и максимальная степень открытия заслонки, уровень активации TL и значение гистерезиса.

#### 9.4.2 Контроль уровня СО<sub>2</sub>

Существуют ограничения минимального и максимального открытия заслонки наружного воздуха. Однако, в режиме контроля уровня CO<sub>2</sub>, открытие заслонки может быть *еще меньше*, чем при минимальном открытии. Причиной является содержание CO<sub>2</sub>, ниже установленного значения (качество воздуха достаточно хорошее), закрытие заслонки способствует снижению потребления энергии.

#### 9.4.3 Осушение, %RH

В системе может использоваться датчик влажности в помещении. Он может быть настроен на работу в двух конфигурируемых режимах:

- 1 Если нет никакого внешнего оборудования осушения воздуха, то устройство может осушать воздух самостоятельно. Когда процент влажности достигает определенного уровня, начнется процесс охлаждения, согласно двум конфигурациям:
  - Начало охлаждения
  - Полное охлаждение

Процесс нагрева не активизируется, что вызывает П/ПИ управление для поддержания температуры воздуха в комнате. Если установлена заслонка наружного воздуха, то, прежде чем будет начат процесс охлаждения, заслонка примет определенное минимальное положение.

Охлаждение

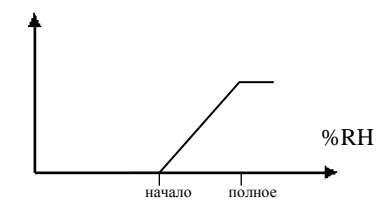

Рис. 9.1: Осушение при помощи охлаждения

Для теплового насоса с реверсивным клапаном компрессор будет работать в режиме охлаждения. Второй нагрев, при его наличии, будет активирован по необходимости (при отрицательном значении терминальной нагрузки).

2 Процесс осушения контролируется извне. Измеренное значение вместе с настроенным уровнем в процентах и гистерезис определяют состояние дискретного выхода.

#### 9.4.4 Экономайзер (Economizer)

•

Управление экономайзером может осуществляться двумя способами:

- Поддержание температуры воздуха посредством уставки охлаждения
- Поддержание температуры смешанного воздуха посредством определенной для него уставки.

#### Блокировка

Блокировка экономайзера может использоваться для прекращения использования при неблагоприятных условиях.

#### Температура смешанного воздуха

Если температура смешанного воздуха довольно низкая, то подача холодного наружного воздуха прекращается.

#### Влажность наружного воздуха

Если влажность наружного воздуха довольна высокая, то при его охлаждении может образоваться конденсат.

#### Энтальпия наружного воздуха

Уровень энтальпии наружного воздуха (теплосодержание наружного воздуха) может влиять на охлаждающую способность экономайзера. Если этот уровень (значение получено как SNVT) выше требуемого значения, работа экономайзера не разрешается.

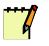

#### Примечание

Для теплового насоса, который использует воздух как источник нагрева/охлаждения, значение температуры наружного воздуха может использоваться как для управления основным процессом, так и для управления экономайзером. В этом случае вход датчика температуры наружного воздуха может быть установлен или физически, или нет, как на основ-

ной странице приложения, так и на странице Качество воздуха - Экономайзер. Однако, выбор опции «Физический вход датчика температуры наружного воздуха» основной странице приложения является приоритетным над выбором опции «Вход датчика температуры наружного воздуха» на странице Экономайзер.

## 9.5 Свободные входы/выходы

#### 9.5.1 Общие сведения

Иногда возникает необходимость подключить дискретные или аналоговые входы к сигналам выходных SNVT и наоборот. Например: подсоединение значения физического входа к переменным SNVT, не использующихся для поддержания температуры (CO<sub>2</sub>, % RH).

Лист Free I/O (свободные входы/выходы) разделен на четыре группы:

- Физический вход, подключенный к сетевому выходу
- Сетевой вход, подключенный к физическому выходу
- Вход функции, подключенный к физическому выходу
- Физический вход, подключенный к физическому выходу

Во всех случаях ZBuilder назначает входы и выходы согласно типу и доступности. Назначенные входы/выходы показаны на странице I/O Setup (Установка входов/выходов), здесь они также могут быть переназначены.

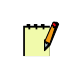

#### Примечание

С дискретным входом X2 работают особым образом. Изменение статуса входа проверяется приблизительно дважды в секунду. Значение после изменения статуса сохраняется в памяти около пяти секунд. Таким образом, короткий сигнал не будет потерян.

#### Физический вход, подключенный к сетевому выходу

Следующие физические входы могут быть подключены к следующим SNVT:

- Дискретный вход (Х или дискретный U) к nvoGenericDI1
- Дискретный вход (Х или дискретный U) к nvoGenericDI2
- Термисторный вход (В или термисторный U) к nvoGenericTemp1
- Аналоговый вход (аналоговый U) к nvoGenericAI

Следующие соединения возможны только в том случае, если они еще не были использованы в приложении (иначе, эти соединения недоступны):

- Аналоговый вход (В или термисторный U) к nvoWaterTemp
- Аналоговый вход (В или термисторный U) к nvoDischAirTemp
- Аналоговый вход (аналоговый U) к nvoSpaceRH
- Аналоговый вход (аналоговый U) к nvoOutdoorRH
- Аналоговый вход (аналоговый U) к nvoSpaceCO2

Для последних трех предоставляются масштабирующие множители для преобразования входного напряжения в процент влажности и ppm соответственно.

#### Физический вход, подключенный к физическому выходу

Значение переменной *nviDO1* или *nviDO2* (0, 0 для открытого и 1, >0 для закрытого) устанавливается на дискретном выходе К или V, как указанно в **I/O Setup (установка входов/выходов)**.

#### Функция входа, подключенного к физическому выходу

Можно использовать две специальные функции.

1 Функция активации главного выключателя (только для фанкойла)

Типичное использование этой функции – главный выключатель в номере отеля, управляемый ключом от номера. Выключатель может быть дискретным входом или SNVT. Когда вход главного выключателя активирован, включается режим занятости Осcupied. Когда вход не активирован, включается режим занятости Ожидание (Standby). Дискретный выход может быть настроен для передачи статуса главного выключателя.

2 Функция активации вспомогательного насоса (только для фанкойла)

В некоторых случаях может потребоваться работа вспомогательного насоса, например циркуляционного насоса, когда значение терминальной нагрузки не будет равно 0, то есть, во время нагрева и/или охлаждения. Это легко настраивается.

#### Физический вход, подключенный к физическому выходу

Здесь два дискретных выхода могут быть активированы при помощи двух дискретных входов (Direct Control1 и Direct Control2 – Прямое управление 1 и прямое управление 2); как передачи состояния, так и переключения по переднему фронту сигнала входа. Например: включение света при помощи выключателя.

Назначение входов/выходов появится на странице **I/O Setup (установка входов/выходов)**.

#### 9.5.2 Сигналы от кнопки

#### Подключение кнопки к дискретному выходу

- 1 В окне Configuration (конфигурация) щелкните Free I/O (свободные входы/выходы).
- 2 Разверните <u>Hardwired input (физический вход)</u> и выберите Connect digital input to nvoGenericDI1 (подключить дискретный вход к nvoGenericDI1).
- **3** Перейдите к окну **Exception Modes** (особые режимы) и разверните нужный особый режим.
- 4 В блоке Exception mode is activated when (особый режим активен, когда) в выпадающем меню выберите Generic DI 1.
- 5 В блоке Status when active (состояние, когда активен особый режим) выберите один из Generic DO в выпадающем меню Sets digital output (настройки дискретного выхода).

## 9.6 Свойства LON

Когда в сети LonWorks используется контроллер Xenta 121, требуются некоторые дополнительные параметры.

#### 9.6.1 Узел (Node)

В списке параметров объекта «узел» содержатся параметры конфигурации, определенные для объекта «узел». Объект «узел» содержит параметры, определяющие основные функции контроллера.

#### Местоположение (Location)

Представляет собой пустое поле для пояснительного текста (до 30 символов), например, информация о месте расположения узла.

#### Период передачи (Sent heartbeat)

Можно определить минимальный период посылки для следующих переменных *nvo*:

nvoSpaceTemp nvoUnitStatus nvoHeatPrimary nvoHeatSecondary nvoCoolPrimary nvoEffectOccup nvoEffectOccup nvoTerminalLoad nvoEffectSetpt nvoFanSpeed nvoEnergyHoldOff nvoOccSensor nvoRawDOStatus

#### Период приема (Receive heartbeat)

Если какие-либо из следующих переменных *nvi* не получили обновление в определенное время, значения таких переменных становятся недействительными.

nviApplicMode nviSetPtOffset nviEnegyHoldOff nviFanProof nviOccSensor nviSpaceRH nviOutdoorRH nviSpaceIAQ nviOutdoorTemp nviSourceTemp nviSourceTemp nviAuxHeatEnable nviSourceFlow nviComprEnable

## Отклонение температуры воздуха в помещении (Space temperature deviation)

Самое маленькое отклонения от текущей уставки, что приводит к установке сигнального бита в *nvoAlarmStatus*. Текущая уставка – это или уставка охлаждения или уставка нагрева. Это используется, если выбрана нормализованная уставка (Expose normalized effective setpoint).

Используется значение сброса гистерезиса, равное 0.5.

#### 9.6.2 SNVT

Для некоторых переменных SNVT может быть установлено минимальное отклонение значения для инициализации их передачи.

#### nvoSpaceTemp

При большем отклонении будет отправляться усредненное значение одного, двух или трех измеренных значений.

#### nvoTerminalLoad

Большее отклонение передает текущий нагрев (отрицательное значение) или управляющий сигнал охлаждения. Если значение, равное 100, держалось более 15 минут, то используется значение 101 (и распространяется непосредственно). Когда значение опускается ниже 100, эта функция отключается.

#### nvoSetpntOffset

Большее отклонение передает сумму локального смещения и *nvi-SetptOffset*.

#### nvoDischAirTemp

Большее отклонение передает выходное значение Lon переменной или сигнал датчика температуры приточного воздуха.

#### nvoSpaceRH

Большее отклонение передает выходное значение Lon переменной или сигнал датчика влажности воздуха в помещении.

#### nvoOutdoorRH

Большее отклонение передает выходное значение Lon переменной или сигнал датчика влажности наружного воздуха.

#### nvoSpaceCO2

Большее отклонение передает выходное значение Lon переменной или сигнал датчика CO<sub>2</sub> в помещении.

#### nvoOADamper

Большее значение действительной позиции заслонки наружного воздуха передает значение переменной Lon или значение текущего реального состояния (если вход SNVT %, а настроенный минимум – 20%, то реальное значение будет равно 20%).

Для всех других значений температуры *nvo* значение отклонения для инициализации передачи будет равно 1°C, (1,8°F). Исключение *nvoEffectSetpt* использует 0,1°C (0.2 °F).

Для всех других процентных значений *nvo* минимальное значение отклонения для инициализации передачи равно 1 %.

#### 9.6.3 Общие свойства SNVT

Все входные SNVT при запуске настроены для работы в режиме опроса.

По умолчанию тип сервиса для передачи переменных – Acknowledged (с подтверждением).

#### Принудительное задание SNVT (SNVT override)

Состояние аналоговых выходов Y1 и Y2 может быть задано принудительно при помощи переменных *nvoOvrAO1* и *nvrOvrAO2*. Состояние дискретных выходов K и V может быть задано принудительно при помощи соответствующих битов переменной *nvi-OvrDO*.

Для получения более подробной информации об использовании этих SNVT см. Приложение, Глава В «Список SNVT», стр. 111.

## 10 Способ управления

В контроллере Xenta 120 реализованы два программных ПИ контроллера, отдельно для нагрева и охлаждения.

Дополнительные ПИ контроллеры используются для каскадного управления, для поддержания уровня влажности, CO<sub>2</sub> и управления экономайзером.

## 10.1 Уставки температуры в помещении

Для каждого режима – **occupied/bypass** (занят/байпас), **standby** (ожидание), и **unoccupied** (не занят) – существует две уставки: одна для режима **cooling** (охлаждения), другая для режима **heating** (нагрева).

#### Смещение уставки температуры в помещении

Уставку температуры можно корректировать при помощи регулятора или кнопок (STR102/104/106/107 или STR150), по сети *(nvi-SetPntOffset)*, или возможны комбинации обоих способов.

Диапазон регулятора уставки (10 кОм на R1) может быть нормирован, так, чтобы, даже если Вы хотите ограничить смещение +/-1 °C (+/-1.8 °F), было бы возможно использовать полный угол поворота потенциометра датчика STR102/104/106/107. Это обеспечит тот же самый эффект, как и применение физических фиксаторов ограничения в STR, но даст клиенту больший диапазон хода регулятора.

Для регулирования по сети поддерживаются как метод А, так и метод В конфигурации LONMARK, как это определено в конфигурации функционала контроллера комфортного режима. См. Приложение, Глава А, «Вычисление уставки», стр. 107.

Изменение уставки смещения влияет на уставки режимов **occupied** (занят) и **standby** (ожидание), но не на уставку режима **unoccupied** (не занят). Регулирование влияет как на уставку нагрева, так и на уставку охлаждения одновременно.

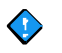

#### Важно

Если время интегрирования I для PI регулятора установлено в 0, то уставки по умолчанию не следует использовать. Разъяснения смотрите в следующем разделе.

#### Игнорирование смещения в режиме ожидания

Если это задано, смещение будет влиять только на настройки в режиме Occupied.

## Expose normalized effective setpoint (Отображение нормализованной эффективной уставки)

Вместо одной из двух разных уставок (нагрева/охлаждения) может отображаться усредненное/нормализованное значение одной текущей уставки нагрева и охлаждения. Нормализованное значение передается посредством *nvoEffectSetpt*.

## 10.2 Параметры настройки РІ регулятора

В различных регионах характеристики терминальной нагрузки разные. Это также справедливо в отношении того, как реализован алгоритм управления в различных климатических устройствах. Например, в устройствах с аналоговым выходом лучше использовать ПИ управление, в то время как с многоступенчатым (вкл/выкл) иногда предпочтительно использовать пропорциональное управление.

Чтобы пользователь мог выбирать, параметры ПИ могут быть определены индивидуально для различных режимов:

- каскадного управления (см. ниже) (cascade control)
- CO<sub>2</sub>
- охлаждения (cooling)
- экономайзера (economizer)
- нагрева (heating)

#### Рассмотрим пример, когда I=0

Если в настройках время интегрирования равно 0, то используется П управление.

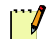

#### Примечание

Если в настройках время интегрирования для нагрева/ охлаждения равно 0, то это отразится на ширине мертвой зоны, см. пример ниже.

Сначала рассмотрим ситуацию, когда I>0. Уставки для нагрева и охлаждения определяют ширину мертвой зоны. Усиление определяет характеристики управления.

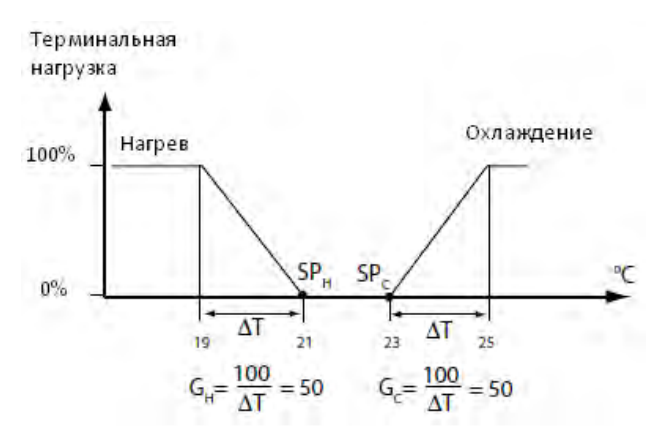

Рис. 10.1: I>0, Уставки и усиление для нагрева и охлаждения.

Здесь мы имеем достаточную мертвую зону между нагревом и охлаждением.

Когда I=0, характеристики управления контроллера располагаются так, что значения SP будут находиться в пределах 50% терминальной нагрузки, при температуре в середине интервала  $\Delta T$ .

Таким образом, чтобы получить такую же терминальную нагрузку, как и при I=0, две уставки должны быть разнесены, каждая на  $\Delta T/2$ , как показано на рис. 10.2. Терминальная

нагрузка

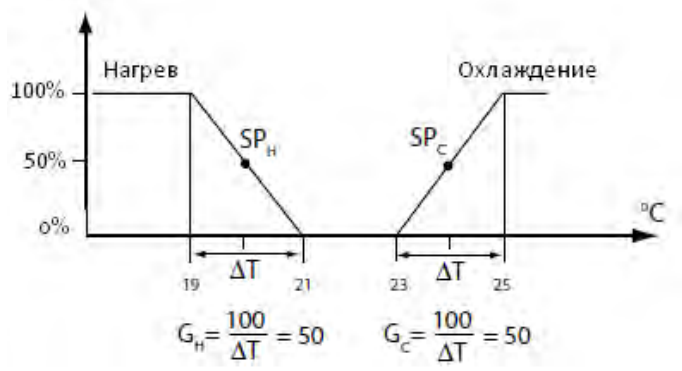

Рис. 10.2: I=0, Уставки разнесены, усиление прежнее

Если это не сделать, то ситуация будет выглядеть так, как показано на рис.10.3.

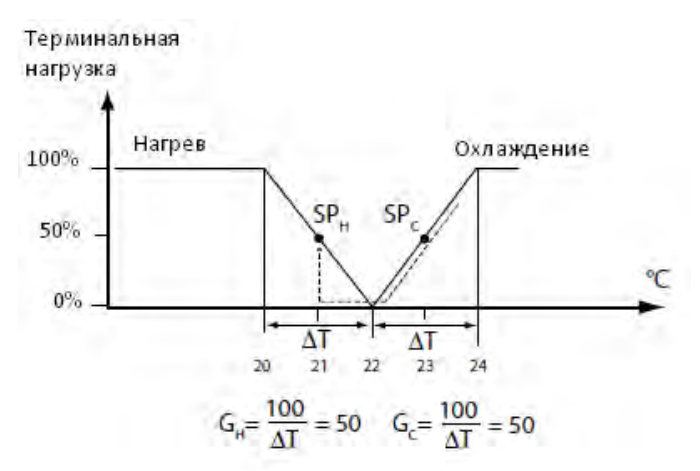

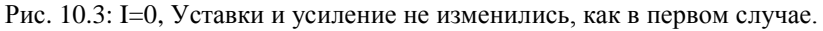

Мертвая зона уменьшилась до половины своего исходного значения. Пунктирной линией показана работа при уменьшении необходимости в охлаждении.

Сходная ситуация произойдет и с уменьшением необходимости в нагреве.

#### Важно

Объединение слишком близких по значению уставок с недостаточным усилением, может привести к исчезновению мертвой зоны и нежеланному поведению устройства нагрева/ охлаждения, см. рис. 10.4. При I=0 значение уставки по умолчанию, вероятно, должно быть приближено к новым, более разделенным значениям.

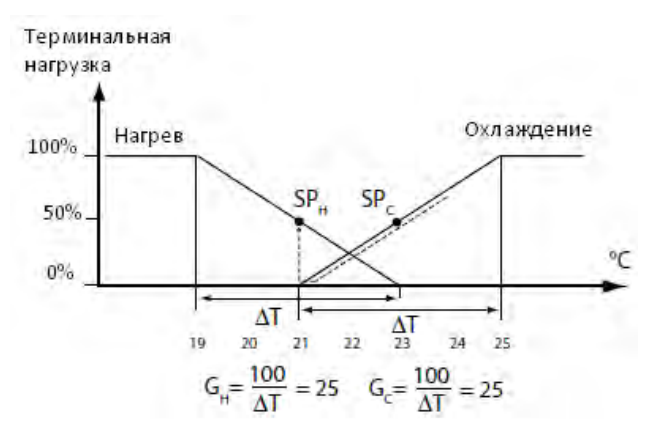

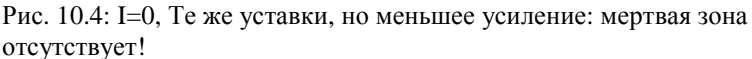

### 10.3 Каскадное управление (Cascade control)

Возможен режим регулирования температуры с использованием каскадного управления, то есть, управления температурой воздуха в помещении в связке с температурой приточного воздуха.

Датчик температуры приточного воздуха имеет двойное назначение: • Ограничение температуры приточного воздуха внутри определенного диапазона. Даже в случае большой потребности в охлаждении в помещении людям в помещении будет некомфортно, если температура приточного воздуха будет слишком низкой.

• Для обеспечения лучшего управления температурой при каскадной работе PI регулятора.

Когда включено каскадное управление, контроллер использует дополнительный ПИ контроллер для вычисления уставки температуры приточного воздуха (*nvoSupplySetpt*), базирующейся на текущей температуре в зоне управления.

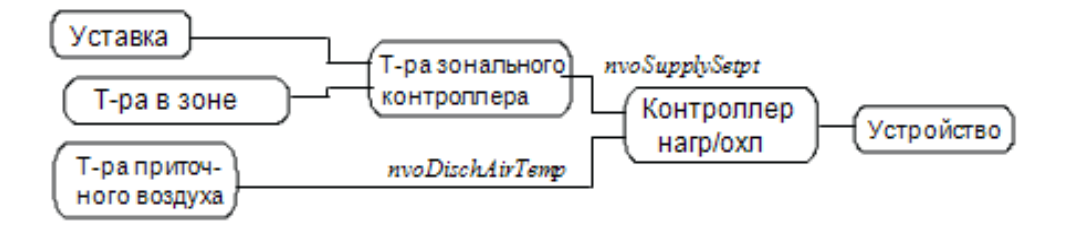

Рис. 10.5: Каскадное управление с действительной температурой приточного воздуха

Контроллер передает температуру приточного воздуха посредством *nvoDischAirTemp*. Если контроллер не имеет датчика, передается недействительное значение. Переменная передается в сеть, когда значение температуры изменяется на величину, превышающую определенное значение изменения сигнала с момента последней передачи.

Если недоступно действительное значение температуры приточного воздуха, происходит нормальное управление нагревом/ охлаждением до тех пор, пока действительное значение температуры не восстановится.

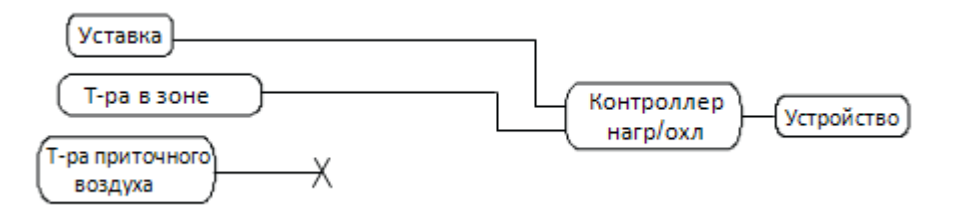

Рис. 10.6: Нормальное управление, когда значение температуры приточного воздуха не действительно.

# 10.4 Взаимодействие Мастер-Подчиненный (Master-Slave)

Если одно или несколько идентичных устройств управления температурой управляются одним устройством - мастером, то необходимо рассмотреть следующее:

- 1 Тип конфигурации подчиненного устройства должен быть такой же, как и тип конфигурации мастера; в принципе, можно использовать один и тот же файл конфигурации.
- 2 Есть одно важное исключение из первого пункта: Вы не можете определять особые режимы для подчиненного устройства! Причина состоит в том, что у особых режимов более высокий приоритет, чем у *nviUnitOverride* (см. следующий пункт).
- **3** Все соответствующие управляющие сигналы передаются от мастера подчиненному устройству, когда *nvoUnitStatus* (мастер) связан с *nviUnitOverride* (подчиненное устройство).
- 4 Синхронизация мастера (см. Следующий раздел) не приводит к синхронизации подчиненного устройства; каждый контроллер должен получить свою команду синхронизации.

## 10.5 Синхронизация приводов и настройка конечных положений

#### Синхронизация

Все выходы, сконфигурированные как выходы для трехпозиционного управления, должны быть синхронизированы повторно, чтобы установить их истинное положение. Синхронизация происходит в трех случаях:

- 1 При перезапуске контроллера
- 2 Каждые 18 часов
- 3 Синхронизация через сеть (nviDOResync)

Синхронизация всегда происходит по закрытому состоянию.

- выполняется в случайно выбранной точке в течение первых 42 минут после перезапуска.
- 2) повторяется каждые 18 часов по точке, определенной в пункте 1.

 отдельно от 18-часового цикла и осуществляется посредством запроса через переменную *nviDOResync*. Ее значение должно быть >0 и статус=1. После синхронизации статус меняется на FF.

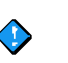

#### Важно

В режиме работы мастер-подчиненный переменная *nviDOResync* (мастер) не будет влиять на подчиненный контроллер. Для управления подчиненным устройством ему должна передаваться отдельная переменная *nviDOResync*.

Синхронизация незаметна в приложении, которое не изменяет свои значения в процессе работы. Синхронизация не может быть прервана.

#### Настройка конечных положений

В дополнение к процессу синхронизации выполняется также настройка положения приводов каждый раз, когда привод принимает свое конечное положение, открытое или закрытое.

Если положение установлено на 0 (полностью закрытое) или на 100 (полностью открытое), от случайной точки между ними к расчетному времени хода штока добавляются дополнительные 10 % Таким образом, будет гарантированно достигнуто конечное положение. После этого, если управляющий сигнал остается в конечном положении, то никаких движений привода больше не происходит.

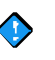

#### Важно

Если установленные минимальные и максимальные значения управляющих сигналов далеки от конечных положений, то этот тип настройки конечного положения не выполняется. В этом случае будет осуществлена 18-часовая синхронизация или синхронизация посредством сигнала *nviDOResync*.

## 11 Особые режимы

## 11.1 Общие сведения

Особые режимы используются для управления ситуациями, которые возникают при определенных событиях. Типичные примеры особых режимов: сигналы от оконного датчика, защита от замерзания и утренний разогрев.

| Exception Mode 1 Exception mode is activated when Input that activates the exception Not used                                                                                                    | Condition for activation                                                                                                    |
|----------------------------------------------------------------------------------------------------|----------------------------------------------------------------------------------------------------|
| Activation allowed when Controller is in cooling mode Controller is in heating mode in miApplicMode is in HVAC_COOL in miApplicMode is in HVAC_HEAT Delays Delay on Delay of Delay of 0 seconds Information text | Status when active         Exception requires device to be restarted         Application mode override         Run cooling at         Run primary heating at         Run secondary heating at         Run DAD at         Run DAD at         Sete digital output.         Seter digital output. |

Можно задать восемь особых режимов в любом порядке, среди них могут быть и неиспользуемые режимы.

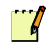

#### Примечание

События, относящиеся к входам, которые могут быть сконфигурированы как физические, сначала должны быть определены в соответствующем диалоговом окне во вкладке Конфигурация (даже если они используют входные SNVT).

## 11.2 Активация особого режима

Особый режим – это определенное событие, которое может произойти в ходе нормального процесса управления, и вызвать какоелибо другое действие. Могут использоваться следующие события:

#### Параметр вышел за предел порога, верхнего или нижнего

- Температура воздуха выше / ниже
- Температура воды выше / ниже
- Температура приточного воздуха выше / ниже
- Смешанная/Приточная температура воздуха выше / ниже
- Температура наружного воздуха выше / ниже
- Универсальная температура 1 (без программы) выше / ниже
- Смещение уставки выше / ниже
- Датчик CO<sub>2</sub> выше / ниже
- Датчик влажности выше / ниже
- Универсальный АІ (0-100%) выше / ниже

#### **Примечание** Неактивный пункт в списке означает, что это событие не может быть использовано. Причина состоит в том, что событие

жет быть использовано. Причина состоит в том, что событие не мо не было определено ни в одном диалоговом окне во вкладке Конфигурация.

#### Датчик открыт или закрыт

- Оконный датчик заземлен / контакт разомкнут
- Датчик присутствия заземлен / контакт разомкнут
- Универсальные DI1 или DI2 заземлен / контакт разомкнут

#### Значения входных SNVT

- NviEmergOverride = EMERG\_PRESSURIZE\*
- NviEmergOverride = EMERG\_DEPRESSURIZE\*
- NviEmergOverride = EMERG\_PURGE
- NviEmergOverride = EMERG\_SHUTDOWN
- NviApplicMode = HVAC\_MRNG\_WRMUP / HVAC\_NIGHT\_PURGE / HVAC\_PRE\_COOL / HVAC\_OFF / HVAC\_TEST / HVAC\_EMERG\_HEAT / HVAC\_FAN\_ONLY

Все эти режимы могут использоваться для активации особого режима. Рассматривая эти определенные операции как особые режимы, пользователь может определить соответствующее действие.

NviDO1 или NviDO2 (статус = 1)

Два значения дискретного входа, полученные посредством SNVT (сконфигурированы как свободные входы/выходы).

#### Другие события

- Блокировка компрессора
- Ошибка сигнала обратной связи вентилятора
- Ошибка сигнала обратной связи реле потока
- Потеря входного сигнала температуры воздуха
- Потеря входного сигнала температуры воды
- Кнопка «Байпас», использующаяся в режиме вкл/выкл, установлена в выкл.

Информацию об этих событиях см. ниже

#### Активация разрешена, когда

Кроме самого события могут существовать некоторые другие дополнительные условия для разрешения активации особого режима; например, если контроллер работает в режиме охлаждения или нагрева, или если переменная *nviApplicMode* находится в режиме HVAC\_COOL или HVAC\_HEAT.

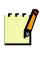

#### Примечание

Параметры настройки *nviApplicMode* являются приоритетными над настройками режима работы контроллера.

#### Время задержки

Время задержки может быть определено как для активации особого режима, так и для его сброса.

## 11.3 Состояние, когда активен особый режим

При наличии всех условий для активации особого режима список действий включает следующее:

- Необходимость перезапуска (см. Главу 11.4 «Условия сброса», стр. 94)
- Управление охлаждением
- Принудительное задание режима работы приложения
- Управление первым и вторым нагревом
- Управление вентилятором
- Управление заслонкой наружного воздуха (OAD)
- Управление вспомогательным насосом (Фанкойлом) / изолирующим клапаном (Тепловым насосом)
- Установка общего дискретного выхода 1–4 (например: см. Главу 9.5.2 «Сигналы от кнопки», стр. 81.)

#### Управление особым режимом

Можно определить нормальное управление для одного или более устройств, но также можно настроить и определенное отменяющее условие.

#### 📆 Примечание

Когда вводится процентное значение сигнала, оно относится к полному, немасштабированному выходному сигналу.

### 11.4 Условия сброса

Обычно, особый режим сбрасывается при определенном для этого условии. Однако, можно определить, что устройство нуждается в перезапуске, чтобы восстановиться после особого режима.

### 11.5 Информация о «других событиях»

#### 11.5.1 Блокировка компрессора

Блокировка компрессора представляет собой аварийное состояние теплового насоса и возникает при недопустимой температуре поступающей среды (воды или воздуха) или недостаточном потоке воды. Сигнал блокировки компрессора также может быть принят дискретным входом от внешнего устройства. Этот случай выбирается непосредственно в окне **Application (приложение)** для теплового насоса.

#### 11.5.2 Ошибка сигнала обратной связи вентилятора

Устройства нагрева и охлаждения могут быть взаимосвязаны с вентилятором. Это означает, что устройство управления температурой не может начать работать, пока не работает вентилятор. Если вентилятор принудительно выключается, или происходит ошибка сигнала обратной связи, это можно рассматривать как особый режим.

Если доступен входной сигнал статуса вентилятора, он используется в приложении (если это задано). На вход может подаваться сигнал обратной связи от вентилятора или реле потока воздуха. Если сигнал обратной связи вентилятора не доступен, контроллер будет работать, исходя из того, что не может быть ситуации, когда устройство управления температурой будет работать без вентилятора.

Существует настраиваемый таймер, определяющий допустимое время ожидания с момента начала работы вентилятора до получения сигнала обратной связи. Если настроен таймер задержки включения вентилятора, то полное допустимое время ожидания будет равно сумме этих времен. Ошибка сигнала обратной связи вентилятора в пределах этого определенного времени начала работы, или во время работы, повлечет возникновение аварийного состояния и отключение всех связанных устройств. Сигнал вентилятора также будет отключен.

Тогда контроллер будет пытаться перезапустить вентилятор каждые 10 минут, но без активации устройства управления температурой. Если сигнал обратной связи будет получен в течение определенного времени ожидания, вентилятор выключится, аннулирует аварию и статус ошибки. Будет возобновлено нормальное управление.

#### 11.5.3 Ошибка сигнала обратной связи реле потока

Для теплового насоса в случае отсутствия ожидаемого потока устанавливается 12-ый бит переменной *nvoSystemStatus*. Например, когда изолирующий клапан открыт, то должен быть сигнал обратной связи реле потока, но, когда клапан закрыт или открывается, то реле не сработает.

#### 11.5.4 Потеря входного сигнала температуры воздуха

Очевидно, что потеря данных о температуре воздуха – это серьезная ошибка для процесса управления температурой. Особый режим может установить режим управления с некоторым предполагаемым средним значением температуры.

#### 11.5.5 Потеря входного сигнала температуры воды

Потеря данных о температуре воды может быть, а может и не быть серьезной ошибкой для процесса управления температурой, в зависимости от других обстоятельств, которые нужно рассмотреть. Например, если известно, что температура воды в контуре охлаждения редко поднимается до недопустимого уровня, то достаточно простой индикации этого события.

## 11.5.6 Кнопка «Байпас», использующаяся в режиме вкл/выкл, установлена в выкл.

Кнопка на устройствах серии STR100 или устройствах Lon может быть сконфигурирована или как кнопка «Байпас», или как кнопка вкл/выкл.

Нажатие на кнопку «Байпас» активирует режим работы контроллера Оссиріеd в определенный период времени. По истечению этого времени контроллер снова будет работать в режиме, определенном переменной *nviManOccCmd*.

Если кнопка сконфигурирована как кнопка вкл/выкл, то при ее нажатии будет происходить переключение режимов работы контроллера, с режима Occupied на режим Unoccupied. Система диспетчеризации может отменить этот режим.

#### 11.5.7 Статусы особого режима

Когда особый режим активирован, он устанавливает соответствующий бит в переменной *nvoSystemStatus*. Нулевой бит устанавливается тогда, когда активны один или более особых режимов.

### 11.6 Некоторые примеры особых режимов

Ниже описаны параметры настройки для четырех обычных ситуаций, которые рассматриваются как особые режимы.

| 🍄 TAC ZBuilder - Fan Co  | oil - Exception | Examples.zbc |
|--------------------------|-----------------|--------------|
| Overview Configuration E | xception Modes  | I/O Setup    |
| Exception Modes          |                 |              |
| <b>Exception Mode 1</b>  | Freeze protect  | ion          |
| Exception Mode 2         | Pressurize      |              |
| Exception Mode 3         | Depressurize    |              |
| Exception Mode 4         | Window Conta    | ict          |
| Exception Mode 5         |                 |              |

#### Особый режим 1 – Защита от замерзания

В данном примере, чтобы предотвратить замерзание, охлаждение будет отключено (если оно было активно), и первый нагрев будет установлен на 50%, когда температура воздуха опустится ниже 10 °C (50 °F).

Скорость вентилятора тоже будет установлена на 50%. Когда температура поднимется выше 13 °C (55 °F), будет возобновлено нормальное управление.

Чтобы избежать включения особого режима при кратковременном изменении температуры, температура должна быть ниже 10 °C (50 °F) более 20 секунд, чтобы активизировать защиту от замерзания, температура должна быть выше 13 °C (55 °F) более 30 секунд, чтобы возобновить нормальное управление.

Особый режим включается, когда контроллер находится в режиме охлаждения или в режиме нагрева.

| Input that activates the exception | Condition for activation  | Reset above         |
|------------------------------------|---------------------------|---------------------|
| Space temp                         | below 💌 10.0              | °C <u>13.0</u> °C   |
| Activation allowed when            | Status when active        |                     |
| Controller is in cooling mode      | Exception requires device | to be restarted     |
| Controller is in heating mode      | Application mode override | Not used            |
| nviApplicMode is in HVAC_COOL      | Run cooling at            |                     |
| nviApplicMode is in HVAC_HEAT      | Run primary heating at    | 50 % Normal control |
| Delays                             | Set secondary heating at  | Turn off            |
| Delay on 30 seconds                | Run fan at                | 50 % Normal control |
| Delay off 20 seconds               | Run OAD at                | 0 % Normal control  |
| nformation text                    | Auxiliary pump should be  | Turned off          |
| Freeze protection                  | Sets digital output       | Select output       |

Рис. 11.1: Особый режим 1 – Защита от замерзания

#### Особый режим 2 – Опрессовка

Включение этого особого режима определяется значением переменной *nviEmergOverride*. Когда переменная принимает значение EMMERG\_PRESSURIZE, нагрев или охлаждение будут выключены, заслонка наружного воздуха будет полностью открыта, и вентилятор будет работать на полной скорости. Этот особый режим может включаться в любое время.

| Exception mode is activated when<br>Input that activates the exception                                                  |                                                                                                    |               |   |
|----------------------------------------------------------------------------------------------------|----------------------------------------------------------------------------------------------------|---------------|---|
| nviEmergOverride == EMERG_PRESSURIZE                                                                                    | connected to ground                                                                                                    | ×             |   |
| Activation allowed when                                                                                                 | Status when active                                                                                                    |               |   |
| Controller is in cooling mode Controller is in heating mode nviApplicMode is in HVAC_COOL nviApplicMode is in HVAC_HEAT | Exception requires device     Application mode override     Run cooling at     Run primary heating at     Set secondary heating at     Run fan at     Run DAD at | Not used      |   |
| Information text                                                                                                    | Auxiliary pump should be                                                                                                    | Turned off    | ~ |
| Pressurize                                                                                                    | Sets algital output                                                                                                    | Select output | ~ |

Рис. 11.2: Особый режим 2- Опрессовка

#### Особый режим 3 – Сброс давления

Включение этого особого режима определяется значением переменной *nviEmergOverride*. Когда переменная принимает значение EMMERG\_DEPRESSURIZE, нагрев или охлаждение будут выключены, заслонка наружного воздуха будет полностью закрыта, и вентилятор будет остановлен.

| Exception mode is activated when                                                                                                 |                                                                                                    |                                                |                                                                                                    |
|----------------------------------------------------------------------------------------------------|----------------------------------------------------------------------------------------------------|------------------------------------------------|----------------------------------------------------------------------------------------------------|
| nviEmergOverride == EMERG_DEPRESSURIZ                                                                                            | connected to ground                                                                                                    | ~                                              |                                                                                                    |
| Activation allowed when                                                                                                    | Status when active                                                                                                    | to be restarted                                |                                                                                                    |
| Controller is in heating mode  NviApplicMode is in HVAC_COOL  NviApplicMode is in HVAC_HEAT  Delays Delay on Delay off 0 seconds | Application mode override<br>Run cooling at<br>Run primary heating at<br>Set secondary heating at<br>Run fan at<br>Bun DAD at | Not used 0 0 1 0 1 0 0 1 0 0 0 0 0 0 0 0 0 0 0 | <ul> <li>Normal control</li> <li>Normal control</li> <li>Normal control</li> <li>Normal control</li> <li>Normal control</li> </ul> |
| Information text                                                                                                    | Auxiliary pump should be<br>Sets digital output                                                                               | Turned off                                     | <ul> <li>Normal control</li> <li>Image: Second control</li> </ul>                                                                  |

Этот особый режим может включаться в любое время.

Рис. 11.3: Особый режим 3- Сброс давления

#### Особый режим 4 – Оконный датчик

Этот особый режим управляется оконным датчиком. Настройка оконного датчика осуществляется во вкладке **Configuration (конфигурация)**, в блоке «Присоединенные устройства».

Когда будет зафиксировано, что окно открыто 120 секунд, нагрев, охлаждение и вентилятор будут выключены. Спустя 10 секунд после закрытия окна возобновляется нормальное управление климатом.

| Exception mode is activated when<br>Input that activates the exception                                                            |                                                                                                   |                                                                                                    |
|----------------------------------------------------------------------------------------------------|---------------------------------------------------------------------------------------------------|----------------------------------------------------------------------------------------------------|
| Window contact                                                                                                    | connected to ground                                                                               | ~                                                                                                    |
| Activation allowed when                                                                                                    | Status when active                                                                                |                                                                                                    |
| Controller is in Pooling Indue Controller is in heating mode InviApplicMode is in HVAC_COOL InviApplicMode is in HVAC_HEAT Delays | Application mode override<br>Run cooling at<br>Run primary heating at<br>Set secondary heating at | Not used     Image: Control       0     %       0     %       0     %       0     %       0     %       0     %       0     %       0     %       0     %       0     %       0     %       0     %       0     %       0     %       0     %       0     %       0     % |
| Delay on 120 seconds<br>Delay off 10 seconds                                                                                      | Run fan at<br>Run DAD at                                                                          | 0 % Normal control                                                                                                    |
| Information text Window Contact                                                                                                   | Sets digital output                                                                               | Select output                                                                                                    |

Этот особый режим может включаться в любое время.

Рис. 11.4: Особый режим 4- Оконный датчик

## 12 Установка входов/выходов

| /O Setup             |                                          |                                  |                                                                  |                       |               |
|----------------------|------------------------------------------|----------------------------------|------------------------------------------------------------------|-----------------------|---------------|
| Hardware platform    | 15                                       | IO ports                         |                                                                  | Functions bound to sn | vťs           |
| Туре                 |                                          | Input                            | Used for                                                         | Function              | Bound to snvt |
| X121-FC              |                                          | X1<br>X2<br>X3<br>B1<br>B2<br>U1 | Bypass button/fan command<br>Window contact<br>Space temperature | Occupancy             | nviDccSensor  |
| Digital input polari | ty                                       | R1                               | Setpoint offset                                                  |                       |               |
| X1 active when       | Olloen                                   | Z1<br>                           |                                                                  |                       |               |
|                      | <ul> <li>Open</li> <li>Closed</li> </ul> | Ouput<br>V1                      | Used for<br>Pri. Heating 1 - Increase                            |                       |               |
| X2 active when       | O Open                                   | V2<br>V3                         | Pri. Heating 2 - Decrease<br>Cooling 1 - Increase                |                       |               |
| X3 active when       |                                          | V5<br>V6                         | County 2 · Declease                                              | -                     |               |
|                      | <ul> <li>Closed</li> </ul>               | K1<br>K2<br>K3                   | Fan 1 - 1st speed<br>Fan 2 - 2nd speed                           |                       |               |
| U1 active when       | O Open                                   | K4                               | Sec. Heating 1 - 1st stage                                       |                       |               |
|                      | <ul> <li>Closed</li> </ul>               | Y2                               |                                                                  |                       |               |
| B1 Temperature o     | ffset                                    | 0.0 °C                           | U1 mode 💿 0-10 V                                                 |                       |               |
| B2 Temperature o     | ffset                                    | 0.0 °C                           | O 2-10 V                                                         |                       |               |
| U1 Temperature o     | ifset                                    | 0.0 °C                           |                                                                  |                       |               |

## 12.1 Физические платформы

В этом списке показаны доступные устройства. Список будет расширяться по мере появления новых типов устройств.

## 12.2 Полярность дискретного входа

Хп активен, когда Открыт/Закрыт.

## 12.3 Порты входа/выхода

#### 12.3.1 Использование по умолчанию

Нужные порты назначаются при помощи ZBuilder в определенном порядке. Краткий обзор представлен в таблице ниже:

Таблица 12.1:

| Устройство        | 1-ый выбор | 2-ой выбор |
|-------------------|------------|------------|
| Вентилятор        | K          | V          |
| Нагрев/охлаждение | V          | K          |
| Светодиод         | Y1         | K          |
| Заслонка          | V          |            |
| наружного воздуха | 1          |            |

Для устройств с выходным сигналом типа увеличение/уменьшение сигнал увеличение назначается порту n, сигнал уменьшение - порту n+1, если это возможно.

Если подходящие порты недоступны, то, при попытке выбрать параметр **Hardwired (физический)** для какого-либо устройства, появится сообщение об ошибке.

#### 12.3.2 Переназначение портов

Если назначение порта не подходит к данному случаю, то можно переназначить порт входа/выхода. Это делается путем перетаскивания мышкой внутри блоков **портов входа**/ выхода.

### 12.4 Функции, связанные с SNVT

Все входные/выходные функции, которые не были отмечены как Hardwired (физические), будут отображены в таблице Functions bound to SNVT (функции, связанные с SNT).

Эта таблица служит напоминанием того, какие SNVT должны быть связаны, в соответствии с текущей конфигурацией. Однако, это неполный список всех SNVT, которые должны быть связаны.

#### Получение физического значения температуры наружного воздуха

Не существует прямого способа получить и передать дальше физическое значение температуры наружного воздуха. Однако, вместо конфигурации физического входа для подключения датчика температуры наружного воздуха, используйте физический порт для соединения с переменной *nvoGenericTemp*. SNVT может быть связана обходным путем с переменной *nviOutdoor-Temp*. В этом случает значение может быть считано и передано в другие устройства.

## 12.5 Смещения температуры

Значения смещения температуры B1/B2/U1 применяются только тогда, когда используются для термисторного входа. Универсальный вход U1 mode (режим) может быть определен для

двух аналоговых диапазонов, 0–10 или 2–10 V.

# Приложение

- А Вычисление уставки
- В Список SNVT

## А Вычисление уставки

#### Определения:

| Deadband        | Мертвая зона                           |
|-----------------|----------------------------------------|
| nviSetpoint     | Входной сигнал уставки температуры     |
| nciSetpoints    | Шесть основных уставок для температуры |
| occupied_cool   | Уставка охлаждения в режиме occupied   |
| standby_cool    | Уставка охлаждения в режиме ожидания   |
| unoccupied_cool | Уставка охлаждения в режиме unoccupied |
| occupied_heat   | Уставка нагрева в режиме occupied      |
| standby_heat    | Уставка нагрева в режиме ожидания      |
| unoccupied_heat | Уставка нагрева в режиме unoccupied    |
| Effective       | Текущая                                |

Переменная *nciSetpoints* определяет уставки охлаждения и нагрева для режимов оссиріеd и ожидание. При изменении переменной *nviSetpoint* все четыре уставки изменяются одновременно. Среднее значение уставок для режима оссиріеd переменной *nciSetpoints* может рассматриваться как основная уставка для режима оссиріеd (это также применимо и для режима ожидания). Шкала температуры для уставок выглядит так:

*unoccupied\_heat*  $\leq$  *standby\_heat*  $\leq$  *occupied\_heat*  $\leq$  *occupied\_cool*  $\leq$  *standby\_cool*  $\leq$  *unoccupied\_cool* 

Вычисление уставки осуществляется двумя методами: методом А и методом В.

#### Метод А

Когда переменная *nviSetpoint* получает действительную уставку, то это значение становится новой, общей уставкой. Уставки охлаждения и нагрева вычисляются заново, чтобы быть на том же расстоянии от новой уставки, на котором они находились от прежней основной уставки. Поэтому метод А заключается в устранении любой существующей асимметрии.

Контроллер вычисляет различные уставки для нагрева и охлаждения в режимах оссиріеd и ожидание, от значения переменной *nviSetpoint*, вычитается или прибавляется половина значения мертвой зоны в режимах оссиріеd и ожидание, которые вычисляются от переменной *nciSetpoints*. Контроллер использует текущие уставки режима unoccupied, определенные переменной *nciSetpoints* для режима unoccupied. deadband\_occupied = occupied cool - occupied\_heat deadband\_standby = standby\_cool - standby\_heat effective\_occupied\_cool = nviSetpoint + 0.5 x (deadband\_occupied) effective\_occupied\_heat = nviSetpoint - 0.5 x (deadband\_occupied) effective\_standby\_cool = nviSetpoint + 0.5 x (deadband\_standby) effective\_standby\_heat = nviSetpoint - 0.5 x (deadband\_standby)

#### Метод В

В режиме ожидания для вычисления текущей уставки можно использовать метод В. Результат метода В будет отличаться от результата метода А, когда уставки расположены асимметрично относительно среднего значения. При использовании метода В асимметрия сохраняется. Контроллер вычисляет различные уставки для нагрева и охлаждения в режимах оссиріеd и standby, исходя из значения переменной *nciSetpoints*. Эффективное, абсолютное отклонение уставки вычисляется как среднее значение уставки оссиріеd\_heat и уставки оссиріеd\_cool. Контроллер использует текущие уставки режима unoccupied в переменной *nciSetpoints* для режима unoccupied.

effect\_abs\_setpoint\_offset = *nviSetpoint* - (occupied\_cool + occupied\_heat) / 2

effective\_occupied\_cool = occupied\_cool + effect\_abs\_setpoint\_offset
effective\_occupied\_heat = occupied\_heat + effect\_abs\_setpoint\_offset
effective\_standby\_cool = standby\_cool + effect\_abs\_setpoint\_offset
effective standby heat = standby heat + effect\_abs\_setpoint\_offset

#### Пример 1

1 Предположим, Вы имеете следующие значения температуры в переменной nciSetpoints:

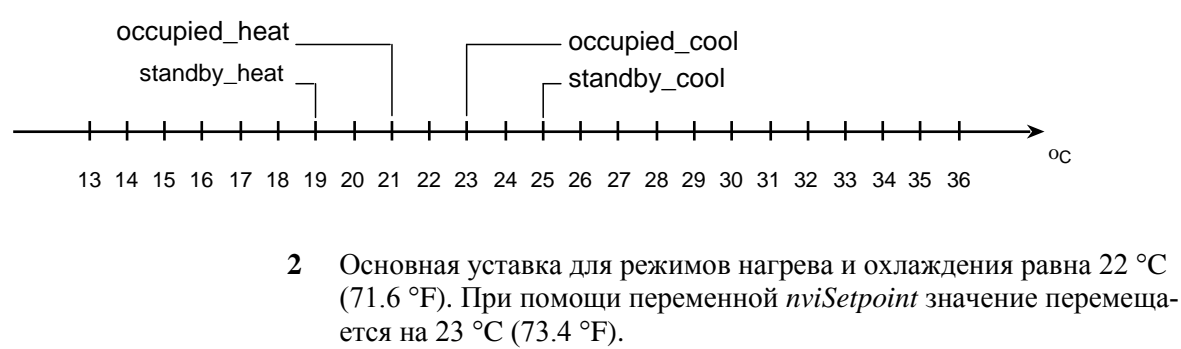
3 При помощи метода А и метода В Вы получаете следующие результаты: occupied heat -– occupied cool - standby\_cool standby\_heat ≻oc 13 14 15 16 17 18 19 20 21 22 23 24 25 26 27 28 29 30 31 32 33 34 35 36 Пример 2 1 Предположим, Вы имеете следующие значения температуры в переменной nciSetpoints: occupied\_heat \_ occupied\_cool standby\_heat standby\_cool →<sub>oC</sub> 13 14 15 16 17 18 19 20 21 22 23 24 25 26 27 28 29 30 31 32 33 34 35 36 Вы можете задать значение температуры вплоть до 29 °С 2 (84.2 °F) для выключения режима охлаждения посредством переменной nviSetpoint. Основная уставка для обоих режимов оссиріед равна 22 °С (71.6 °F), для режимов ожидания -24 °C (75.2 °F). nviSetpoint + + + + + + + oC 13 14 15 16 17 18 19 20 21 22 23 24 25 26 27 28 29 30 31 32 33 34 35 36 3 При помощи метода А Вы получаете следующие результаты: occupied\_heat --occupied cool standby\_heatstandby\_cool → oc 13 14 15 16 17 18 19 20 21 22 23 24 25 26 27 28 29 30 31 32 33 34 35 36 4 При помощи метода В Вы получаете следующие результаты: occupied\_heat\_ occupied\_cool standby\_cool standby\_heat -+ + + + + +

13 14 15 16 17 18 19 20 21 22 23 24 25 26 27 28 29 30 31 32 33 34 35 36

## **В** Список SNVT

#### Примечание

- В списке представлены только переменные *nvi*:s и *nvo*:s. Все конфигурационные переменные (*nci*:s) отражены в «Записях конфигурации» и должны быть установлены посредством ZBuilder.
- Панель оператора TAC Xenta OP может использоваться для отображения значений переменных *nvi* и *nvo*. Вследствие большого количества возможностей задания конфигурации контроллера, возможность конфигурации с помощью панели оператора не реализована.

# B.1 Входы и выходы объекта «Node Object» (nvi, nvo)

Таблица В.1: Входы (nvi) и выходы (nvo) объекта «Node Object»

| № | Переменная       | Heart-<br>beat | SNVT             | Возможные<br>значения | Значение по<br>умолчанию | Описание                                                                                                    |
|---|------------------|----------------|------------------|-----------------------|--------------------------|----------------------------------------------------------------------------------------------------|
| 1 | nviRequest       | Нет            | SNVT_obj_request |                       | 0,0xFF                   | Применяется в соответствии со стан-<br>дартом. Используется для опроса пе-<br>ременной №2 <i>nvoStatus</i> и затем воз-<br>вращает ответ. См. описание уровня<br>приложения LonMark для получения<br>дополнительной информации. |
|   |                  |                |                  |                       |                          |                                                                                                    |
| 2 | nvoStatus        | Нет            | SNVT_obj_status  |                       | 0,0xFF                   | См. №1, nviRequest                                                                                                    |
| 8 | nvoFileDirectory | Нет            | SNVT_address     |                       |                          | Статичная SNVT с адресом директо-<br>рии файла таблицы. Используется LNS<br>для получения адреса записи конфигу-<br>рации.                                                                                                    |

### **B.2** Входы объекта «Control Object» (nvi)

Таблица В.2: Входы объекта « Control Object» (nvi)

| № | Переменная   | Heart-<br>beat | SNVT        | Возможные значения    | Значение по<br>умолчанию | Описание                 |
|---|--------------|----------------|-------------|-----------------------|--------------------------|--------------------------|
| 1 | nviSpaceTemp | Дa             | SNVT_temp_p | От -10 °С до 50 °С    | 327.67 °C                | Вход температуры в зоне. |
|   |              |                |             | (от 14 °F до 122 °F)  | (621.81 °F)              |                          |
|   |              |                |             | 327.67 °C (621.81 °F) |                          |                          |

#### Таблица В.2: Входы объекта « Control Object» (nvi) (Продолжение)

| №  | Переменная                            | Heart-<br>beat | SNVT             | Возможные значения                                                                                                    | Значение по<br>умолчанию | Описание                                                                                   |
|----|---------------------------------------|----------------|------------------|----------------------------------------------------------------------------------------------------|--------------------------|--------------------------------------------------------------------------------------------|
| 2  | nviSetpoint                           | Нет            | SNVT temp p      | От 10 °С до 35 °С                                                                                                    | 327.67 °C                | Вход уставки темпера-                                                                      |
|    | I I I I I I I I I I I I I I I I I I I |                |                  | (от 50 °F до 95 °F)<br>327.67 °С (621.81 °F)                                                                                                    | (621.81 °F)              | туры                                                                                       |
| 3  | nviSetpntOffset                       | Да             | SNVT_temp_p      | ±10 °C (±18) °F                                                                                                    | 0 °                      | Вход уставка смещения.                                                                     |
| 6  | nviManOccCmd                          | Нет            | SNVT_occupancy   | 0=OC_OCCUPIED<br>1=OC_UNOCCUPIED<br>2=OC_BYPASS<br>3=OC_STANDBY<br>Другие значения = =OC_NUL<br>255=OC_NUL                                                                                                    | OC_NUL                   | Вход расписания режи-<br>ма занятости.                                                     |
| 7  | nviOccSensor                          | Дa             | SNVT_occupancy   | 0=OCCUPIED<br>1=OC_UNOCCUPIED<br>2=OC_BYPASS<br>3=OC_STANDBY<br>Другие значения = OC_NUL                                                                                                    | OC_NUL                   | Вход датчика присутст-<br>вия.                                                             |
| 8  | nviApplicMode                         | Да             | SNVT_hvac_mode   | 0=HVAC_AUTO<br>1=HVAC_HEAT<br>3=HVAC_COOL<br>6=HVAC_OFF<br>9=HVAC_FAN_ONLY<br>Другие значения =<br>HVAC_AUTO                                                                                                    | HVAC_<br>AUTO            | Вход режима работы.                                                                        |
| 10 | nviFanSpeedCmd                        | Нет            | SNVT_switch      | Значение 0: - (вентилятор выкл.)<br>Значение 1: 0-100% (1-3 скорость<br>вентилятора)<br>Значение FF: - (недействительное<br>значение)                                                                                                    | FF(auto)                 | Управление скоростью<br>вентилятора.                                                       |
| 11 | nviComprEnable                        | Да             | SNVT_switch      | статус = 0; компрессор не исполь-<br>зуется.<br>статус = 1: компрессор использу-<br>ется. Если значение <100%, то<br>компрессор используется частич-<br>но в соответствии с многоступен-<br>чатыми настройками этого уст-<br>ройства.<br>Пример: Если значение = 60, и 3-<br>я ступень активируется при 66%,<br>эта SNVT блокирует 3-ю ступень.<br>статус = 256: компрессор исполь-<br>зуется. | 256,0                    | Только тепловой насос.<br>Режим работы компрес-<br>сора.                                   |
| 12 | nviAuxHeatEnable                      | Да             | SNVT_switch      | 0= выкл 1=вкл<br>От 0% до 100%                                                                                                    | Вкл., 0%                 | Внешний нагрев вклю-<br>чен/ выключен.                                                     |
| 14 | nviEnergyHoldOff                      | Да             | SNVT_switch      | 0= выкл 1=вкл<br>От 0% до 100%                                                                                                    | Выкл., 0%                | Вход удержания энер-<br>гии.<br>Включен при статусе,<br>равном 1 и значении <><br>0%       |
| 17 | nviEmergOverride                      | Нет            | SNVT_hvac_emerg  | 0=EMERG_NUL<br>1=<br>2=<br>3=<br>4=                                                                                                    | EMERG_NUL                | Вход аварии.                                                                               |
| 18 | nviSourceTemp                         | Да             | SNVT_temp_p      | От 0 °С до 100 °С<br>(от 32 °F до 212 °F);<br>327.67 °С (621.81 °F) недейств.                                                                                                    | 327.67 °C<br>(621.81 °F) | Температура воды в 2-х<br>трубном фанкойле или<br>в тепловом насосе с<br>водяным питанием. |
| 19 | nviOutdoorTemp                        | Да             | SNVT_temp_p      | От -40 °С до 50 °С<br>(от -40 °F до 122 °F);<br>327.67 °С (621.81 °F) недейств.                                                                                                    | 327.67%                  | Температура наружного<br>воздуха, использую-<br>щаяся в управлении<br>экономайзером.       |
| 20 | nviSpaceRH                            | Да             | SNVT_lev_percent | От 0% до 100%<br>327.67 % (недейств. значение)                                                                                                    | 327.67%                  | Влажность воздуха в<br>помещении % RH, для<br>внутреннего осушения.                        |

| Таблица | В.2: Входы | объекта | « Control | Object» | (nvi) | (Продолжение) | ) |
|---------|------------|---------|-----------|---------|-------|---------------|---|
|---------|------------|---------|-----------|---------|-------|---------------|---|

| №  | Переменная      | Heart-<br>beat   | SNVT             | Возможные значения                                                                                                    | Значение по<br>умолчанию   | Описание                                                                                                    |
|----|-----------------|------------------|------------------|----------------------------------------------------------------------------------------------------|----------------------------|----------------------------------------------------------------------------------------------------|
| 21 | nviOutdoorRH    | Да               | SNVT_lev_percent | От 0% до 100%<br>327.67 % (недейств. значение)                                                                                                    | 327.67%                    | Влажность наружного<br>воздуха % RH по сравне-<br>нию с заданным значени-<br>ем переменной <i>nciOut-<br/>doorRH</i> , и если она ниже,<br>то разрешена работа эко-<br>номайзера.                                    |
| 22 | nviSpaceIAQ     | Да               | SNVT_ppm         | От 0 до 5000                                                                                                    | -32767                     | Уровень CO <sub>2</sub> , (качество воздуха в помещении).                                                                                                    |
| 59 | nviUnitOverride | Her <sup>a</sup> | SNVT_hvac_status | От 0 до 100%<br>327.67 % (недейств. значение)                                                                                                    | 327.67%                    |                                                                                                    |
| 60 | nviFanProof     | Да               | SNVT_switch      | Статус: 0= нет протока1= есть<br>проток.<br>127= нет сигнала.                                                                                                    | Статус =127<br>Значение =0 | Сигнал датчика потока<br>воздуха.                                                                                                    |
| 61 | nviDischAirTemp | Нет              | SNVT_temp_p      | От -10 °С до 50 °С<br>(от 14 °F до 122 °F)<br>327.67 °С (621.81 °F)                                                                                                    | 327.67 °C<br>(621.81 °F)   | Температура приточного<br>воздуха.                                                                                                    |
| 62 | nviEconMode     | Нет              | SNVT_switch      | Статус: 0= работа экономайзера<br>не разрешена, закрыть ОАD.<br>1=ОАD управляется извне.<br>Если значение < мин. позиции,<br>ОАD останется в мин. позиции.<br>127= разрешена работа внут-<br>реннего экономайзера, если это<br>возможно.                                                                                                    | Статус =127<br>Значение =0 | Режим работы OAD.                                                                                                    |
| 63 | nviOAEnthalpy   | Нет              | SNVT_enthalpy    | 0-320<br>327.67                                                                                                    | 327.67                     | Значение по сравнению с<br>установленным значением<br>( <i>nciOAEnthaply</i> ), если оно<br>ниже, разрешена работа<br>экономайзера.                                                                                  |
| 64 | nviDOResync     | Дa               | SNVT_switch      | Cratyc: 0, 1<br>127                                                                                                    | Статус =127<br>Значение =0 | Передний фронт (из 0 в 1);<br>осуществляет синхрони-<br>зацию всех выходов типа<br>увеличить/уменьшить <sup>b</sup> .                                                                                                |
| 65 | nviOvrAO1       | Нет              | SNVT_lev_percent | От 0 до 100 (= 0-10V);<br>327.6 7(недейств. значение)                                                                                                    | 327.67                     | Управляет выходом Ү1.                                                                                                    |
| 66 | nviOvrAO2       | Нет              | SNVT_lev_percent | От 0 до 100 (= 0-10V);<br>327.6 7(недейств. значение)                                                                                                    | 327.67                     | Управляет выходом Y2 (если он доступен).                                                                                                    |
| 67 | nviOvrDO        | Her              | SNVT_state       | Каждый DO имеет 2 бита.<br>Первый бит = 1 в режиме прину-<br>дительного задания значения,<br>иначе 0. Если включен этот ре-<br>жим, то второй бит определяет<br>состояние выхода.<br>Начиная со старшего бита, пары<br>определяют состояния:<br>Бит 0-1 K1<br>Бит 2-3 K2<br>Бит 4-5 K3<br>Бит 6-7 K4<br>Бит 8-9 V1<br>Бит 10-11 V2<br>Бит 12-13 V3<br>Бит 14-15 V4 | 0                          | Управляет дискретными выходами.                                                                                                    |
| 68 | nviMainSwitch   | Нет              | SNVT_switch      | Статус:<br>0 = не используется<br>1 = активирован;<br>127 (недейств.)                                                                                                    | Статус=127<br>Значение=0   | Вход главного выключа-<br>теля.<br>Недействительное значе-<br>ние означает, что устрой-<br>ство неактивно (пока ис-<br>пользуется DI). Использу-<br>ется только в фанкойлах,<br>но доступно и в тепловых<br>насосах. |

| №  | Переменная     | Heart-<br>beat | SNVT        | Возможные значения         | Значение по<br>умолчанию | Описание                   |
|----|----------------|----------------|-------------|----------------------------|--------------------------|----------------------------|
| 69 | nviDO1         | Нет            | SNVT_switch | Статус: 0, 1;              | Статус=127               | Управляет настраиваемым    |
|    |                |                |             | 127 (недейств.)            | Значение=0               | DO, не используется в при- |
|    |                |                |             |                            |                          | ложении. Может быть вхо-   |
|    |                |                |             |                            |                          | дом для включения особого  |
|    |                |                |             |                            |                          | режима.                    |
| 70 | nviDO2         | Нет            | SNVT_switch | Статус: 0, 1;              | Статус=127               | Управляет настраиваемым    |
|    |                |                |             | 127 (недейств.)            | Значение=0               | DO, не используется в      |
|    |                |                |             |                            |                          | приложении. Может быть     |
|    |                |                |             |                            |                          | входом для включения       |
|    |                |                |             |                            |                          | особого режима.            |
| 71 | nviSourceFlow  | Дa             | SNVT_switch | Статус: 0=нет потока1=есть | Статус=127               | Индикатор потока нагрева/  |
|    |                |                |             | поток                      | Значение=0               | охлаждения (только для     |
|    |                |                |             | 127=ожидаемый поток        |                          | теплового насоса).         |
| 84 | nviCO2Setpoint | Дa             | SNVT_ppm    | От 0 до 1500               | -32767                   | Уровень СО2 (Качество      |
|    |                |                |             |                            |                          | воздуха в помещении).      |
|    |                |                |             |                            |                          | Отменяет значение пере-    |
|    |                |                |             |                            |                          | менной nciCO2Setpoint,     |
|    |                |                |             |                            |                          | если она задействована.    |

| T D ).        | Deramera a la arma | Canteral Ob | $(\Pi, \Pi)$       |             |
|---------------|--------------------|-------------|--------------------|-------------|
| 1 ao muna B / | вхолы ооъекта      |             | neerss (nvi) ( i i | пололжениет |
| т иолици D.2. | Блоды объекти      | weomator ob |                    | родолжение) |

а. Переменная № 59, *nviUnitOverride* перекрывает значения уровня приложения в интерфейсе между уровнем приложения и уровнем TCD.

Когда одно из полей lev\_percent получает значение, входящее в диапазон от 0до100%, то будут принудительно заданы состояния соответствующих TCD/Вентиляторов/ОАD. Пока устройство сконфигурировано как подчиненное устройство, все поля могут быть сконфигурированы таким образом, что они будут недействительны спустя 2 часа после последнего обновления. Если устройство является подчиненным, то функция таймаута отменяется. Эта функция добавляется, если разработчик использует эту SNVT в инсталляционных тестах, и затем забывает деактивировать ее. Поле "in\_alarm" используется для того, чтобы инициировать вспомогательный насос (фанкойл) и выход изолирующего клапана (тепловой насос) (1 означает, что контакт закрыт). Его формат – короткий без знака. Бит 15 (LSB) управляет работой внешнего насоса, бит 14 - изолирующим клапаном (только для теплового насоса).

В тепловом насосе реверсивный клапан будет занимать положение, определяемое другими полями в этой SNVT. Если нужно изменить положение клапана, то нужно соблюдать время задержки включения/ выключения.

Обновление этой SNVT имеет высокий приоритет для предотвращения задержки распространения, если устройство используется как подчиненное.

b. Переменная № 64, *nviDOResync*: если устройство, получающее эту команду, является мастером, то подчиненное устройство не будет синхронизировано. Для синхронизации подчиненного устройства вне расписания необходимо обновить переменную *nvi* в подчиненном устройстве.

## В.3 Выходы объекта «Control Object» (nvo)

Таблица В.3: Выходы объекта «Control Object» (nvo)

| №  | Переменная                 | Heart- | SNVT                                                                                                    | Возможные значения                                                                                                    | Значение по                                                             | Описание                                                                                                    |
|----|----------------------------|--------|----------------------------------------------------------------------------------------------------|----------------------------------------------------------------------------------------------------|-------------------------------------------------------------------------|----------------------------------------------------------------------------------------------------|
| 33 | nvoFanSpeed                | Да     | SNVT_switch                                                                                                    | статус:<br>значение 0: - (вентилятор<br>выкл.)<br>значение 1: от 0до100%<br>(скорость вентилятора 1-3)<br>значение: от 0 до100%;<br>127% (недейств.)                                                           | 0 (выкл.)<br>127%                                                       | Выход для управления<br>скоростью вентилятора.<br>Выдает текущее значение<br>скорости вентилятора в<br>зависимости от того,<br>сколько задано ступеней<br>(в многоступенчатом ре-<br>жиме).                                                                                                    |
| 26 | nvoSpaceTemp               | Да     | SNVT_temp_p                                                                                                    | От -10 °С до 50 °С<br>(от 14 °F до 122 °F);<br>327.67 °С (621.81 °F) не-<br>действ.                                                                                                    | 327.67 °C<br>(621.81 °F)                                                | Среднее значение одного,<br>двух или трех измеренных<br>значений.                                                                                                    |
| 27 | nvoUnitStatus <sup>a</sup> | Да     | SNVT_hvac_<br>Statusmode<br>heat_output_<br>primary<br>heat_output_<br>secondary<br>cool_output<br>econ_output<br>fan_output<br>in_alarm | 1=HVAC_HEAT<br>3=HVAC_COOL<br>9=HVAC_FAN_ONLY<br>6=HVAC_OFF<br>От 0% до 100%<br>163.83%<br>От 0% до 100%<br>163.83%<br>От 0% до 100%<br>163.83%<br>От 0% до 100%<br>163.83%<br>От 0% до 100%<br>163.83%<br>255 | HVAC_HEAT<br>163.83%<br>163.83%<br>163.83%<br>163.83%<br>163.83%<br>255 | Выход статуса устройства                                                                                                    |
| 28 | nvoEffectSetpt             | Да     | SNVT_temp_p                                                                                                    | От 10 °С до 35 °С<br>(от 50 °F до 95 °F);<br>327.67 °С (621.81 °F) не-<br>действ.                                                                                                    | 327.67 °C<br>(621.81 °F)                                                | Выход значения дейст-<br>вующей уставки. Может<br>отображать текущую<br>уставку двумя способами:<br>Текущая уставка или<br>среднее значение между<br>уставками охлаждения и<br>нагрева.                                                                                                    |
| 29 | nvoEffectOccup             | Да     | SNVT_occupancy                                                                                                    | 0=OCCUPIED<br>1=OC_UNOCCUPIED<br>2=OC_BYPASS<br>3=OC_STANDBY                                                                                                    | OC_OCCUPIED                                                             | Выход сигнала текущего<br>состояния датчика при-<br>сутствия.                                                                                                    |
| 34 | nvoDischAirTemp            | Нет    | SNVT_temp_p                                                                                                    | От 0 °С до 100 °С<br>(от 32 °F до 212 °F);<br>327.67 °С (621.81 °F) не-<br>действ.                                                                                                    | 327.67 °C<br>(621.81 °F)                                                | Выходной сигнал темпе-<br>ратуры приточного возду-<br>ха : LON или физический<br>датчик.                                                                                                    |
| 37 | nvoTerminalLoad            | Да     | SNVT_lev_percent                                                                                                    | От -101% до 101%                                                                                                    | 0%                                                                      | Выход терминальной<br>нагрузки. Показывает<br>текущую потребность в<br>нагреве(отрицательное<br>значение) или охлажде-<br>нии. Если значение его =<br>100 более чем 60 минут,<br>устанавливается значение<br>101 (и сразу передается).<br>Как только значение ста-<br>новится меньше 100, вос-<br>станавливается нормаль-<br>ное отображение. |
| 38 | nvoHeatPrimary             | Нет    | SNVT_lev_percent                                                                                                    | От 0% до 100%;<br>327.67% (недейств.)                                                                                                    | 521.67%                                                                 | Выход управления пер-<br>вым подогревом. Под-<br>ключен к LON-приводу.                                                                                                    |

| №  | Переменная       | Heart-<br>beat | SNVT             | Возможные значения                                                                                                    | Значение по<br>умолчанию | Описание                                                                                                    |
|----|------------------|----------------|------------------|----------------------------------------------------------------------------------------------------|--------------------------|----------------------------------------------------------------------------------------------------|
| 39 | nvoHeatSecondary | Нет            | SNVT_lev_percent | От 0% до 100%;<br>327.67% (недейств.)                                                                                                    | 327.67%                  | Выход управления вто-<br>рым подогревом. Под-<br>ключен к LON- приводу.                                                                                        |
| 40 | nvoCoolPrimary   | Нет            | SNVT_lev_percent | От 0% до 100%;<br>327.67% (недейств.)                                                                                                    | 327.67%                  | Выход управления ох-<br>лаждением. Подключен<br>к LON- приводу.                                                                                                |
| 42 | nvoOADamper      | Нет            | SNVT_switch      | статус:<br>0 = заслонка закрыта<br>1 = заслонка открыта<br>значение: от 0% до 100%<br>открыта<br>127% (недейств.)                                                                                                    | 127%                     | Текущее положение (% открытия) ОАD                                                                                                    |
| 43 | nvoSpaceRH       | Нет            | SNVT_lev_percent | От 0% до 100%;<br>327.67% (недейств.)                                                                                                    | 327.67%                  | Выходной сигнал датчи-<br>ка влажности: LON или<br>физический датчик.                                                                                          |
| 46 | nvoSpaceCO2      | Нет            | SNVT_ppm         | От 0 до 5000;<br>-32767 (недейств.)                                                                                                    | -32767                   | Выходной сигнал датчи-<br>ка CO2: LON или физи-<br>ческий датчик ( <i>nviSpa-</i><br><i>ceIAQ</i> ).                                                           |
| 49 | nvoEnergyHoldoff | Да             | SNVT_switch      | 0=выкл., 1=вкл.;<br>значение=0                                                                                                    | Выкл.,0                  | Если активен особый<br>режим, это отражается в<br>этом сигнале, установ-<br>кой в 1 поля статус.                                                               |
| 44 | nvoOutdoorRH     | Нет            | SNVT_lev_percent | От 0% до 100%;<br>327.67% (недейств.)                                                                                                    | 327.67%                  | Выходной сигнал датчи-<br>ка влажности наружного<br>воздуха: LON или физи-<br>ческий датчик.                                                                   |
| 71 | nvoAlarmStatus   | Нет            | SNVT_state       | Бит 0: Температура выше<br>текущей уставки +<br>nciSpaceTempDev.<br>Гистерезис сброса = 0.5<br>Бит 1: Температура ниже<br>текущей уставки -<br>nciSpaceTempDev.<br>Гистерезис сброса = 0.5                                                                                                    | 00000000                 | Битовая переменная<br>SNVT для передачи<br>аварии.                                                                                                    |
| 72 | nvoSystemStatus  | Нет            | SNVT_state       | Бит 0: Активны один или<br>несколько особых режимов<br>(сумма аварий).<br>Бит 1-8. Отображает статус<br>каждого особого режима<br>(Бит 1 = ExM1 и т.д.)<br>Бит 12. Устанавливается<br>при возникновении аварий-<br>ной ситуации когда нет<br>ожидаемого среднего пото-<br>ка теплового насоса. | 00000000                 | Битовая переменная<br>SNVT для передачи<br>состояния системы. Бит<br>12 устанавливается,<br>например, когда изоли-<br>рующий клапан открыт,<br>но протока нет. |
| 73 | nvoWaterTemp     | Нет            | SNVT_temp_p      | От -10 °С до 90 °С<br>(от 14 °F до 194 °F);<br>327.67 °С (621.81 °F) недей-<br>ствительное                                                                                                    | 327.67 °C<br>(621.81 °F) | Выход сигнала темпера-<br>туры воды для двух-<br>трубного фанкойла, или<br>теплового насоса, с во-<br>дяным питанием.                                          |
| 74 | nvoOccSensor     | Дa             | SNVT_occupancy   | 0=OC_OCCUPIED<br>1=OC_UNOCCUPIED<br>255=OC_NUL (недейств.)                                                                                                    | OC_NUL                   | Выходной сигнал датчи-<br>ка присутствия: LON<br>или физический датчик.                                                                                        |
| 75 | nvoSetpntOffset  | Нет            | SNVT_temp_p      | ±10 °C (±18 °F)                                                                                                    | 0 °                      | Значение смещения<br>температуры с локаль-<br>ного задатчика.                                                                                                  |

| №  | Переменная       | Heart-<br>beat | SNVT                 | Возможные значения                                                                                                    | Значение по<br>умолчанию | Описание                                                                                                    |
|----|------------------|----------------|----------------------|----------------------------------------------------------------------------------------------------|--------------------------|----------------------------------------------------------------------------------------------------|
| 76 | nvoRawDOStatus   | Да             | SNVT_state           | Бит 03 = K1K4<br>Бит 47 = V1V4<br>В дополнение, X1-X3 и U1<br>(если дискретные будут<br>скопированы в этот <i>nvo</i> )<br>отображают:<br>1 для заземленного входа<br>Бит 810 = X1X3<br>Бит 11 = U1. Значение = 0<br>если вход не сконфигури-<br>рован ка дискретный.                         | 00000000                 | Отображает текущий статус<br>DO.                                                                                                    |
| 77 | nvoGenericTemp   | Нет            | SNVT_temp_p          | (все);<br>327.67 °С (621.81 °F) не-<br>действ.                                                                                                    | 327.67 °C<br>(621.81 °F) | Значение температуры, счи-<br>танное с физического входа<br>GenericTemp1.                                                                              |
| 78 | nvoGenericDI1    | Нет            | SNVT_switch          | статус = 0: вход открыт<br>статус = 1 и значение > 0:<br>вход закрыт<br>статус = 256 (недейств.)                                                                                                    | 256,0                    | Состояние входа сконфигу-<br>рированного как Generic DI1.<br>Рассматриваются виды кон-<br>тактов «нормально откры-<br>тый» и «нормально закры-<br>тый» |
| 79 | nvoGenericD12    | Нет            | SNVT_switch          | статус = 0: вход открыт<br>статус = 1 и значение > 0:<br>вход закрыт<br>статус = 256 (недейств.)                                                                                                    | 256,0                    | Состояние входа сконфигу-<br>рированного как Generic DI2.<br>Рассматриваются виды кон-<br>тактов «нормально откры-<br>тый» и «нормально закры-<br>тый» |
| 80 | nvoGenericAI     | Нет            | SNVT_lev_per<br>cent | (все);<br>327.67 °С (621.81 °F) не-<br>действ.                                                                                                    | 327.67%                  | Состояние выхода сконфигу-<br>рированного как Generic AI.<br>(0-10 B)                                                                                  |
| 81 | nvoSupplySetpt   | Нет            | SNVT_temp_p          | От 0 °С до 100 °С<br>(от 32 °F до 212 °F);<br>327.67 °С (621.81 °F) не-<br>действ.                                                                                                    | 327.67 °C<br>(621.81 °F) | Вход каскадного PI управле-<br>ния. Если каскадное управ-<br>ление не сконфигурировано,<br>его значение устанавливается<br>по умолчанию.               |
| 82 | nvoDehumidActive | Нет            | SNVT_switch          | статус = 0: осушение скон-<br>фигурировано, но не вклю-<br>чено, значение =<br>0.<br>статус =1: осушение скон-<br>фигурировано и включено,<br>значение = текущее задан-<br>ное значение для первого<br>охлаждения, если это при-<br>менимо.<br>статус = 256: осушение не<br>сконфигурировано. | 256,0                    | Текущее состояние осушения.                                                                                                    |
| 83 | nvoRevVlvMode    | Нет            | SNVT_havac_<br>mode  | 1 = HEAT<br>2 = COOL;<br>256 = недейств.                                                                                                    | 256                      | Только для теплового насоса!<br>Состояние реверсивного кла-<br>пана, исходя из всех конфигу-<br>рационных параметров.                                  |

#### Таблица В.3: Выходы объекта «Control Object» (nvo) (Продолжение)

nvoGeneri

- а. Переменная № 27, *nvoUnitStatus*, сообщает о текущем статусе устройств. Она не учитывает время задержки и тд. Если вентилятор принудительно выключен и настроено время задержки, то SNVT будет сообщать статус вентилятора как Вкл. до тех пор, пока вентилятор не будет выключен. В этом проявляется функционал взаимодействия мастер/подчиненное устройство.
  - Однако, если используется переменная *nviOvrAO/DO*, то она не будет видна в этой SNVT, которая показывает только выходы приложения. Значение переменной *nviUnitOverride* (если оно действительно) может отображаться в этой SNVT.
- Подчиненное устройство всегда будет иметь режим HVAC\_AUTO.
- b.Переменная № 71, *nvoAlarmStatus:* «текущая уставка» это уставка охлаждения или нагрева. Если выбрана нормализованная уставка, то используется эта переменная.

# Предметный Указатель

#### A

автономный 15 аппаратно реализованный 14, 71, 73, 75, 102 атрибуты «только чтение» 19

#### Б

база данных LNS 58 База данных Vista 19, 57 блоки ввода/вывода 19 блокировка компрессора 94

#### B

вентилятор взаимосвязь 73 сигнал обратной связи 73 версия TAC ZBuilder 51 взаимодействие мастер-подчиненный 89 взаимосвязь (вентилятор) 73 Входы/выходы (I/O) 35 выбранные устройства (динамическая графика) 54 вывод конфигурации на печать 37 выходы принудительное задание SNVT 84

#### Γ

Гистерезис вентилятор 72 температура переключения (2-х трубный фанкойл) 64 главный выключатель 81 графическое изображение (конфигурация) 54

#### Д

датчик присутствия 76 датчики температуры 75

#### 3

задержка включения охлаждения 73 задержка включения режима нагрева 73 запись конфигурации 111 защита от замерзания 96 значение уровня CO<sub>2</sub> 78 значки в меню 53

#### И

изолирующий клапан (тепловой насос) 65

#### К

каскадное управление 88 качество воздуха заслонка наружного воздуха 78 контроль уровня CO<sub>2</sub> 78 обзор 77 экономайзер 79 энтальпия 79 % RH 78 конфигурация 14 вывод на печать 37, 53 настройки 26 по умолчанию 26 сохранение 38, 55 короткий сигнал 80

#### M

мертвая зона, ширина 86 местоположение (узел Lon) 82 модули STR150 76

#### H

Надстройка (плагин) 57 настенные модули STR 76 настройка конечных положений 90 настройка привода типа увел./уменьш. 89 неактивный пункт 92

#### 0

объект «узел» (Lon) 82 оконный датчик 77, 98 Особый режим 14, 34 примеры 96 Особые режимы 91 активация 91 «Другие события» 94 состояние, когда активен особый режим 93 условия сброса 94 осушение 78 опрессовка 97 отчеты Vista 19

#### Π

Панель оператора ТАС Xenta 50, 111 параметры настройки PI регулятора 86 переменная nci 14, 58, 111 переменная nvi 14 переменные SNVT входы объекта «Control Object» 111 выходы объекта «Control Object» 115 связываемые 102 тип сервиса по умолчанию 84 передача значения 83 принудительное задание состояния выхода 84 Node Object 111 периферийные устройства 49 РІ управление, I=0 86 Последовательная диаграмма 15, 51 последовательность нагрев/охлаждение 63 порты входа/выхода 102 приоритет входа 71, 73, 75 присоединенные устройства 75

#### Р

реверсивный клапан (тепловой насос) 66 регистрация надстройка (плагина) (LonMaker) 61 режим работы 13 режим разработки 13

#### С

сброс давления 97 свободные входы/выходы 80 свойства Lon 82 сигнал обратной связи вентилятора 73, 94 сигнал обратной связи реле потока 95 синхронизация (привода типа увел./уменьш.) 89 система измерения

SI (метрическая) или US (фунто-дюймовая) 52 смещение (уставки температуры в помещении) 85 структура системы 52

#### Т

температура наружного воздуха 79 температура переключения (2-х трубный фанкойл) 64 температура приточного воздуха 88 тепловой насос 65, 79 терминология 13 термины 14

#### У

управление вентилятором Аналоговое 71 Включение/выключение 72 Гистерезис 72 другие параметры 72 краткий обзор 71 Многоступенчатое 72 настенные модули STR 74 управляющие сигналы 66 Аналоговый 69 Включение/выключение 67 Многоступенчатый 68 Увеличение/уменьшение 69 РWМ («Скважность») 69 **PWM**, US-тип 70 усредненная/нормализованная уставка 86 уставки вычисление 107 использование 85 когда I=0 86 метод А (симметрия) 107 метод В (асимметрия) 108 нагрева и охлаждения 107 смещение 85

#### Φ

файл .jpg 54 файл .mta 19 Фанкойл 14 Фанкойл 2-х трубный 64 4-х трубный 64

#### Ш

шаблон 15, 26, 52

#### Э

экономайзер 79 энтальпия 79

#### A

ASC (Приложение специализированного контроллера) 14

#### С

ССD (Устройство управления климатом) 14 СFR (Файл записи конфигурации) 14

#### D

DAT (Температура приточного воздуха) 14

#### H

Heartbeat (Lon) 82 НР (Тепловой насос) 14

#### Ι

I/O (Вход/выход) 14 вывод на печать 37, 53

#### L

LNS (Сервисы сети LonWorks) 14 LonMaker 58 LonWorks 19

#### Μ

MS (Многоступенчатый) 14

#### Ν

Neuron (Микропроцессор) 14 nviApplicMode активация особого режима 93 nviDOResync 89 nviSetpntOffset 75 nviSpaceTemp 75 nviUnitOverride 89 переменная пуо 14 nvoDisch AirTemp каскадное управление 88 nvoEffectSetpt 83 nvoSupplySetpt каскадное управление 88 nvoSystemStatus 95, 116 nvoUnitStatus 89

#### 0

ОАD (Заслонка наружного воздуха) 15 ОАТ (Температура наружного воздуха) 15 ОР (Панель управления Xenta) 50, 111

#### Р

РWM (Широтно-импульсная модуляция) 15

#### S

scpt (Стандартный тип конфигурационного параметра) 15, 58 SNVT (Стандартный тип сетевой переменной) 15 SPID (Стандартный идентификатор программы) 15 STR (Комнатный датчик температуры серии STR) 15

#### Т

TAC Vista 57 TAC Xenta 120 TAC Xenta серия120 49 TCD (устройство управления температурой) 15 Terminal Load (Терминальная нагрузка) 15, 51, 63

#### U

ucpt (Конфигурационный тип, определяемый пользователем) 15, 58 UCPT (пользовательские параметры конфигурации) 54

#### V

VistaSRV1 (иногда VistaSrv\_1) компьютер с установленным на нем интерфейсом 22

#### Х

Х2 (проверка дискретного входа) 80 ХFB/ХFО-файлы 15 XIF-файл (Файл внешнего интерфейса) 15, 19

#### Z

Zbc (Расширение имени для файла конфигурации ZBuilder) 15 Zbt (Расширение имени для файла конфигурации ZBuilder) 16 ZBuilder как использовать 25 как надстройка (плагин) 57 обзор 49 о программе... 51 файл .zip 19

www.tac.com

TAC helps people feel and function better, as a direct result of greater indoor climate. This is made possible by TAC's concept of Open Systems for Building IT<sup>®</sup>, which utilizes information technology to provide clients with advantages such as indoor climate optimization, energy savings, flexibility, security, reduced expenses and user-friendly operation.

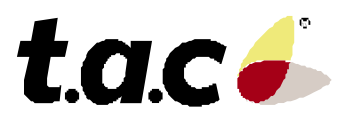

Pictures/00001.tif @ 150 dpi 27 Pictures/00002.tif @ 150 dpi 33 Pictures/00003.tif @ 150 dpi 32 Pictures/00004.tif @ 150 dpi 35 Pictures/00005.tif @ 150 dpi 41 Pictures/00006.tif @ 150 dpi 41 Pictures/00007.tif @ 150 dpi 42 Pictures/00008.tif @ 150 dpi 43 Pictures/00009.tif @ 150 dpi 43 Pictures/00010.tif @ 150 dpi 44 Pictures/00011.tif @ 150 dpi 45 Pictures/00012.tif @ 150 dpi 40 Pictures/00013.tif @ 150 dpi 45 Pictures/00015.tif @ 150 dpi 46 Pictures/00016.tif @ 150 dpi 46 Pictures/00017.tif @ 150 dpi 46 Pictures/00018.tif @ 150 dpi 46 Pictures/00020.tif @ 150 dpi 52 Pictures/00020.tif @ 96 dpi 26 Pictures/00022.tif @ 150 dpi 28 Pictures/00023.tif @ 150 dpi 29 Pictures/00024.tif @ 150 dpi 30 Pictures/00025.tif @ 150 dpi 31 Pictures/00026.tif @ 150 dpi 34 Pictures/00027.tif @ 150 dpi 35 Pictures/00028.tif @ 150 dpi 36 Pictures/00029.tif @ 150 dpi 38 Pictures/00030.tif @ 150 dpi 40 Pictures/00031.tif @ 150 dpi 42, 57 Pictures/00032.tif @ 150 dpi 37 Pictures/00042.tif @ 150 dpi 51 Pictures/00043.tif @ 150 dpi 51 Pictures/00044a.tif @ 150 dpi 52 Pictures/00044b.tif @ 150 dpi 52 Pictures/00045.tif @ 150 dpi 54 Pictures/00046.bmp @ 150 dpi 61 Pictures/00051.eps 63 Pictures/00054.EPS 65 Pictures/00055.tif @ 150 dpi 67 Pictures/00056.tif @ 150 dpi 68 Pictures/00057.tif @ 150 dpi 69 Pictures/00062.tif @ 150 dpi 71 Pictures/00063.tif @ 150 dpi 72 Pictures/00083.eps 88 Pictures/00084.eps 89 Pictures/00091.tif @ 150 dpi 91 Pictures/00094.tif @ 150 dpi 96 Pictures/00095.tif @ 150 dpi 96 Pictures/00096.tif @ 150 dpi 97 Pictures/00097.tif @ 150 dpi 98 Pictures/00098.tif @ 150 dpi 99 Pictures/00100.tif @ 150 dpi 101 Pictures/00110.eps 86 Pictures/00111.eps 87 Pictures/00112.eps 87 Pictures/00113.eps 88 Pictures/00201.EPS 108 Pictures/00202.EPS 108 Pictures/00203.EPS 109 Pictures/00204.EPS 109 Pictures/00205.EPS 109 Pictures/00206.EPS 109 Pictures/00207.EPS 109 Pictures/00250.tif @ 150 dpi 19 Pictures/00252.tif @ 150 dpi 21 Pictures/00253.tif @ 150 dpi 22 Pictures/00254.eps 22

```
Pictures/00255.tif @ 150 dpi 23
Pictures/00256.eps 23
Pictures/appl121FC_2p.eps 64
Pictures/appl121FC_4p.eps 64
Pictures/appl121HP_Is_vlv.eps 65
Pictures/Default/Advanced.eps 12
Pictures/Default/caution.eps 12
Pictures/Default/Icon_Active_IO.gif @ 75 dpi 53
Pictures/Default/Icon_Active_SNVT.gif @ 75 dpi 53
Pictures/Default/Icon_Disabled.gif @ 75 dpi 53
Pictures/Default/Icon_HeaderTool.gif @ 75 dpi 53
Pictures/Default/BaxHo.eps 12, 46, 58, 71, 73, 75, 85, 87, 90
Pictures/Default/Примечание.eps 11-12, 35, 41, 44-45, 54, 60, 65-66, 75, 79-80, 86, 91-94, 111
Pictures/Default/TAC_Internet_Logo.eps 124
Pictures/Default/TAC_Logo_BW.eps 3
Pictures/Default/TAC_Logo_C.eps 1, 124
Pictures/Default/Tip.eps 12, 33, 44, 59-60
Pictures/Default/warning.eps 12
Pictures/Default/Xenta_FrontImage1.eps 1
Pictures/Default/Xenta_FrontImage2.eps 3
Pictures/Dehumid_cntrl.eps 78
Pictures/LonMaker.tif @ 150 dpi 59
Pictures/Xenta101VF230_conn.tif @ 600 dpi 49
Pictures/ZBuilder_Overview.eps 50
Pictures/ZBuilder_Vista_Overview.eps 39
```